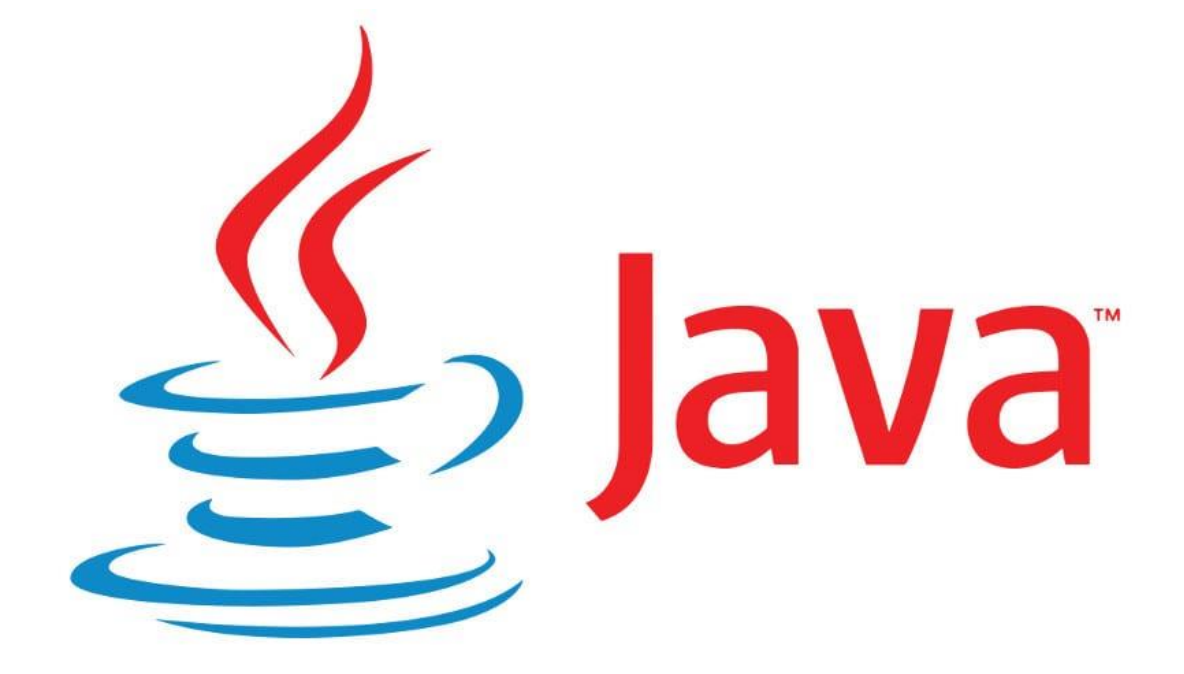

# CURSO INICIACIÓN JAVA III

## Tutoriales de pildorasinformaticas

#### Descripción breve

Curso introductorio de Java por pildorasinformaticas.

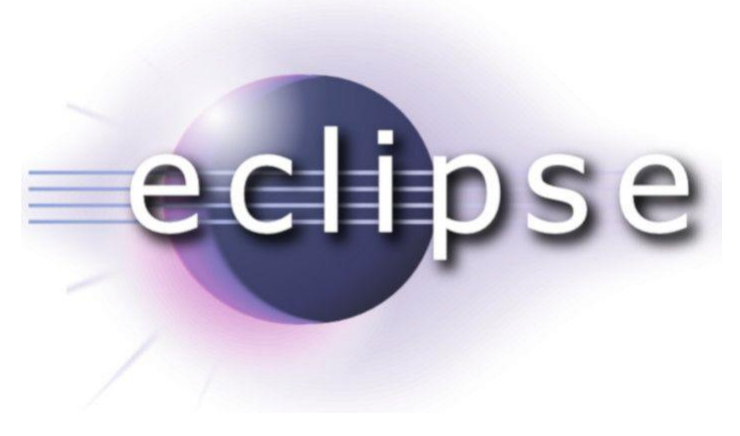

Pere Manel Verdugo Zamora pereverdugo@gmail.com

## Interfaces y clases internas. Interfaces I. (Vídeo 49)

¿Qué son las interfaces? Conjunto de directrices que deben cumplir las clases.

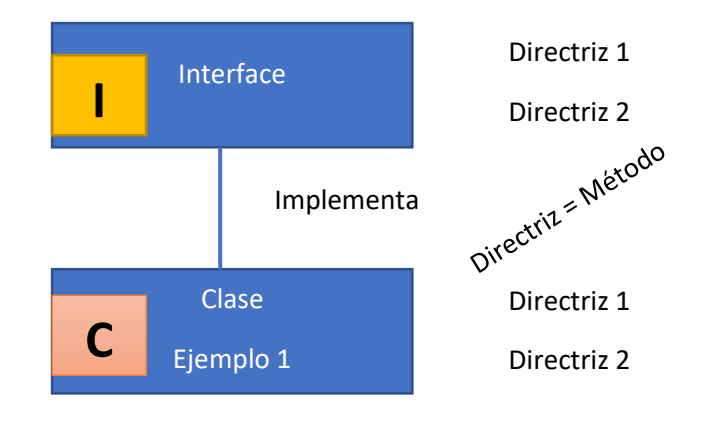

Las interfaces establecen los comportamientos (directrices) a cumplir por las clases.

Características de las interfaces tanto predefinidas (API) como propias.

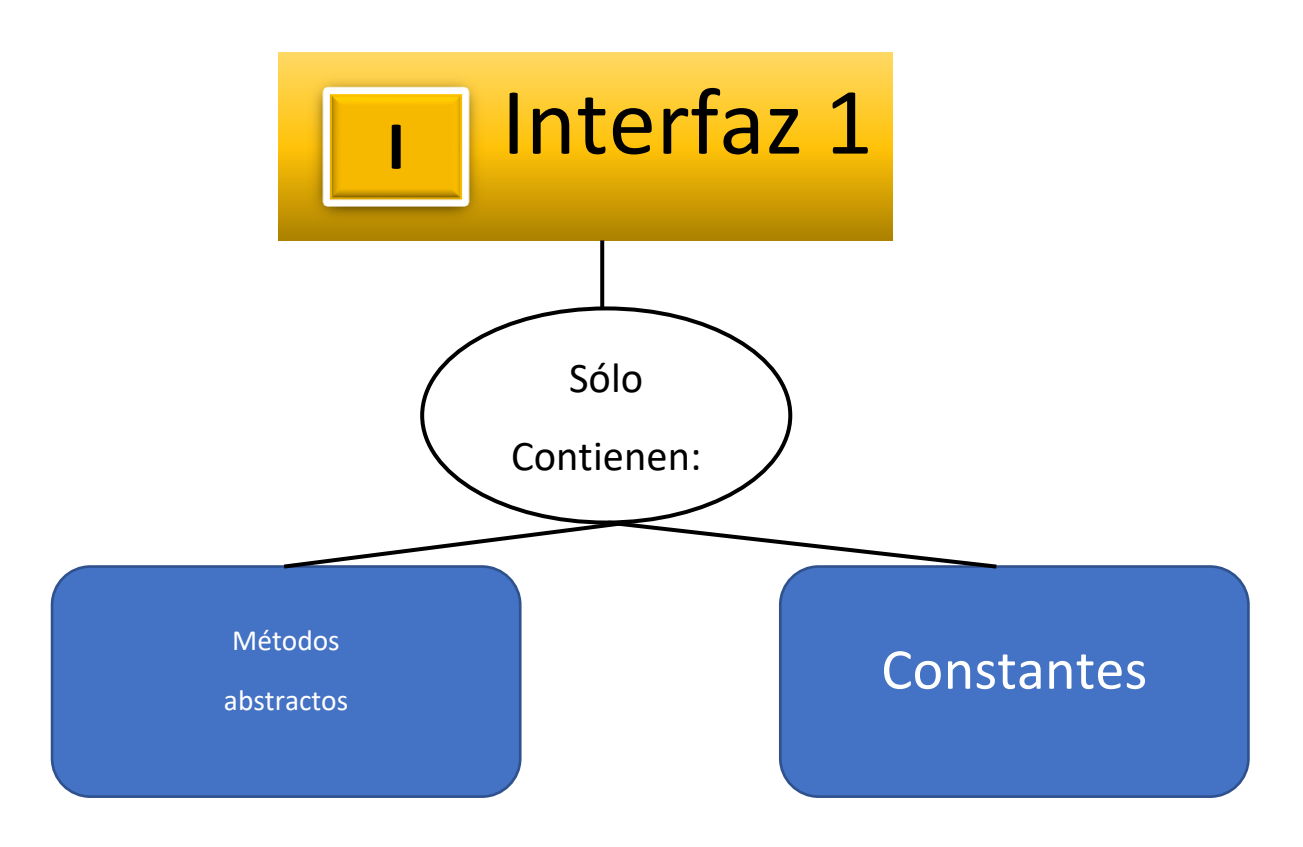

- Se almacenan en un fichero .class.
- No se pueden instanciar (no uso de new).
- Todos sus métodos son public y abstract. No se implementan.
- No tienen variables. Si constantes.

Clase Empleado Interfaz 1 Clase Jefatura Class Jefatura extends Empleado implements Interfaz 1, Interfaz 2

¿Y esto no lo hacían ya las clases abstractas? Sí pero... Problema herencia simple.

Todas las clase de API de Java que está en cursiva no son clases son interfaces.

En este ejemplo vamos a ordenar la matriz por sueldo de menor a mayor.

```
package poo;
import java.util.*;
public class Uso_Empleado {
      public static void main(String[] args) {
            // TODO Auto-generated method stub
      Jefatura jefe_RRHH=new Jefatura("Juan", 55000, 2006, 3, 25);
      jefe_RRHH.estableceIncentivo(2570);
      Empleado[] misEmpleados= new Empleado[6];
      misEmpleados[0]=new Empleado("Ana", 30000, 1990, 12, 17);
      misEmpleados[1]=new Empleado("Carlos", 50000,1995 ,6 ,2 );
      misEmpleados[2]=new Empleado("Paco",25000 ,2002 ,3 , 15);
      misEmpleados[3]=new Empleado("Antonio", 47500, 2009, 11, 9);
      misEmpleados[4]=jefe RRHH; //Polimorfismo en acción. Principio de
sustitución
      misEmpleados[5]=new Jefatura("María", 95000, 1999, 5, 26);
      Jefatura jefa_finanzas=(Jefatura)misEmpleados[5];
      jefa_finanzas.estableceIncentivo(55000);
      for(Empleado i: misEmpleados) {
             i.subeSueldo(5);
      }
```

```
Arrays.sort(misEmpleados);
                                                                 Para ordenar la Array
                  for(Empleado i: misEmpleados) {
                         System.out.println("Nombre: " + i.dameNombre() +
                                      " Sueldo: " + i.dameSueldo() +
                                " Fecha de alta :" + i.dameFechaContrato());
                  }
                  }
           }
                                                              La clase Empleado implemente el
                                                              interface Comparable.
           class Empleado implements Comparable{
                  public Empleado(String nom, double sue, int agno, int mes, int dia) {
                         nombre=nom;
                         sueldo=sue;
                        GregorianCalendar calendario= new GregorianCalendar(agno, mes-1,
           dia);
                         altaContrato=calendario.getTime();
                         ++IdSiguiente;
                         Id=IdSiguiente;
                  }
                  public Empleado(String nom) {
                         nombre=nom;
                  }
                  public String dameNombre() { //getter
Estamos
                         return nombre + " Id: " + Id;
sobrescribiendo
                  }
un método
                  public double dameSueldo() //getter
compareTo de
                  {
la interface
                         return sueldo;
Comparable.
                  }
El método de
                  public Date dameFechaContrato() { //getter
                         return altaContrato;
como ordena lo
                  }
ha realizado el
programador.
                  public void subeSueldo(double porcentaje) { //setter
                                                                              Refundición.
                         double aumento=sueldo*porcentaje/100;
                         sueldo+=aumento;
                  }
                  public int compareTo(Object miObjeto) {
                                                                              Creamos nuestro
             Empleado otroEmpleado=(Empleado) miObjeto;
                                                                              interface compateTo,
                         if(this.sueldo<otroEmpleado.sueldo) {</pre>
                                                                              este método es
                               return -1;
                                                                              obligado al implementar
                         if(this.sueldo>otroEmpleado.sueldo) {
                                                                              Comparable, este
                               return 1;
                                                                              método retorna -1, 0 y 1
                         }
                                                                              con el campo que
                                return 0;
                                                                              queremos ordenar.
                         }
```

```
private String nombre;
  private double sueldo;
  private Date altaContrato;
  private static int IdSiguiente;
  private int Id;
  }
class Jefatura extends Empleado{
  public Jefatura(String nom, double sue, int agno, int mes, int dia) {
         super(nom, sue, agno, mes, dia);
  }
  public void estableceIncentivo(double b) {
         incentivo=b;
  }
  public double dameSueldo() {
        double sueldoJefe=super.dameSueldo();
        return sueldoJefe + incentivo;
  }
  private double incentivo;
```

}

Este será el resultado:

Nombre: Paco Id: 4 Sueldo: 26250.0 Fecha de alta :Fri Mar 15 00:00:00 CET 2002 Nombre: Ana Id: 2 Sueldo: 31500.0 Fecha de alta :Mon Dec 17 00:00:00 CET 1990 Nombre: Antonio Id: 5 Sueldo: 49875.0 Fecha de alta :Mon Nov 09 00:00:00 CET 2009 Nombre: Carlos Id: 3 Sueldo: 52500.0 Fecha de alta :Fri Jun 02 00:00:00 CEST 1995 Nombre: Juan Id: 1 Sueldo: 60320.0 Fecha de alta :Sat Mar 25 00:00:00 CET 2006 Nombre: María Id: 6 Sueldo: 154750.0 Fecha de alta :Wed May 26 00:00:00 CEST 1999

Si lo quisiéramos ordenar por id lo haríamos de la siguiente forma:

```
△ 77⊝
          public int compareTo(Object miObjeto) {
  78
               Empleado otroEmpleado=(Empleado) miObjeto;
 79
               if(this.Id<otroEmpleado.Id) {</pre>
  80
                   return -1;
  81
 82
               if(this.Id>otroEmpleado.Id) {
  83
                   return 1;
  84
               }
  85
                   return 0;
               }
  86
```

Ahora lo ordena por Id.

Nombre: Juan Id: 1 Sueldo: 60320.0 Fecha de alta :Sat Mar 25 00:00:00 CET 2006 Nombre: Ana Id: 2 Sueldo: 31500.0 Fecha de alta :Mon Dec 17 00:00:00 CET 1990 Nombre: Carlos Id: 3 Sueldo: 52500.0 Fecha de alta :Fri Jun 02 00:00:00 CEST 1995 Nombre: Paco Id: 4 Sueldo: 26250.0 Fecha de alta :Fri Mar 15 00:00:00 CET 2002 Nombre: Antonio Id: 5 Sueldo: 49875.0 Fecha de alta :Mon Nov 09 00:00:00 CET 2009 Nombre: María Id: 6 Sueldo: 154750.0 Fecha de alta :Wed May 26 00:00:00 CEST 1999

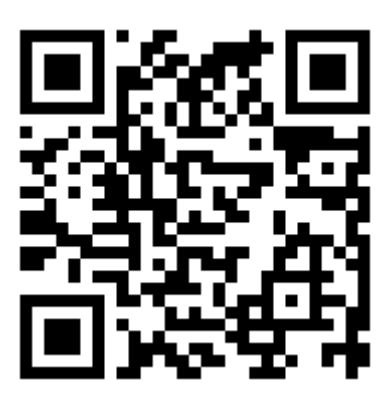

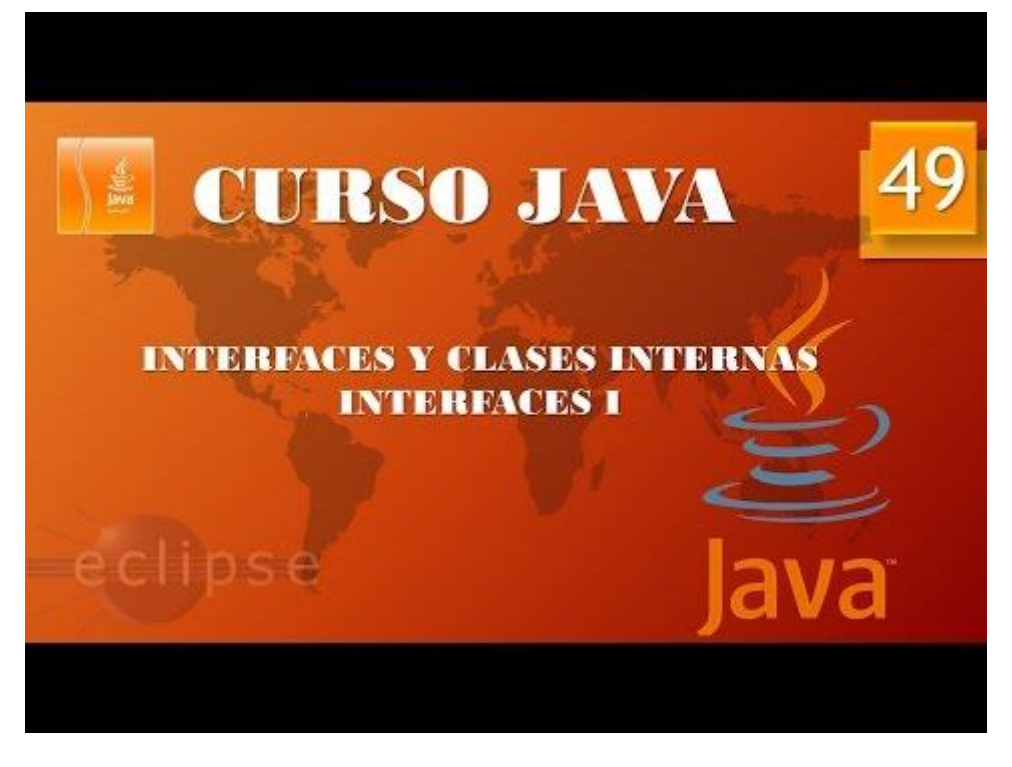

## Interfaces y clases internas. Interfaces II (Vídeo 50)

Propiedades de las interfaces.

Instanciación (crear objetos de...)

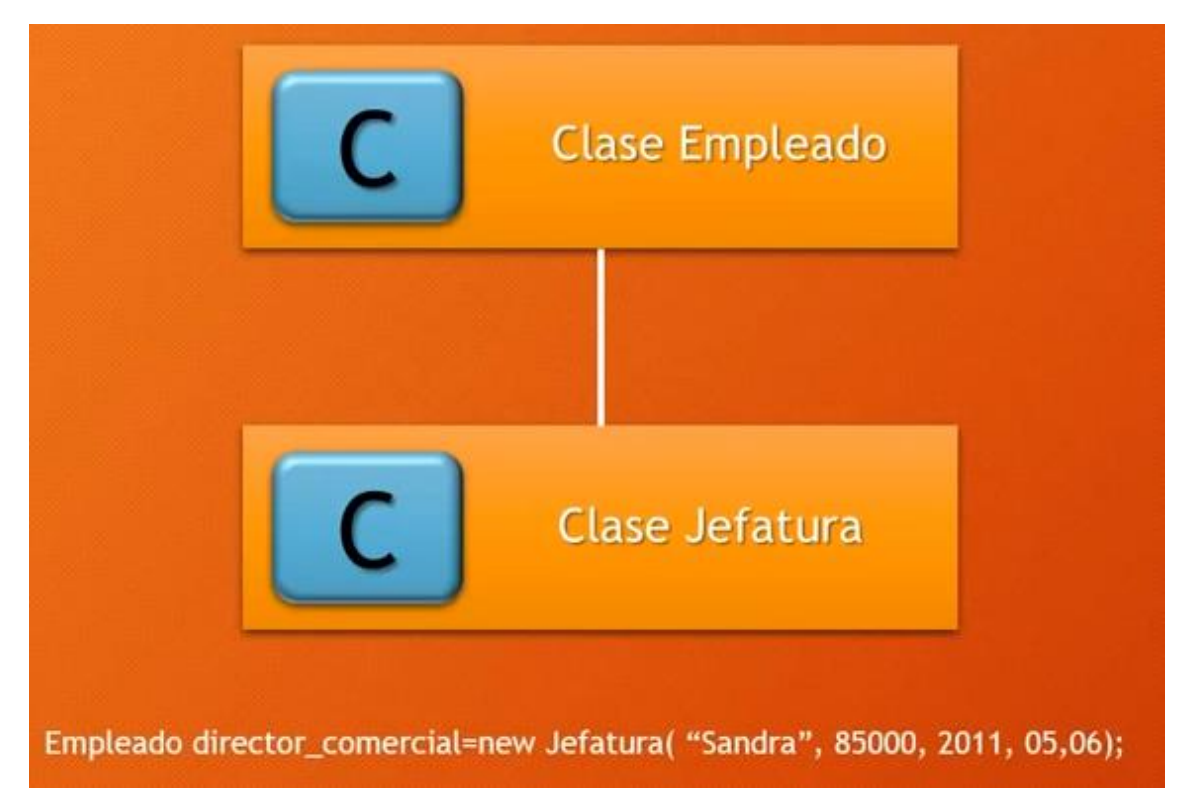

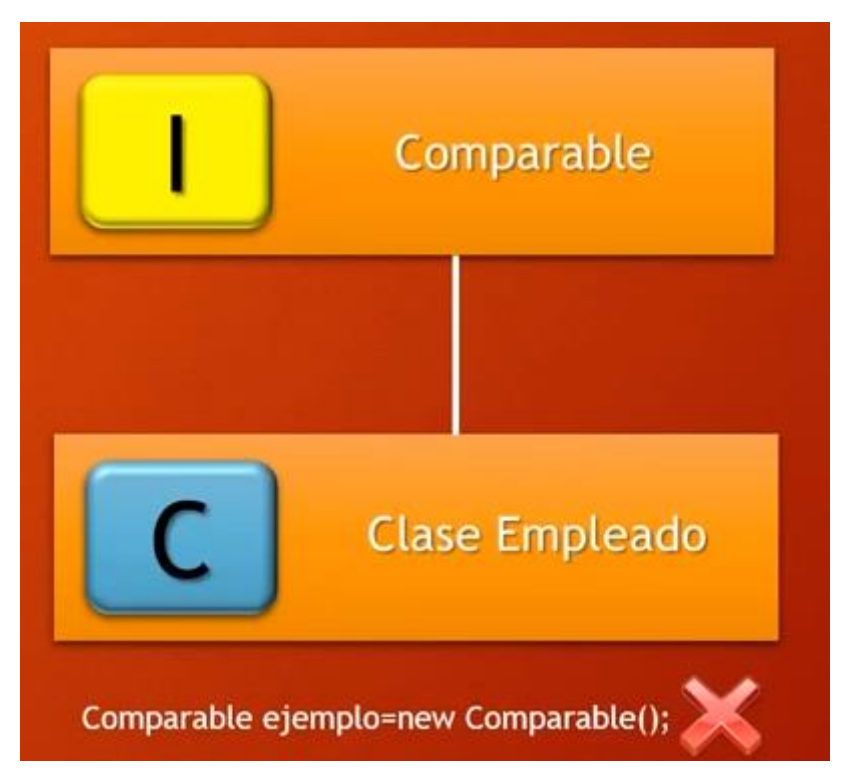

Lo que sí se puede hacer es:

Comparable ejemplo = new empleado("Antonio", 5500, 1998, 06, 08);

```
If (ejemplo instanceof Empelado) {......}
```

```
26
       Empleado director_comercial=new Jefatura("Sandra", 85000, 2012, 05, 05);
27
28
       Comparable ejemplo = new Empleado("Elisabeth", 95000, 2011, 06, 07);
29
       if(director_comercial instanceof Empleado) {
30
31
           System.out.println("Es de tipo Jefatura");
32
       }
33
34
       if(ejemplo instanceof Comparable) {
           System.out.println("Implementa la inerface comparable");
35
36
       }
```

Este será el resultado:

```
Es de tipo Jefatura
Implementa la inerface comparable
```

La instrucción instanceof lo podemos utilizar tanto en clases como en interfaces.

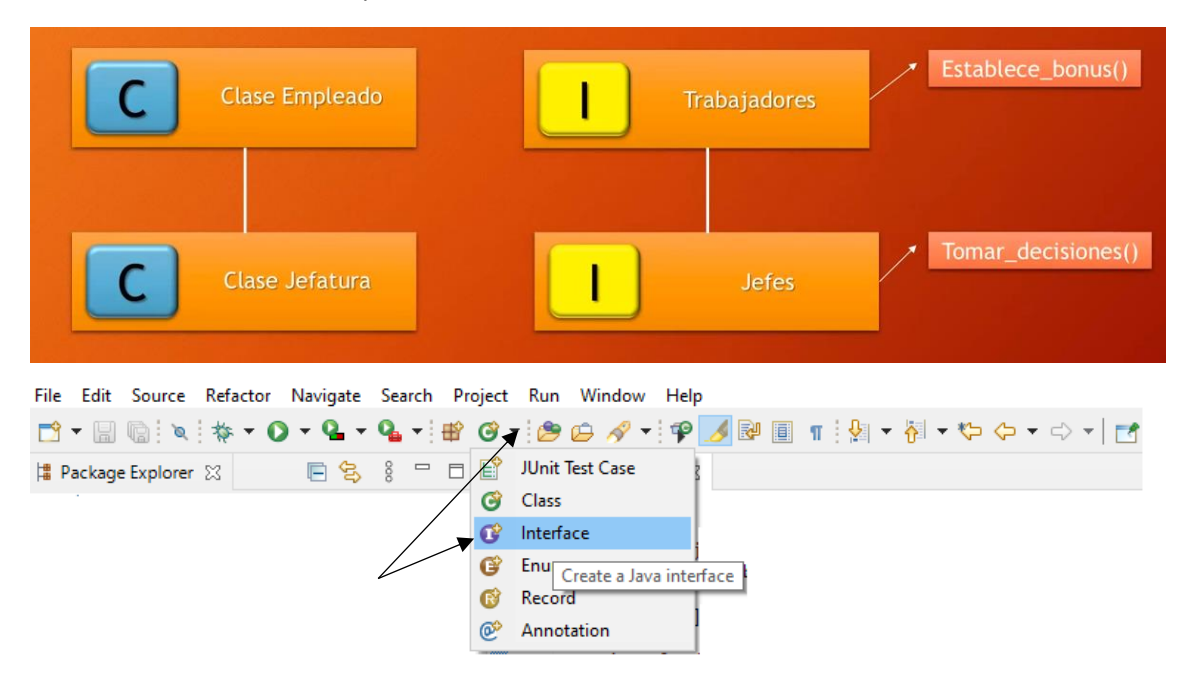

| 🖨 New Java Interfac                           | e –                                                            |                               |  |
|-----------------------------------------------|----------------------------------------------------------------|-------------------------------|--|
| <b>Java Interface</b><br>Create a new Java in | terface.                                                       | I                             |  |
| Source fol <u>d</u> er:                       | PrimerosPasos/src                                              | Br <u>o</u> wse               |  |
| Pac <u>k</u> age:                             | роо                                                            | Bro <u>w</u> se               |  |
| Enclosing type:                               | poo.Uso_Empleado                                               | Bro <u>w</u> se               |  |
| Na <u>m</u> e:<br>Modifiers:                  | Jefes<br>public Opackage Oprivate Oprotected                   |                               |  |
| Extended <u>i</u> ntenaces:                   |                                                                | <u>A</u> dd<br><u>R</u> emove |  |
| Do you want to add o                          | comments? (Configure templates and default value <u>here</u> ) |                               |  |
| ?                                             | <u> </u>                                                       | Cancel                        |  |

#### Botón Finalizar.

Crea un fichero java más.

```
> 🚺 clase1.java
                                  > 🕖 clase2.java
                                  > 🔎 Coche.java
                                  > 🚺 Furgoneta.java
                                  > 🖪 Jefes.java 🗲
                                  > 🔊 Uso_Empleado.java
                                  > J Uso_persona.java
                                  > J Uso_Vehiculo.java
1 package poo;
2
3 public interface Jefes {
4
       //public abstract String tomar_decisiones(String decision);
5
6
       String tomar_decisiones(String decisión); // Puedes omitir public y abstract
7
8
9 }
```

🗸 🔠 роо

Guardamos los cambios y nos vamos a Uso\_Empleados.

```
class Jefatura extends Empleado implements Jefes{
  93
  94
  95
         public Jefatura(String nom, double sue, int agno, int mes, int dia) {
  960
  97
              super(nom, sue, agno, mes, dia);
  98
          3
  99
         public String tomar_decisiones(String decision) {
≏100⊖
101
              return "Un miembro ha tomado la decisión de: " + decision+".";
102
103
          }
104
105⊖
         public void estableceIncentivo(double b) {
106
              incentivo=b;
107
          }
108
▲109⊖
         public double dameSueldo() {
110
              double sueldoJefe=super.dameSueldo();
111
              return sueldoJefe + incentivo;
112
         }
113
114
115
         private double incentivo;
116 }
```

En la línea 93 le estamos diciendo que implemente el interfaz Jefes.

Luego estamos obligados a crear un método tomar\_decisiones(con un parámetros string) y nos retorne un texto.

Nos vamos a la clase principal donde está el main.

```
70
        public static void main(String[] args) {
8
            // TODO Auto-generated method stub
9
10
        Jefatura jefe_RRHH=new Jefatura("Juan", 55000, 2006, 3, 25);
11
        jefe_RRHH.estableceIncentivo(2570);
12
13
14
        Empleado[] misEmpleados= new Empleado[6];
15
        misEmpleados[0]=new Empleado("Ana", 30000, 1990, 12, 17);
16
        misEmpleados[1]=new Empleado("Carlos", 50000,1995 ,6 ,2 );
misEmpleados[2]=new Empleado("Paco",25000 ,2002 ,3 , 15);
17
18
        misEmpleados[3]=new Empleado("Antonio", 47500, 2009, 11, 9);
19
20
        misEmpleados[4]=jefe_RRHH; //Polimorfismo en acción. Principio de sustitución
        misEmpleados[5]=new Jefatura("María", 95000, 1999, 5, 26);
21
22
23
        Jefatura jefa finanzas=(Jefatura)misEmpleados[5];
24
        jefa finanzas.estableceIncentivo(55000);
25
26
        System.out.println(jefa_finanzas.tomar_decisiones("Dar más días de vacaciones."));
27
28
        Arrays.sort(misEmpleados);
29
        for(Empleado i: misEmpleados) {
    System.out.println("Nombre: " + i.dameNombre() +
30
31
                      " Sueldo: " + i.dameSueldo() +
32
                 " Fecha de alta :" + i.dameFechaContrato());
33
34
        }
35
36
        }
37
38 }
```

#### Ejecutamos:

Un miembro ha tomado la decisión de: Dar más días de vacaciones..

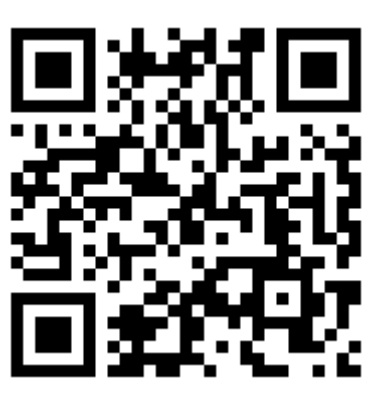

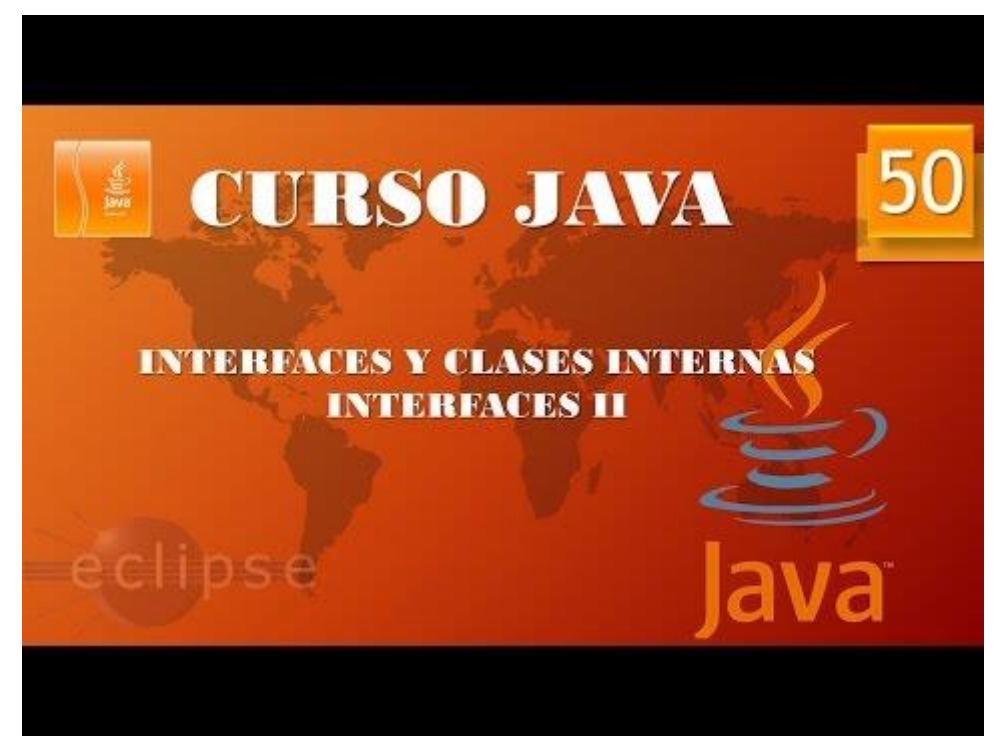

### Interfaces y clases internas. Interfaces III (Vídeo 51)

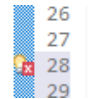

System.out.println(jefa\_finanzas.tomar\_decisiones("Dar más días de vacaciones.")); misEmpleados[3].tomar\_decisiones("Me cojo un día de permiso");

Si en la línea 20 intentamos ejecutar el método tomar\_decisiones, este nos dará error ya que esta interface no está implementada en la clase Empleado.

Necesito poder utilizar el método de la interface tomar\_decisiones, tanto a objetos de tipo Empleado como de Jefatura.

Lo borramos de la clase Jefatura.

class Jefatura extends Empleado {

Y lo pasamos a Empleado.

h 41 class Empleado implements Comparable, Jefes{

Eso obliga que implementemos el método tomar\_decisiones.

```
class Empleado implements Comparable, Jefes{
```

```
public Empleado(String nom, double sue, int agno, int mes, int dia) {
```

```
nombre=nom;
sueldo=sue;
```

sueldo=sue; GregorianCalendar calendario= new GregorianCalendar(agno, mes-1,

```
dia);
```

```
altaContrato=calendario.getTime();
++IdSiguiente;
Id=IdSiguiente;
```

```
}
```

```
public String tomar_decisiones(String decision) {
    return "Un miembro ha tomado la decisión de: " + decision+".";
}
```

```
public Empleado(String nom) {
        nombre=nom;
}
public String dameNombre() { //getter
        return nombre + " Id: " + Id;
}
public double dameSueldo() //getter
{
        return sueldo;
}
public Date dameFechaContrato() { //getter
        return altaContrato;
```

```
}
public void subeSueldo(double porcentaje) { //setter
      double aumento=sueldo*porcentaje/100;
      sueldo+=aumento;
}
public int compareTo(Object miObjeto) {
      Empleado otroEmpleado=(Empleado) miObjeto;
      if(this.Id<otroEmpleado.Id) {</pre>
             return -1;
      }
      if(this.Id>otroEmpleado.Id) {
             return 1;
      }
             return 0;
      }
private String nombre;
private double sueldo;
private Date altaContrato;
private static int IdSiguiente;
private int Id;
}
```

Como también la clase Jefatura hereda de la clase Empleado, también nos permite utilizar el método tomar\_decisiones.

Pero en este ejemplo no tiene motivo que la interface Jefes la implementemos a Empleado, pues lo dejaremos como estaba antes.

Ahora para seguir con el ejemplo imaginaros que la empresa para navidad estable un bonus y es para todos los trabajadores, desde los empleados hasta los jefes.

Vamos a crear una nueva interface llamada Trabajadores.

| New Java Interface                         | e                |                    |                    |                        |     |                 | ×  |
|--------------------------------------------|------------------|--------------------|--------------------|------------------------|-----|-----------------|----|
| Java Interface<br>Create a new Java in     | terface.         |                    |                    |                        |     | I               | )  |
| Source fol <u>d</u> er:                    | PrimerosPa       | sos/src            |                    |                        |     | Br <u>o</u> wse |    |
| Pac <u>k</u> age:                          | роо              |                    |                    |                        |     | Bro <u>w</u> se |    |
| Enclosing type:                            | poo.Uso_Er       | npleado            |                    |                        |     | Bro <u>w</u> se |    |
| Na <u>m</u> e:                             | Trabajadore      | 25                 | <u> </u>           | 0                      |     |                 |    |
| Modifiers:<br>Extended <u>i</u> nterfaces: | <u>public</u>    | ⊖ pa <u>c</u> kage | ⊖ pri <u>v</u> ate | ⊖ pro <u>t</u> ec      | ted | <u>A</u> dd     |    |
|                                            |                  |                    |                    |                        |     | <u>R</u> emov   | /e |
| Do you want to add                         | comments? (      | Configure temp     | plates and de      | efault value <u>he</u> | re) |                 |    |
|                                            | <u>G</u> enerate | comments           |                    |                        |     |                 |    |
| ?                                          |                  |                    |                    | <u>F</u> inish         |     | Cance           | 1  |

```
1 package poo;
2
3 public interface Trabajadores {
4 double establece_bones(double gratificacion);
5
6 double bonus_base = 1500; // son public static y final
7
8 }
```

Ahora queremos que la interface Jefes herede la jerarquía Trabajadores.

```
1 package poo;
2
3 public interface Jefes extends Trabajadores{
4
5 //public abstract String tomar_decisiones(String decision);
6
7 String tomar_decisiones(String decisión); // Puedes omitic public y abstract
8
9 }
```

Ahora en la clase Jefatura a implementar la interface Jefes como esta hereda de la interface Trabajadores, hemos de insertar los métodos de dicha interface.

```
class Jefatura extends Empleado implements Jefes {
102
103
104
105<del>0</del>
         public Jefatura(String nom, double sue, int agno, int mes, int dia) {
106
             super(nom, sue, agno, mes, dia);
107
         }
108
109<del>0</del>
         public String tomar_decisiones(String decision) {
110
             return "Un miembro ha tomado la decisión de: " + decision+".";
111
112
         }
113
114⊝
         public double establece bonus(double gratificacion) {
115
             double prima=2000;
116
             return Trabajadores.bonus base + prima;
117
         }
118
119⊖
         public void estableceIncentivo(double b) {
120
             incentivo=b;
121
         }
122
123<del>0</del>
         public double dameSueldo() {
124
             double sueldoJefe=super.dameSueldo();
125
             return sueldoJefe + incentivo;
126
         }
127
128
129
         private double incentivo;
130 }
```

En la clase Empleado agregamos la interface Trabajadores.

Esto nos obliga a crear el correspondiente método.

```
41 class Empleado implements Comparable, Trabajadores{
42
43⊝
        public Empleado(String nom, double sue, int agno, int mes, int dia) {
44
45
            nombre=nom;
46
            sueldo=sue;
47
            GregorianCalendar calendario= new GregorianCalendar(agno, mes-1, dia);
48
            altaContrato=calendario.getTime();
49
            ++IdSiguiente;
            Id=IdSiguiente;
50
51
52
53
        }
54
55<del>0</del>
        public double establece_bonus(double gratificacion) {
56
            return Trabajadores.bonus_base + gratificacion;
57
E O
```

Si nos vamos a la clase principal main y escribimos el siguiente código:

```
7Θ
        public static void main(String[] args) {
            // TODO Auto-generated method stub
 8
9
10
        Jefatura jefe RRHH=new Jefatura("Juan", 55000, 2006, 3, 25);
11
        jefe_RRHH.estableceIncentivo(2570);
12
13
14
        Empleado[] misEmpleados= new Empleado[6];
15
16
        misEmpleados[0]=new Empleado("Ana", 30000, 1990, 12, 17);
        misEmpleados[1]=new Empleado("Carlos", 50000,1995,6,2);
misEmpleados[2]=new Empleado("Paco",25000,2002,3,15);
17
18
19
        misEmpleados[3]=new Empleado("Antonio", 47500, 2009, 11, 9);
        misEmpleados[4]=jefe_RRHH; //Polimorfismo en acción. Principio de sustitución
20
        misEmpleados[5]=new Jefatura("María", 95000, 1999, 5, 26);
21
22
23
        Jefatura jefa_finanzas=(Jefatura)misEmpleados[5];
24
        jefa_finanzas.estableceIncentivo(55000);
25
26
        System.out.println(jefa_finanzas.tomar_decisiones("Dar más días de vacaciones."));
27
        System.out.println("El empleado "+ misEmpleados[2].dameNombre() + " tiene un bonus de: " +
28
29
        misEmpleados[2].establece bonus(1000));
30
31
        System.out.println("El jefe " +jefa_finanzas.dameNombre() + " tiene un bonus de: " +
32
        jefa_finanzas.establece_bonus(500));
33
34
        Arrays.sort(misEmpleados);
35
        for(Empleado i: misEmpleados) {
36
            System.out.println("Nombre: " + i.dameNombre() +
" Sueldo: " + i.dameSueldo() +
37
38
                 " Fecha de alta :" + i.dameFechaContrato());
39
40
        }
41
42
        }
43
44 }
```

Este será el resultado:

El empleado Paco Id: 4 tiene un bonus de: 2500.0 El jefe María Id: 6 tiene un bonus de: 3500.0

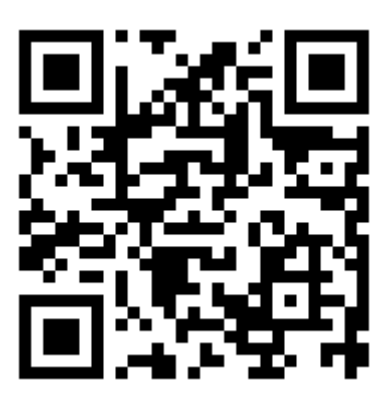

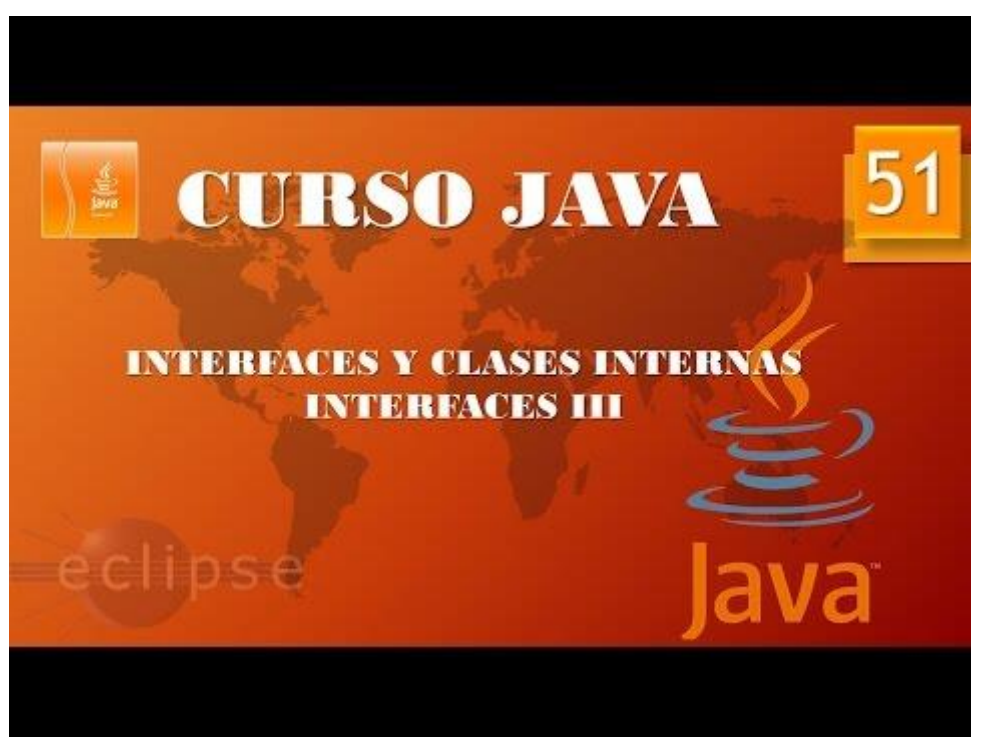

## Interfaces y clases internas. Interfaces IV (Vídeo 52)

#### Temporizador

Hemos de recurrir a la clase Timer

La que vamos a utilizar pertenece al paquete javax.swing.Timer

Tiene dos parámetros: Timer(int delay, ActionListener listener)

Si al parámetro delay le pasamos 8000 que haga una acción cada 8 segundos.

Y como segundo parámetro un objeto de tipo interface.

Vamos a crear una nueva clase llamada PreubaTemporizador y que implemente el "public static void main(Sstring[] args).

```
1 package poo;
 2
 3⊖ import javax.swing.*;
 4 import java.awt.event.*;
 5 import java.util.*;
 6 import javax.swing.Timer;
 7
 8 public class PreubaTemporizador {
 9
10⊝
        public static void main(String[] args) {
11
            // TODO Auto-generated method stub
12
13
            DameLaHora oyente=new DameLaHora();
14
15
            //ActionListener ovente = new DameLaHora();
16
17
            Timer mitemporizador = new Timer(5000, oyente);
18
19
            mitemporizador.start();
20
21
            JOptionPane.showMessageDialog(null, "Pulsa aceptar para detener");
22
23
            System.exit(0);
24
25
        }
26
27 }
28
29 class DameLaHora implements ActionListener{
        public void actionPerformed(ActionEvent e) { 
≏30⊝
31
            Date ahora = new Date();
32
            System.out.println("Te pongo la hora cada 5 sg: " + ahora );
33
        }
    }
 34
```

En la línea 13 creamos una instancia perteneciente a la clase DameLaHora esto lo que hace es implementar ActionListener que se encuentra en la línea 29.

En la línea 17 utilizamos la clase Timer y el constructor de la clase Timer nos pedía una frecuencia de ejecución 5000 son 5 segundos y un objeto de ActionListener "oyente".

oyente no es de ActionListener si no de DameLaHora, sin embargo la clase DameLaHora implementa la interface Actionlistenr, subrayad en rojo.

En la línea 19 le decimos que empieza a utilizar nuestro temporizador, cada 5 segundos y llama al método actionPerformed, subrayado de azul.

Este será el resultado.

| Te<br>Te<br>Te | pongo<br>pongo<br>pongo | la<br>la<br>la | hora<br>hora<br>hora | cada<br>cada<br>cada | 5<br>5<br>5 | sg:<br>sg:<br>sg: | Fri<br>Fri<br>Fri | Sep<br>Sep<br>Sep | 04<br>04<br>04 | 12:2<br>12:2<br>12:2 | 2:38<br>2:43<br>2:48 | CEST<br>CEST<br>CEST | 2020<br>2020<br>2020 |
|----------------|-------------------------|----------------|----------------------|----------------------|-------------|-------------------|-------------------|-------------------|----------------|----------------------|----------------------|----------------------|----------------------|
|                |                         |                |                      |                      | Ν           | lessa             | ge                |                   |                |                      |                      |                      | ×                    |
|                |                         |                |                      |                      | (           | i                 | Pu                | lsa a             | сер            | tar pa               | ara de               | tener                |                      |
|                |                         |                |                      |                      |             |                   |                   |                   |                | OK                   |                      |                      |                      |

Cuando pulsemos Ok detendrá el programa.

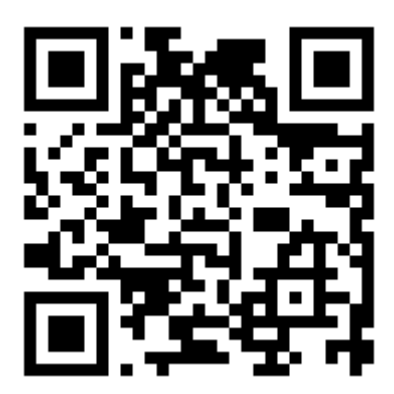

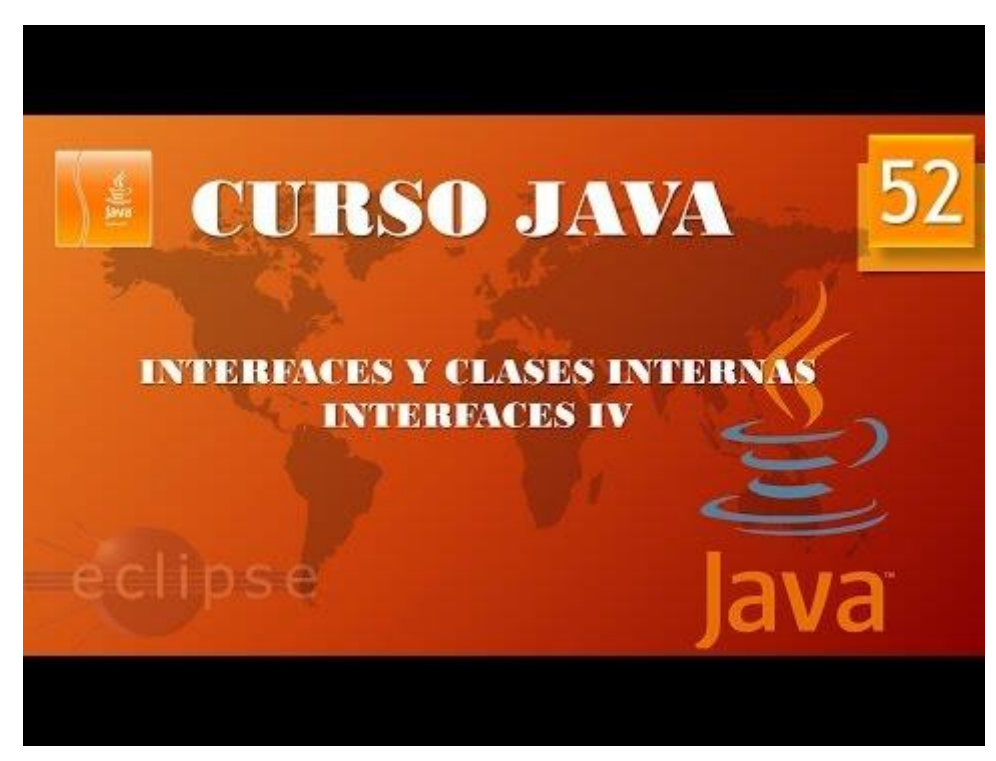

## Interfaces y clases internas. Clases internas I. (Vídeo 53)

¿Qué son las clases internas? (Inner Class)

Como su nombre indica, una clase interna es una clase dentro de otra.

Public class Clase1{

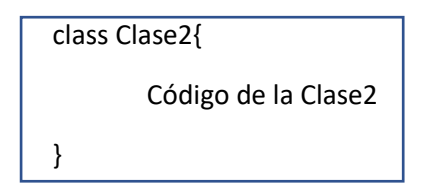

Código de la Clase1

}

- Para acceder a los campos privados de una clase desde otra clase.
- Para ocultar una clase de otras pertenecientes al mismo paquete.
- Para crear clases internas "anónimas", muy útiles para gestionar eventos y retrollamadas.
- Cuando solo una clase debe acceder a los campos de ejemplar de otra clase.

Vamos a crear una nueva clase llamada PruebaTemporizador2.

| New Java Class                         |                                                                                                    | _                          |                            | ×          |
|----------------------------------------|----------------------------------------------------------------------------------------------------|----------------------------|----------------------------|------------|
| <b>Java Class</b><br>Create a new Java | class.                                                                                                    |                            |                            | 3          |
| Source fol <u>d</u> er:                | PrimerosPasos/src                                                                                                    |                            | Br <u>o</u> w              | se         |
| Pac <u>k</u> age:                      | роо                                                                                                    |                            | Brow                       | se         |
| Enclosing type:                        |                                                                                                    |                            | Bro <u>w</u>               | se         |
| Na <u>m</u> e:<br>Modifiers:           | PruebaTemporizador2<br>● public ○ package ○ private<br>□ abstract □ final □ static                                                                                                    | ○ pro <u>t</u> ected       |                            |            |
| <u>S</u> uperclass:                    | java.lang.Object                                                                                                    |                            | Brow                       | s <u>e</u> |
| <u>I</u> nterfaces:                    |                                                                                                    |                            | <u>A</u> do<br><u>R</u> em | d<br>ove   |
| Which method stub                      | os would you like to create?<br>public static <u>yoid main(String[] args)</u><br>Constr <u>u</u> ctors from superclass<br>In <u>h</u> erited abstract methods<br>comments? (Configure templates and d<br><u>G</u> enerate comments | efault value <u>here</u> ) |                            |            |
| ?                                      |                                                                                                    | <u>F</u> inish             | Can                        | cel        |

```
package poo;
import javax.swing.*;
import java.awt.event.*;
import java.util.*;
import javax.swing.Timer;
import java.awt.Toolkit;
public class PruebaTemporizador2 {
      public static void main(String[] args) {
             // TODO Auto-generated method stub
             Reloj mireloj=new Reloj(3000, true);
             mireloj.enMarcha();
             JOptionPane.showMessageDiaLog(null, "Pulsa Aceptar para
terminar");
             System.exit(0);
      }
}
class Reloj{
      public Reloj(int intervalo, boolean sonido){
             this.intervalo=intervalo;
             this.sonido=sonido;
      }
      public void enMarcha() {
             ActionListener oyente=new DameLaHora2();
             Timer mitemporizador=new Timer(intervalo, oyente);
             mitemporizador.start();
      }
      private int intervalo;
      private boolean sonido; 
      private class DameLaHora2 implements ActionListener{
             public void actionPerformed(ActionEvent evento) {
                   Date ahora=new Date();
                   System.out.println("Te pongo la hora cada 3 segundos."
ahora);
                   if(sonido) {
                          Toolkit.getDefaultToolkit().beep();
                   }
             }
      }
}
```

No hace falta definir sonido ya que está definido fuera de su ámbito.

La ventaja de la clase interna puede acceder a los campos de la clase que la engloba.

Nos evitamos tener que hacer los métodos setters y getters correspondientes.

Si solo una clase tiene que acceder a los métodos correspondientes de una clase y la hacemos interna solo accederá esta clase y las variables estarán encapsuladas.

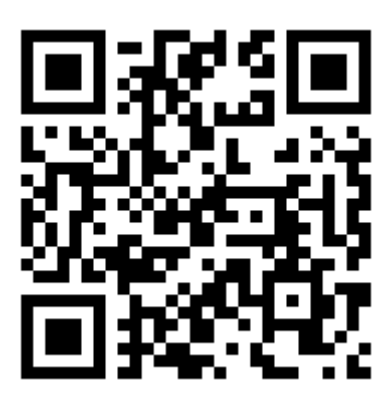

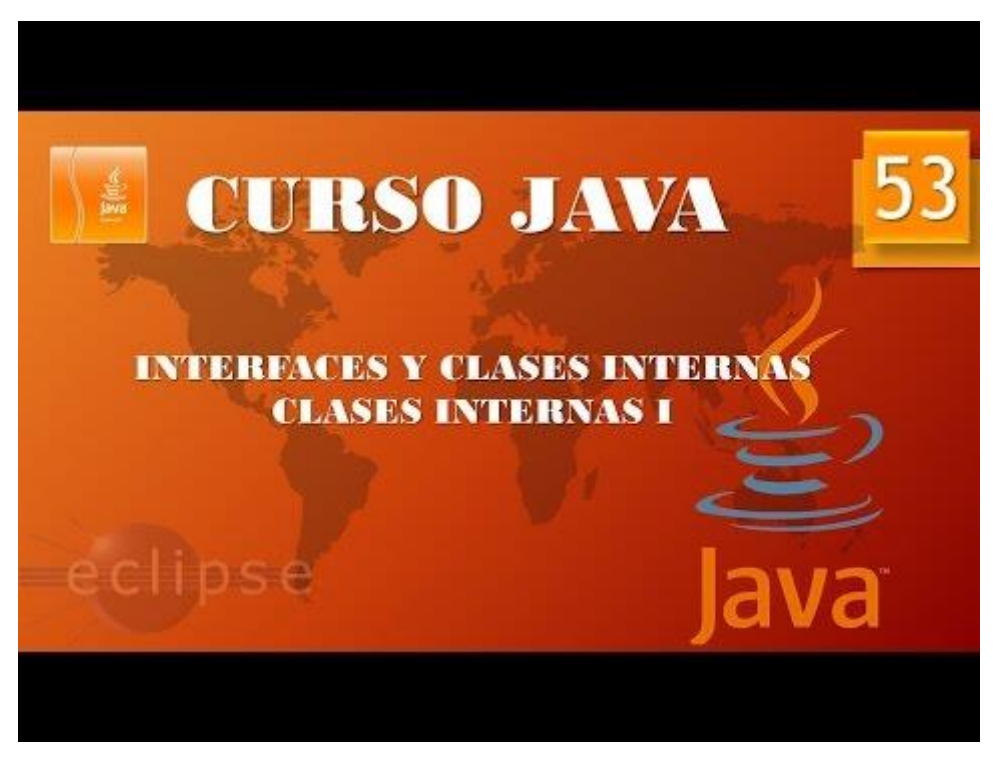

## Interfaces y clases internas. Clases internas II. (Vídeo 54)

Clases internas locales ¿Qué son?

- Una clase dentro de un método.
- ¿Cuándo se utilizan estos tipos de clases y por qué?
  - Son útiles cuando solo se va a utilizar (instanciar) la clase interna una vez. El objetivo es simplificar aún más el código.
  - Su ánimo queda restringido al método donde son declaradas. ¿Ventajas?
    - Están muy "encapsuladas". Ni siquiera la clase a la que pertenecen puede acceder a ella. Tan solo puede acceder a ella el método donde está declarada.
    - El código resulta más simple.

#### Class Clase\_externa{

Public void método(){

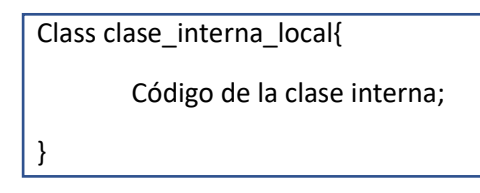

Código del método;

}

Código de la clase externa;

}

Las clases internas locales no deben de llevar ningún modificador de acceso.

Esta clase interna está más encapsulada, ni siquiera el código que tenemos en la clase externa podrá acceder a esta clase a no ser que utilice el método correspondiente.

Vamos a cambiar el código del la clase PruebaTemporizador2 para ver si cumple y si los cumple transformaremos la clase interna en una clase interna local.

```
1 package poo;
 2
 3⊖ import javax.swing.*;
 4 import java.awt.event.*;
 5 import java.util.*;
 6 import javax.swing.Timer;
 7
   import java.awt.Toolkit;
<u>8</u>
9
    public class PruebaTemporizador2 {
10
11⊝
        public static void main(String[] args) {
12
            // TODO Auto-generated method stub
13
            Reloj mireloj=new Reloj(3000, true);
14
            mireloj.enMarcha();
15
            JOptionPane.showMessageDialog(null, "Pulsa Aceptar para terminar");
16
            System.exit(0);
17
        }
18
   }
19
20
    class Reloj{
        public Reloj(int intervalo, boolean sonido){
21⊖
22
            this.intervalo=intervalo;
23
            this.sonido=sonido;
24
        }
        public void enMarcha() {
25<del>0</del>
            class DameLaHora2 implements ActionListener{
26Θ
·27Θ
                public void actionPerformed(ActionEvent evento) {
28
                     Date ahora=new Date();
                     System.out.println("Te pongo la hora cada 3 segundos." + ahora);
29
30
                     if(sonido) {
                         Toolkit.getDefaultToolkit().beep();
31
32
                     }
33
                 }
34
35
            }
            ActionListener oyente=new DameLaHora2();
36
37
            Timer mitemporizador=new Timer(intervalo, oyente);
38
            mitemporizador.start();
39
        }
40
        private int intervalo;
41
        private boolean sonido;
42
43
    }
```

Lo que está seleccionado con una llave azul es una clase interna local, la otra clase está seleccionada con una llave de color rojo.

Una clase interna local puede acceder a los campos de la clase externa además de las variables del método enMarcha.

Vamos a simplificar más el código:

```
1 package poo;
 2
 3⊖ import javax.swing.*;
 4 import java.awt.event.*;
 5 import java.util.*;
 6 import javax.swing.Timer;
 7 import java.awt.Toolkit;
8
9
   public class PruebaTemporizador2 {
10
        public static void main(String[] args) {
11\Theta
            // TODO Auto-generated method stub
12
13
            Reloj mireloj=new Reloj();
14
            mireloj.enMarcha(3000,true);
            JOptionPane.showMessageDialog(null, "Pulsa Aceptar para terminar");
15
16
            System.exit(0);
17
        }
18 }
19
20 class Reloj{
21
22<del>0</del>
        public void enMarcha(int intervalo, final boolean sonido) {
23<del>0</del>
            class DameLaHora2 implements ActionListener{
24⊝
                public void actionPerformed(ActionEvent evento) {
                    Date ahora=new Date();
25
                    System.out.println("Te pongo la hora cada 3 segundos." + ahora);
26
27
                    if(sonido) {
28
                         Toolkit.getDefaultToolkit().beep();
29
                    }
                }
30
31
32
            }
33
            ActionListener oyente=new DameLaHora2();
34
            Timer mitemporizador=new Timer(intervalo, oyente);
35
            mitemporizador.start();
36
        }
37
   }
```

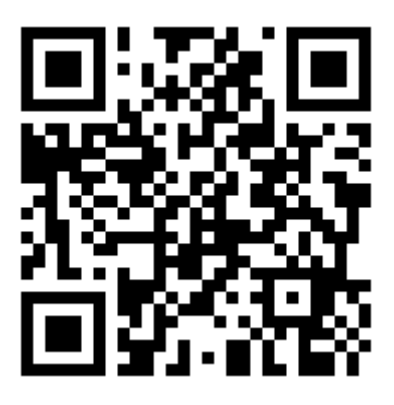

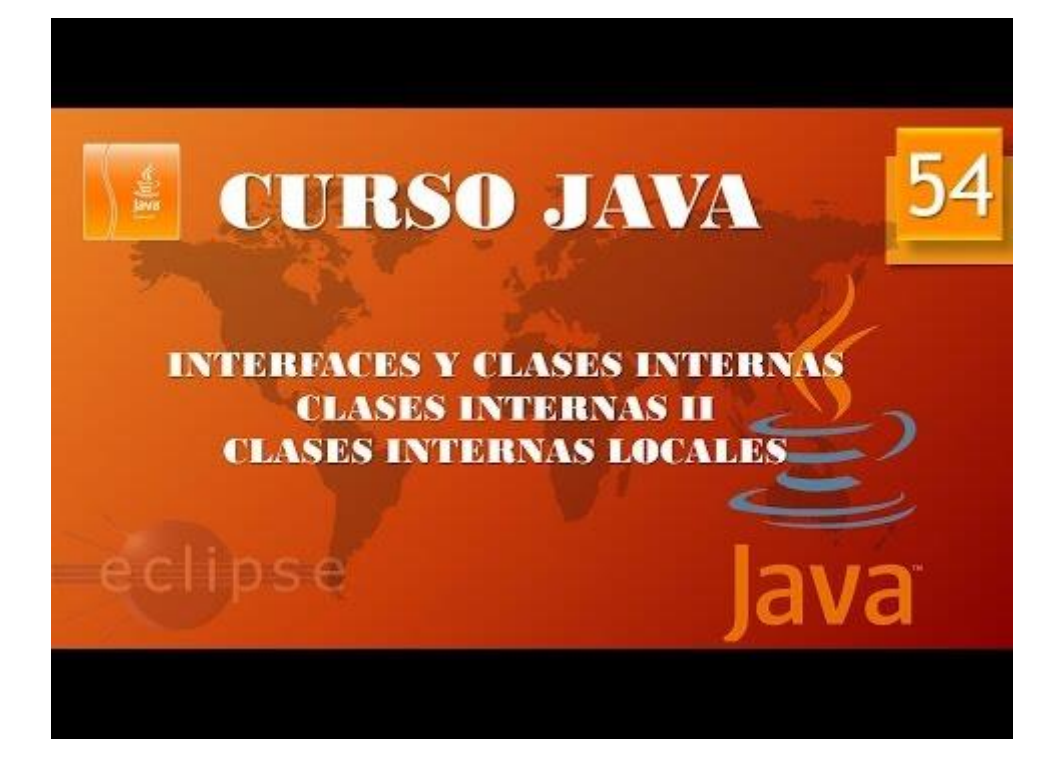

## Aplicaciones gráficas Swing I. (Vídeo 55)

| Write once, run anywhere                                                                                       |                |  |  |  |  |  |  |  |
|----------------------------------------------------------------------------------------------------|----------------|--|--|--|--|--|--|--|
| Java 1.0<br>Java 1.0<br>Los elementos de interfaz<br>se pintan sobre una<br>ventana<br>Abstract Window Toolkit | va 1.2<br>WING |  |  |  |  |  |  |  |
| Creando ventanas (marcos / frames)                                                                             |                |  |  |  |  |  |  |  |
| Paquete java.awt Clase Frame Clase JFrame Class JFrame extends Frame                                           | ax.swing       |  |  |  |  |  |  |  |

- Nacen invisibles. Se necesita el método setVisible para hacerlos visibles.
- Nacen con un tamaño inútil. Se necesita el método setSize para darles tamaño.
- Conviene decir qué debe hacer el programa si se cierra un frame.

Para estos nuevos proyectos vamos a crear un paquete llamado gráficos.

Vamos a crear una nueva clase llamada CreandoMarcos con public static void main.

Vamos a escribir el siguiente código:

```
1 package graficos;
 2
 3 import javax.swing.*;
4
 5 public class CreandoMarcos {
 6
7⊖
       public static void main(String[] args) {
           // TODO Auto-generated method stub
8
           miMarco marco1=new miMarco();
9
           marco1.setVisible(true);
10
           marco1.setDefaultCloseOperation(JFrame.EXIT_ON_CLOSE);
11
       }
12
13 }
14
15 class miMarco extends JFrame{
16⊖
       public miMarco() {
17
           setSize(500,300);
18
       }
19 }
```

Este será el resultado:

| ی ا | _ | × |
|-----|---|---|
|     |   |   |
|     |   |   |
|     |   |   |
|     |   |   |
|     |   |   |
|     |   |   |
|     |   |   |
|     |   |   |
|     |   |   |

Por defecto esta ventana se muestra en la parte superior izquierda de nuestro monitor.

| Curso de Java - PrimerosPasos/src/oraf                                                                                                    | ficos/CreandoMarcos java - Eclinse IDE                                                                                    |                               |              |              |                                                                                                    | - П X  |  |  |  |
|----------------------------------------------------------------------------------------------------|----------------------------------------------------------------------------------------------------|-------------------------------|--------------|--------------|----------------------------------------------------------------------------------------------------|--------|--|--|--|
| Elle Edit Source Refactor Navigate Search Project Bun Window Help                                                                                                    |                                                                                                    |                               |              |              |                                                                                                    |        |  |  |  |
| 📑 • 🗟 🕼 🔌 + O • 💁 •                                                                                                    | 94 - # 6 - 2 G - 4 - 7 F 📝 🗟 🗉 1 🕴 -                                                                                      | <b>∛  - ∜- (-) -</b> → -      |              |              |                                                                                                    | Q 🔡 😼  |  |  |  |
| Curso de Java - PrimerosPasos/src/graf<br>File Edit Source Refactor Navigate<br>Package Explorer 23 PrimerosPasos<br>> Market System Library (JavaSE-1<br>> # Gercicico.poo.ddr.1<br>> # gercicico.poo.ddr.2<br>> # graficos<br>> # graficos<br>> # paquetepruebas<br>> # poo.2<br>1<br>1<br>1<br>1<br>1<br>1<br>1<br>1<br>1<br>1<br>1<br>1<br>1 | <pre>ficos/CreandoMarcosjava - Eclipse IDE Sagach Project Bun Window Help Q - I III O - I O O O O O O O O O O O O O</pre> | אֲ <b>וֹ • ٩ֶ ۵ ۵ • כ</b> ָ • |              |              | Be Outline 33     Gorden of the second second | - C X  |  |  |  |
|                                                                                                    |                                                                                                    |                               |              |              |                                                                                                    |        |  |  |  |
| Cre                                                                                                    | Problems @ Javadoc 🙀 Declaration 🔛 Console 🛿<br>andoMarcos (Java Application) C:\Program Files\Java\idk-14.0.2\bin)       | iavaw.exe (5 sept. 2020 7:    | 41:46)       | • *          | 7%   Ex 🏭 🛃 🛃                                                                                                    |        |  |  |  |
|                                                                                                    | un en en en en en en en en en en en en en                                                                                 |                               |              |              |                                                                                                    | ^<br>_ |  |  |  |
| < > <                                                                                                    |                                                                                                    | Writable                      | Smart Incert | 20 - 1 - 367 |                                                                                                    | >      |  |  |  |
|                                                                                                    |                                                                                                    | ****Cable                     | Smalt Insert | 20111307     |                                                                                                    | : V    |  |  |  |

Mientras la ventana está abierta el programa permanece en ejecución.

Podemos modificar la línea 11 con el siguiente código:

Marco1.setDefaultCloseOperation(JFrame.*HIDE\_ON\_CLOSE*);

Con esta instrucción no cerramos el programa sino que estamos ocultando la ventana.

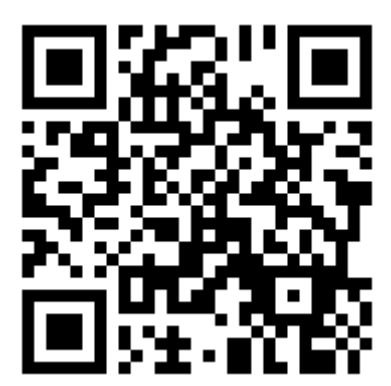

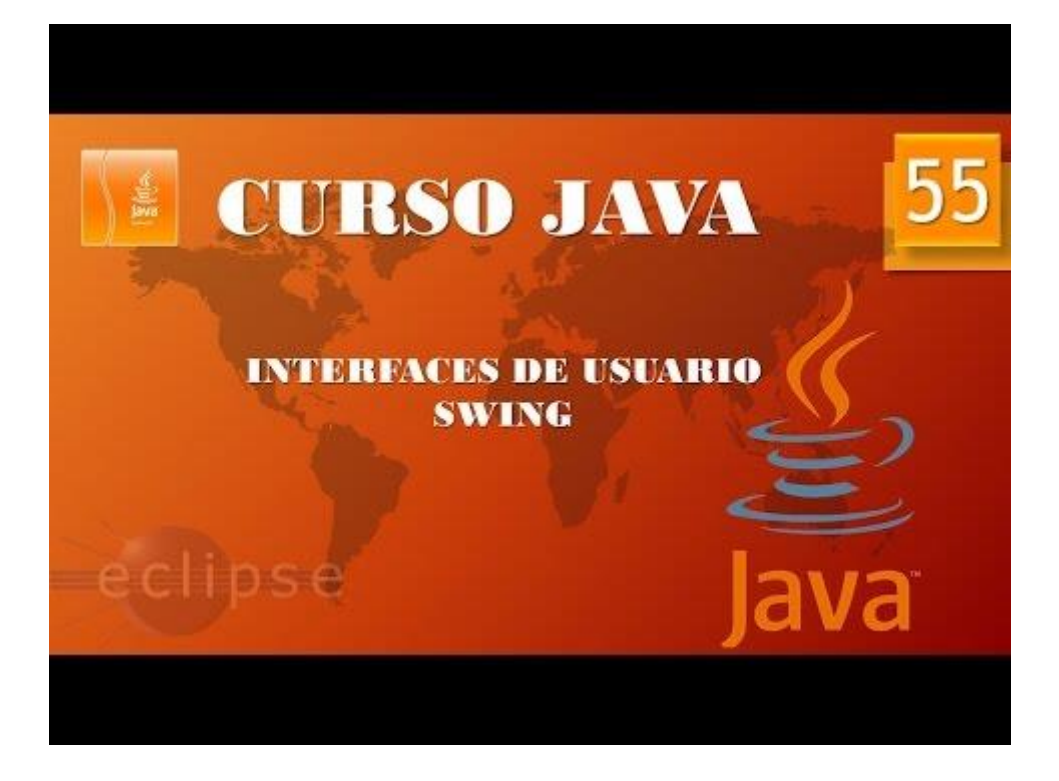

## Aplicaciones gráficas. Swing II. Colocando el Frame. (Vídeo 56)

En este capítulo vamos a ver como mover este frame por la pantalla.

Métodos importantes de JFrame

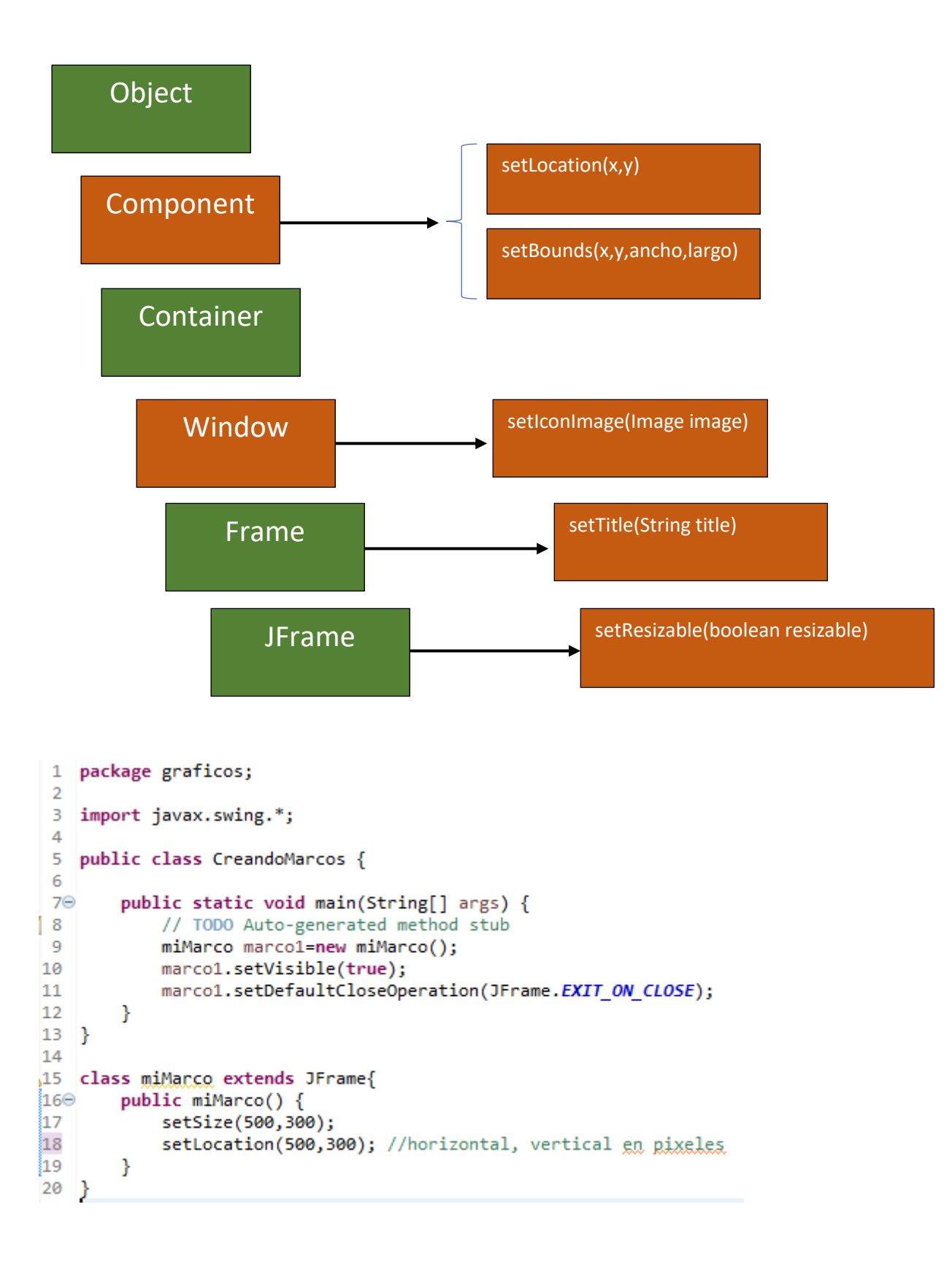

En la línea 17 estamos dando anchura y altura a nuestra ventana en pixeles.

En la línea 18 le estamos diciendo la posición de la ventana en pixeles el primer parámetros corresponde a la posición horizontal y el segundo a la posición vertical.

```
1 package graficos;
 2
 3
   import javax.swing.*;
 4
 5 public class CreandoMarcos {
 6
       public static void main(String[] args) {
 7Θ
 8
           // TODO Auto-generated method stub
 9
           miMarco marco1=new miMarco();
10
           marco1.setVisible(true);
11
           marco1.setDefaultCloseOperation(JFrame.EXIT ON CLOSE);
12
       }
13
   }
14
15 class miMarco extends JFrame{
16⊖
       public miMarco() {
17
           //setSize(500,300);
18
           //setLocation(500,300); //horizontal, vertical en pixeles
19
20
           setBounds(500,300,500,300);
       }
21
22 }
```

La línea 20 hace lo que hacen las dos líneas 17 y 18, da posición de la ventana y tamaño.

```
1 package graficos;
 2
3 import javax.swing.*;
4
5 public class CreandoMarcos {
 6
7Θ
       public static void main(String[] args) {
           // TODO Auto-generated method stub
8
9
           miMarco marco1=new miMarco();
10
           marco1.setVisible(true);
           marco1.setDefaultCloseOperation(JFrame.EXIT_ON_CLOSE);
11
       }
12
13 }
14
15 class miMarco extends JFrame{
16⊖
       public miMarco() {
17
           //setSize(500,300);
           //setLocation(500,300); //horizontal, vertical en pixeles
18
19
20
           setBounds(500,300,500,300);
21
22
           setResizable(false); 
23
       }
24 }
```

La línea 22 con setResizable de tipo boolean en modo false no impide modificar el tamaño de la ventana cuando nos poner en el borde de la misma, por defecto está en true.

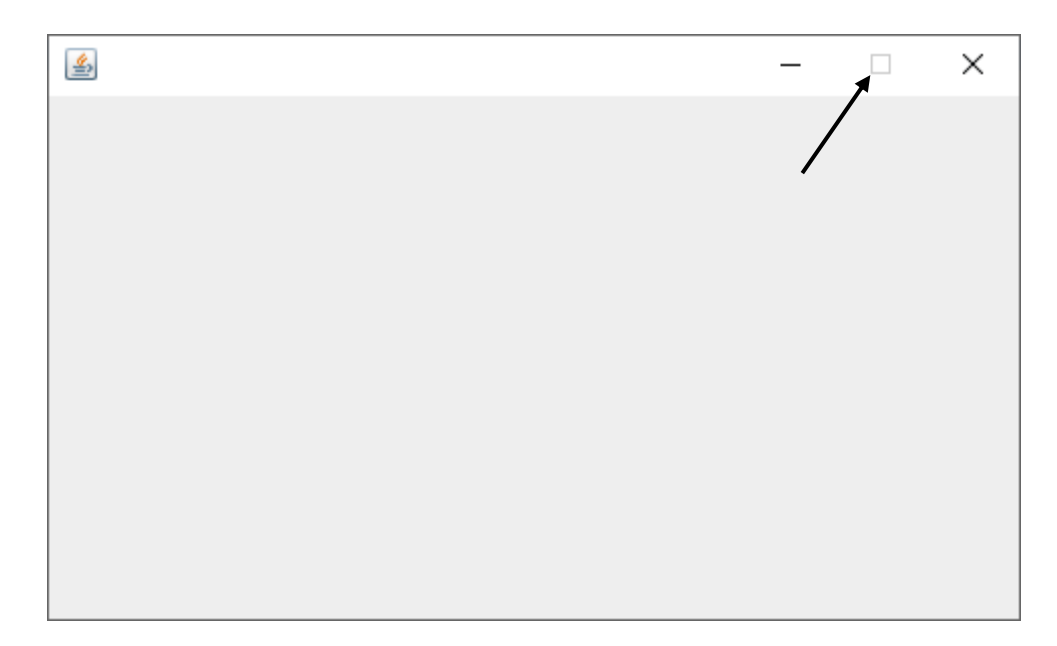

Además el botón de maximizar está desactivado.

```
1
   package graficos;
 2
3⊖ import java.awt.Frame;
 4
 5
   import javax.swing.*;
 6
 7
   public class CreandoMarcos {
 8
 9⊖
        public static void main(String[] args) {
10
           // TODO Auto-generated method stub
           miMarco marco1=new miMarco();
11
12
           marco1.setVisible(true);
13
           marco1.setDefaultCloseOperation(JFrame.EXIT_ON_CLOSE);
14
        }
15 }
16
17 class miMarco extends JFrame{
       public miMarco() {
18⊖
            //setSize(500,300);
19
20
           //setLocation(500,300); //horizontal, vertical en pixeles
21
           setBounds(500,300,500,300);
22
23
24
           //setResizable(false);
25
26
           setExtendedState(Frame.MAXIMIZED_BOTH);
27
        }
   }
28
```

La línea 26 hace que la ventana se ejecute maximizada, es decir que ocupará toda la pantalla.

El método setExtendedState es un método que como parámetro necesita un valor de tipo int, el campo de clase MAXIMIZED\_BOTH es una constante que tiene el valor 6, si cambiamos Frame.MAXIMIZED\_BOTH por el número 6 hará exactamente lo mismo.

```
1 package graficos;
 2
 3⊖ import java.awt.Frame;
 4
 5 import javax.swing.*;
 6
 7
   public class CreandoMarcos {
 8
 9Θ
       public static void main(String[] args) {
           // TODO Auto-generated method stub
10
           miMarco marco1=new miMarco();
11
           marco1.setVisible(true);
12
           marco1.setDefaultCloseOperation(JFrame.EXIT_ON_CLOSE);
13
14
       }
15
   }
16
17 class miMarco extends JFrame{
18⊖
       public miMarco() {
           //setSize(500,300);
19
           //setLocation(500,300); //horizontal, vertical en pixeles
20
21
           setBounds(500,300,550,250);
22
23
           //setResizable(false);
24
25
           //setExtendedState(Frame.MAXIMIZED_BOTH);
26
27
           setTitle("Mi ventana");
28
29
       }
   }
30
```

La línea 28 permite poner título a nuestra ventana.

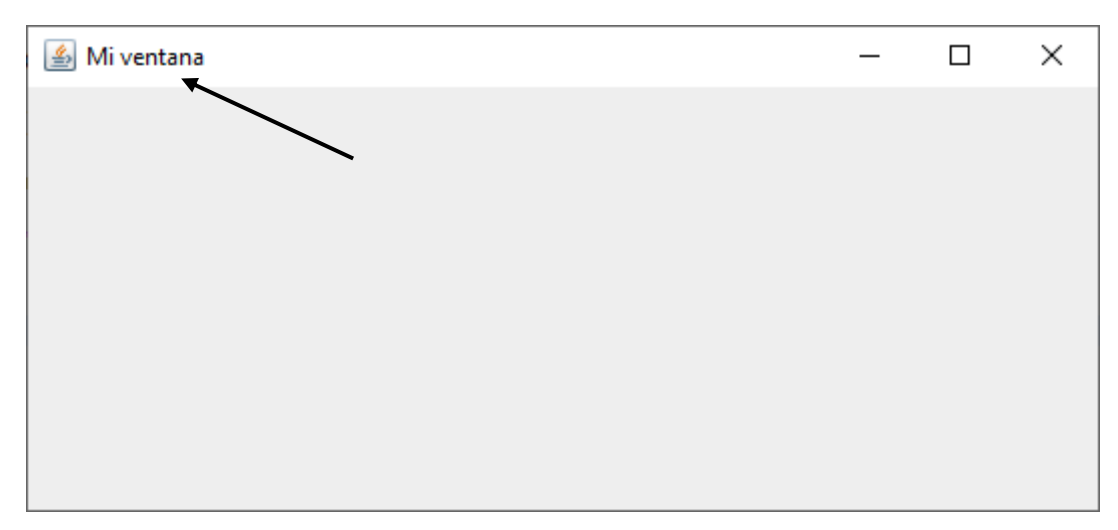

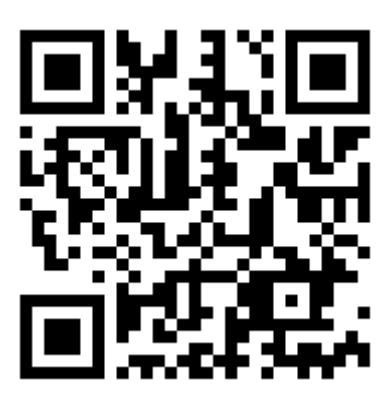

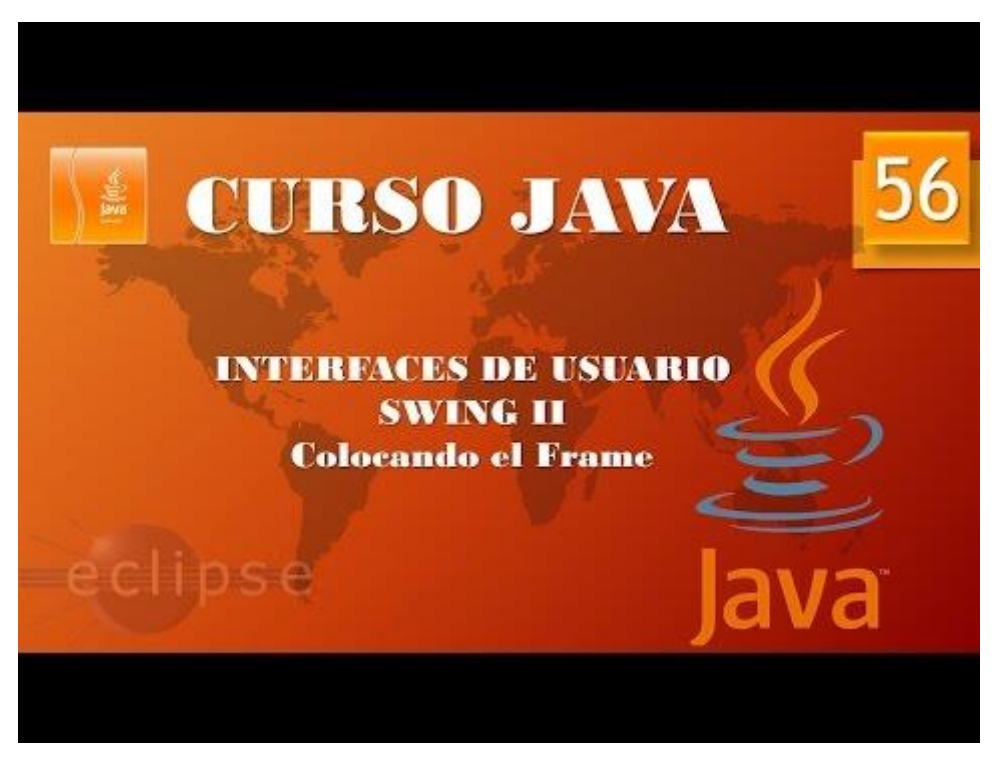

## Aplicaciones gráficas. Swing III. Colocando el Frame II. (Vídeo 57)

En este capítulo vamos a colocar nuestro frame justo al medio de nuestra pantalla.

• Almacén de multitud de métodos que se comunican con el sistema huésped de ventanas.

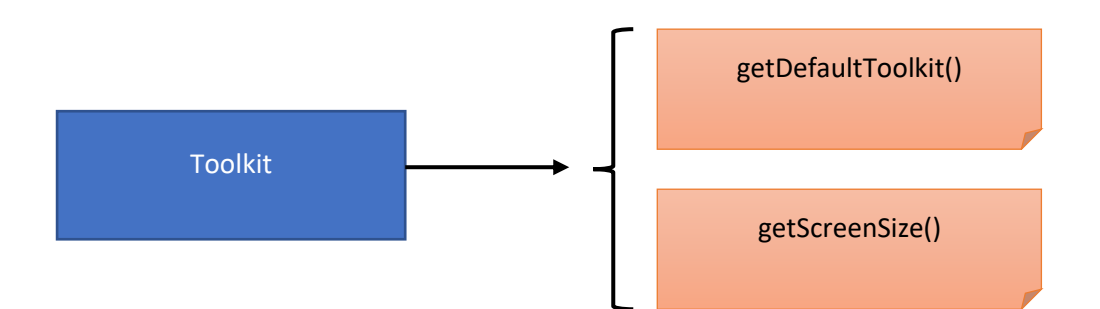

#### Creamos una clase nueva:

| New Java Class                         |                                                                                                    |             | ×          |
|----------------------------------------|----------------------------------------------------------------------------------------------------|-------------|------------|
| <b>Java Class</b><br>Create a new Java | class.                                                                                                    | C           | )          |
| Source fol <u>d</u> er:                | PrimerosPasos/src                                                                                                    | Brows       | se         |
| Pac <u>k</u> age:                      | graficos                                                                                                    | Brows       | se         |
| Enclosing type:                        |                                                                                                    | Brows       | se         |
| Na <u>m</u> e:<br>Modifiers:           | CreandoMarcoCentrado <ul> <li>public</li> <li>package</li> <li>private</li> <li>protected</li> </ul> abstract         final         static                                                                          |             |            |
| <u>S</u> uperclass:                    | java.lang.Object                                                                                                    | Brows       | s <u>e</u> |
| <u>I</u> nterfaces:                    |                                                                                                    | <u>A</u> dd | l<br>ove   |
| Which method stub                      | os would you like to create?<br>public static yoid main(String[] args)<br>Constructors from superclass<br>Inherited abstract methods<br>comments? (Configure templates and default value here)<br>Generate comments |             |            |
| ?                                      | <u> </u>                                                                                                    | Cano        | cel        |

```
1 package graficos;
 20 import java.awt.Toolkit;
 3 import javax.swing.*;
 4 import java.awt.*;
 5
 6
   public class CreandoMarcoCentrado {
 7
       public static void main(String[] args) {
 80
            // TODO Auto-generated method stub
 9
           MarcoCentrado mimarco=new MarcoCentrado();
10
           mimarco.setDefaultCloseOperation(JFrame.EXIT_ON_CLOSE);
11
           mimarco.setVisible(true);
12
13
        }
14
15
   }
16
17 class MarcoCentrado extends JFrame{
18
19⊝
       public MarcoCentrado() {
20
            Toolkit mipantalla=Toolkit.getDefaultToolkit();
21
           Dimension tamanoPantalla=mipantalla.getScreenSize();
22
           int alturaPantalla=tamanoPantalla.height;
23
            int anchoPantalla=tamanoPantalla.width;
24
            setSize(anchoPantalla/2, alturaPantalla/2);
25
            setLocation(anchoPantalla/4, alturaPantalla/4);
26
        }
27
28 }
```

En la línea 17 creamos una clase llamada MarcoCentrado que tiene que heredar de JFrame.

En la línea 19 creamos un método llamado MarcoCenrado.

En la línea 20 creamos un objeto llamado mipantalla de tipo Toolkit.

En la línea 21 creamos un objeto llamado tamanoPantalla de tipo Dimension que asume las dimensiones de nuestra pantalla.

En la línea 22 definimos una variable int llamada altuaPantalla que guarda la altura de nuestra pantalla en pixeles.

En la línea 23 definimos una variable int llamada anchoPantalla que guarda la anchura de nuestra pantalla en pixeles.

En la línea 24 le decimos que nuestra ventana tiene que tener en altura la mitad del tamaños de nuestra pantalla y la mitad de la anchura del tamaño de nuestra pantalla.

En la línea 25 colocamos la pantalla en la posición para que se encuadre justo en la mitad.
Si ejecutamos este será el resultado:

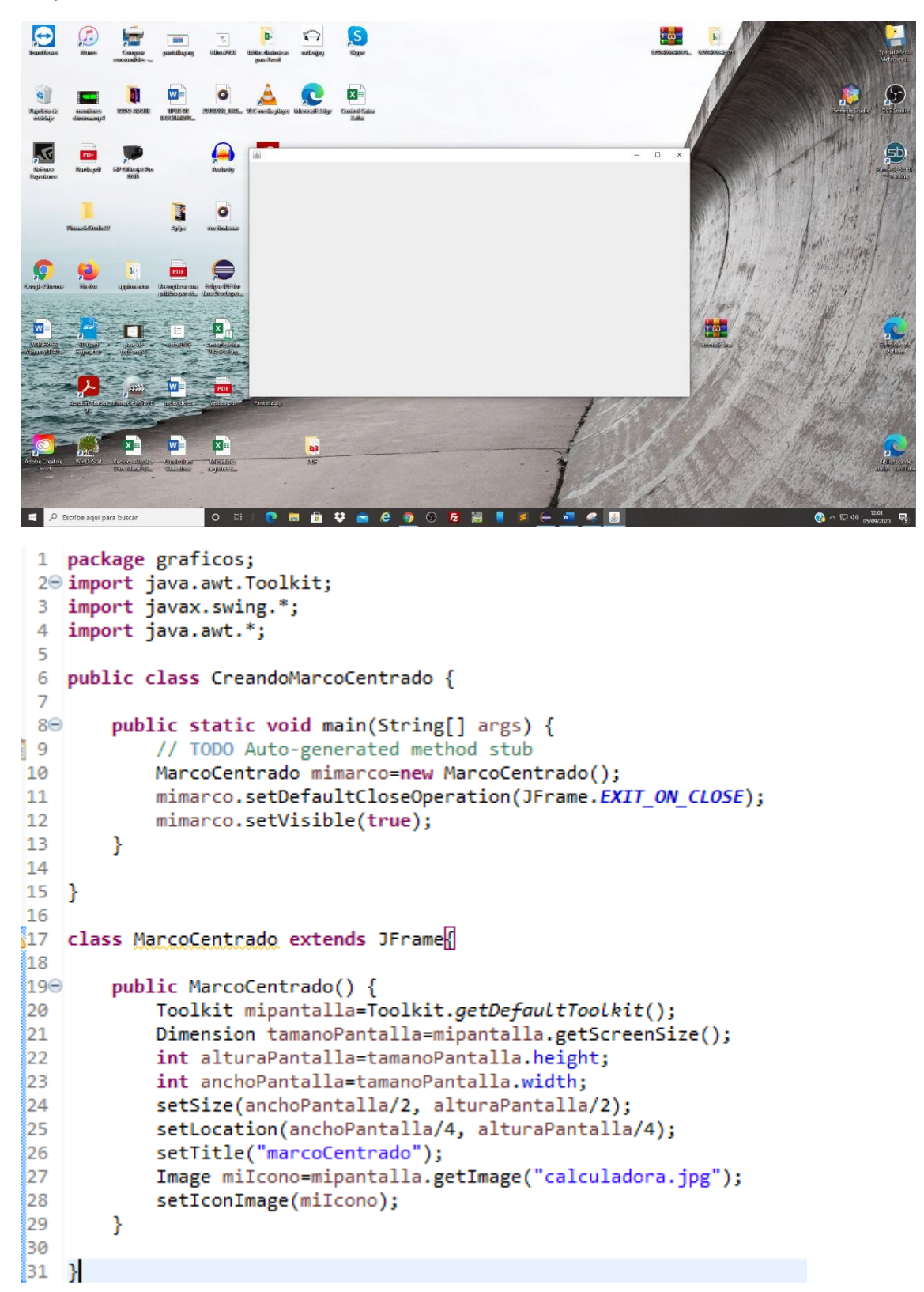

En la línea 26 ponemos un título en la ventana.

En la línea 27 creamos un objeto de tipo Image donde le decimos que icono queremos que muestre nuestra ventana, este archivo tiene que estar guardado en la carpeta del proyecto.

En la línea 28 le asignamos el icono.

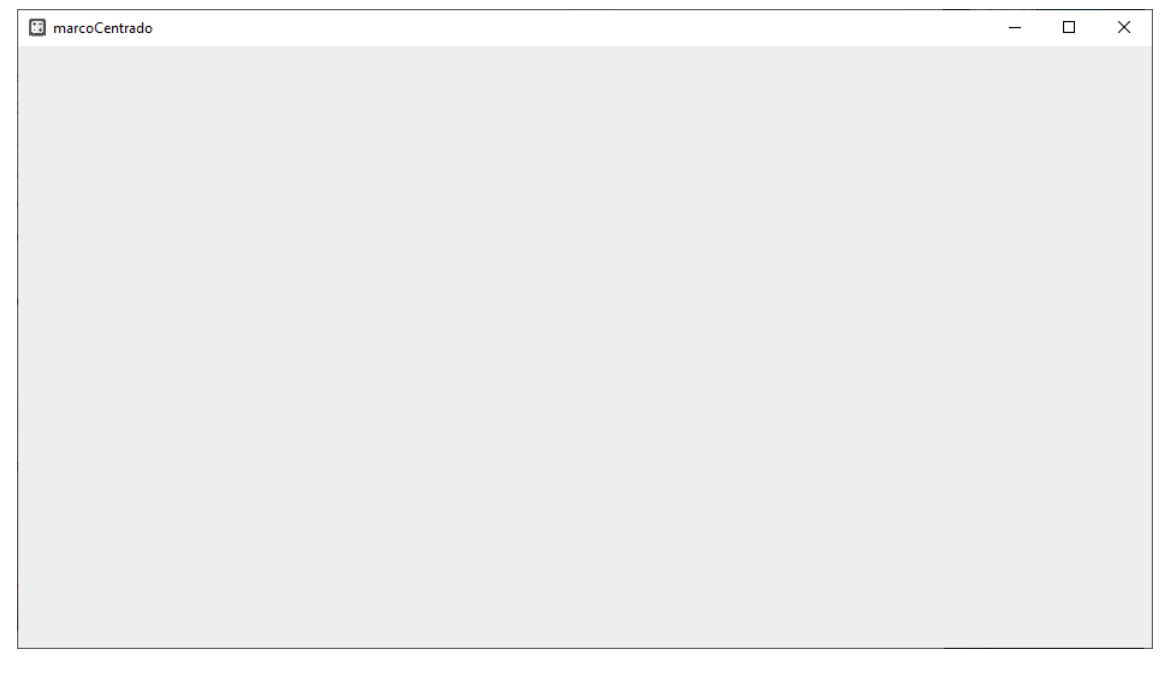

Si el icono lo guardamos en alguna carpeta de nuestro proyecto habrá que indicarle la ruta relativa de nuestro archivo.

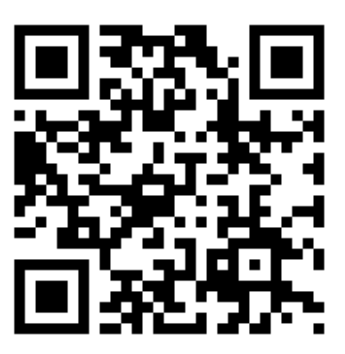

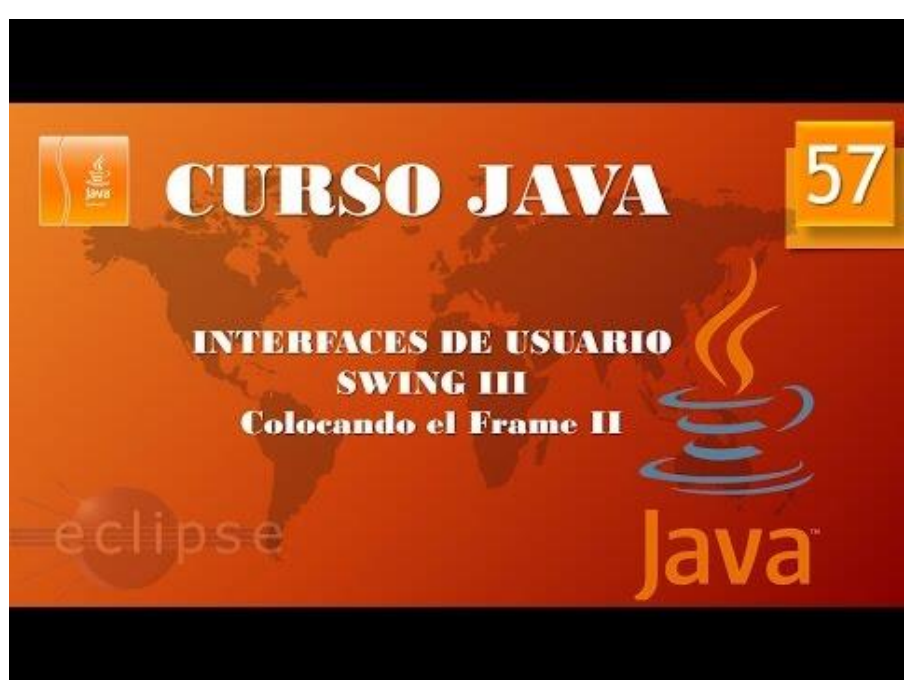

Aplicaciones gráficas Swing IV.Escribiendo en el Frame. (Vídeo 58) Como escribir en un Frame.

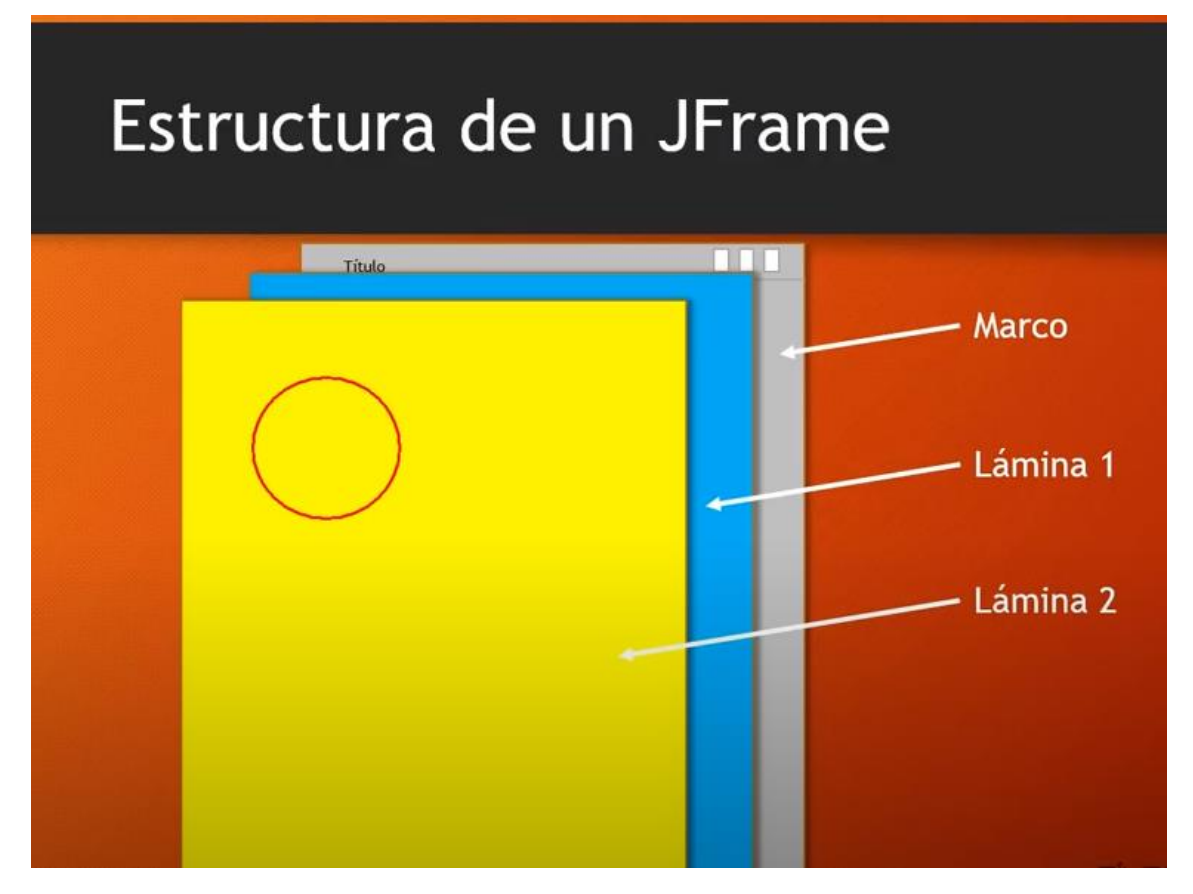

• La clase JPanel es la encargada de construir láminas donde poder dibujar y escribir. Debemos crear una clase que herede de JPanel.

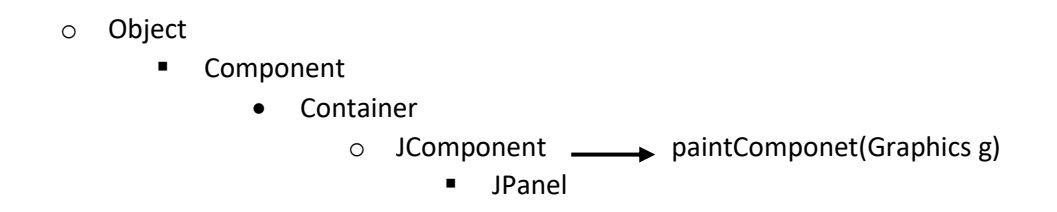

El método paintComponents(Graphics g): se encarga de dibujar en la lámina.

Graphics es una clase de java que se encarga en proporcionarnos todos los elementos necesarios para dibujar gráficos, que tiene un método llamado drawString.

Vamos a crear una clase llamada EscribiendoEnMarco.

```
1 package graficos;
  3 import java.awt.*;
  4
  5
     public class EscribiendoEnMarco {
  6
         public static void main(String[] args) {
 70
2 8
             // TODO Auto-generated method stub
  9
             MarcoConTexto mimarco=new MarcoConTexto();
             mimarco.setDefaultCloseOperation(JFrame.EXIT_ON_CLOSE);
 10
 11
 12
         }
 13
 14
     }
 15

    l6 class MarcoConTexto extends JFrame{

 17Θ
         public MarcoConTexto() {
 18
             setVisible(true);
 19
             setSize(600,450);
 20
             setLocation(400,200);
             setTitle("Primer texto");
 21
 22
 23
             Lamina milamina=new Lamina();
 24
             add(milamina);
 25
         }
 26
    }
 27

%28 class Lamina extends JPanel{

         public void paintComponent(Graphics g) {
▲29⊝
 30
             super.paintComponent(g);
 31
             g.drawString("Estamos aprendiendo Swing", 100, 100);
 32
         }
 33
 34 }
```

En la línea 16 creamos la clase MarcoConTexto que herede de JFrame.

En la línea 28 creamos la clase Lamina que hereda de JPanel.

| 🚳 Primer texto            | _ | × |
|---------------------------|---|---|
|                           |   |   |
|                           |   |   |
|                           |   |   |
| Estamos aprendiendo Swing |   |   |
|                           |   |   |
|                           |   |   |
|                           |   |   |
|                           |   |   |
|                           |   |   |
|                           |   |   |
|                           |   |   |
|                           |   |   |
|                           |   |   |
|                           |   |   |
|                           |   |   |

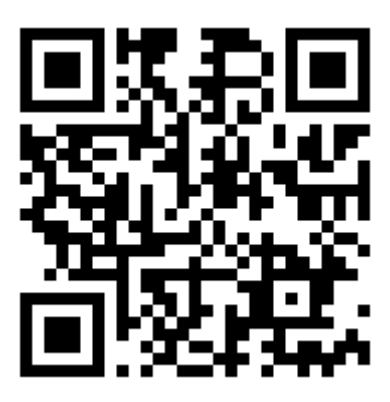

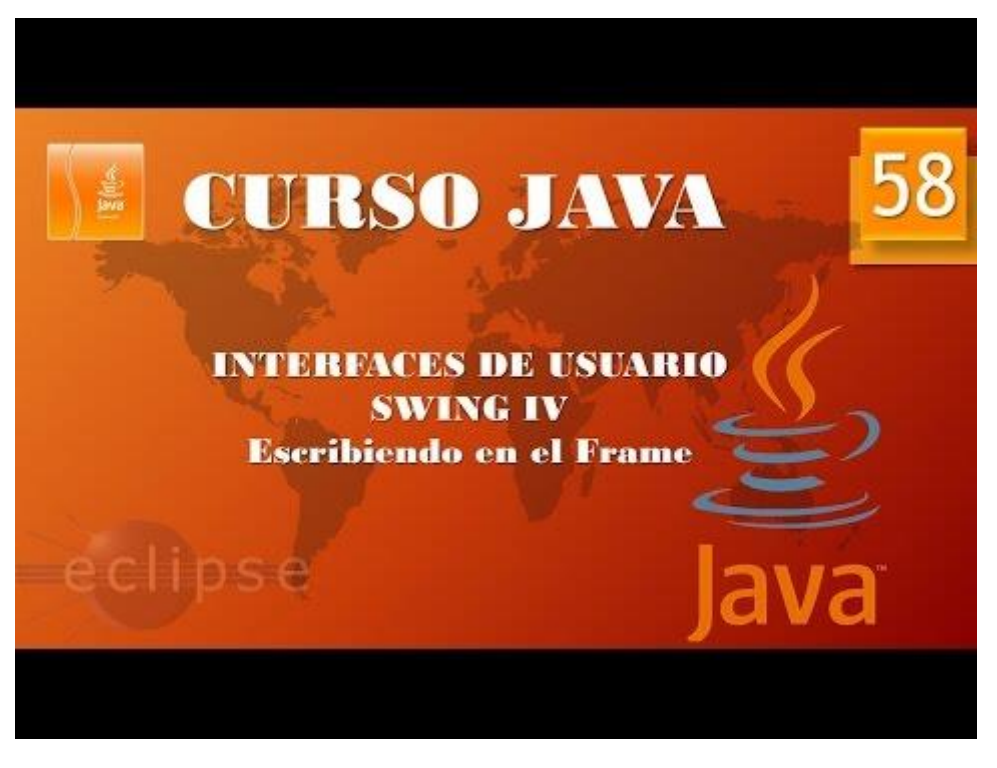

Aplicaciones gráficas. Swing V. Dibujando en el Frame. (Vídeo 59)

Vamos a crear una clase llamada PruebaDibujo.

```
1 package graficos;
 2
 3⊖ import java.awt.*;
 4 import javax.swing.*;
 5
   public class PruebaDibujo {
 6
 7
 80
        public static void main(String[] args) {
 9
            // TODO Auto-generated method stub
10
            MarcoConDibujos mimarco=new MarcoConDibujos();
11
            mimarco.setVisible(true);
12
            mimarco.setDefaultCloseOperation(JFrame.EXIT_ON_CLOSE);
13
        }
14
15
   }
16
17 class MarcoConDibujos extends JFrame{
        public MarcoConDibujos(){
18⊖
            setTitle("Prueba de Dibujo");
19
            setSize(400,400);
20
            LaminaConFiguras milamina=new LaminaConFiguras();
21
            add(milamina);
22
23
24
        }
   }
25
26
   class LaminaConFiguras extends JPanel{
27
28⊖
        public void paintComponent(Graphics g) {
29
            super.paintComponent(g);
            g.drawRect(50, 50, 200, 200);
30
            g.drawLine(40,40,260,260);
31
32
            g.drawArc(100,100,100,200,120,150);
33
34
        }
   }
35
```

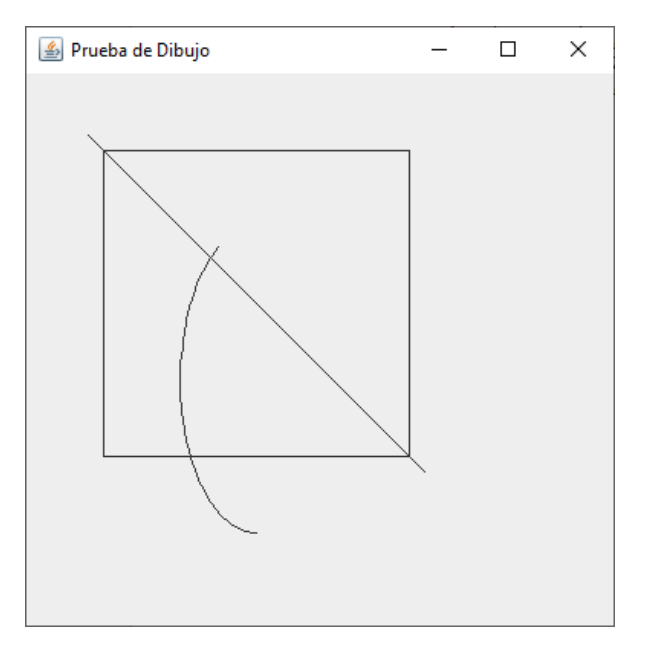

| java<br>Java | Java 2D                                            |  |  |  |  |  |
|--------------|----------------------------------------------------|--|--|--|--|--|
| Shape        | Rectangle2D<br>Ellipse2D<br>Line2D<br>ava.avt.geom |  |  |  |  |  |

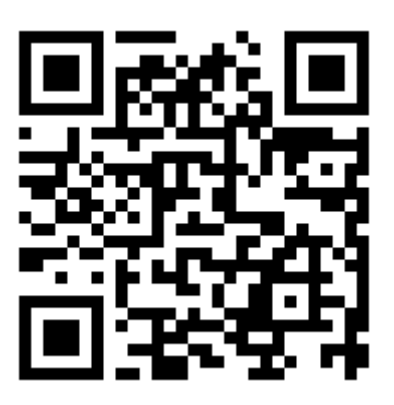

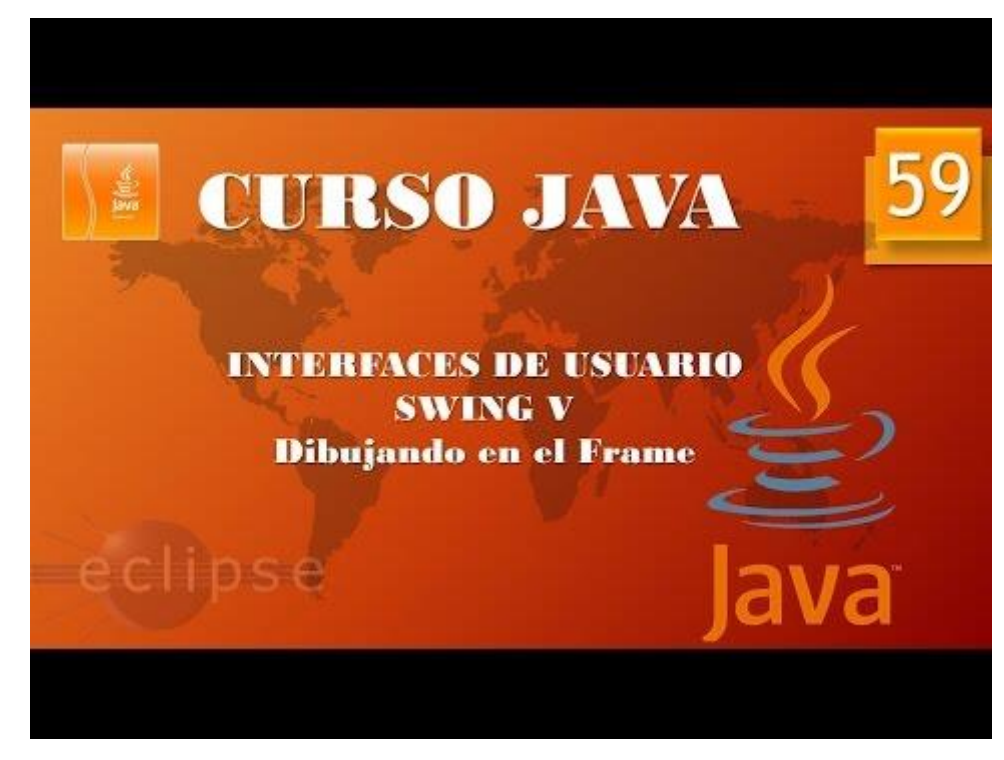

Aplicaciones gráficas. Swing VI.Dibujando en el Frame II(Video 60)

```
1 package graficos;
 2
 3⊖ import java.awt.*;
 4 import javax.swing.*;
 5 import java.awt.geom.*;
 6
   public class PruebaDibujo {
7
8
90
       public static void main(String[] args) {
10
           // TODO Auto-generated method stub
           MarcoConDibujos mimarco=new MarcoConDibujos();
11
12
           mimarco.setVisible(true);
13
           mimarco.setDefaultCloseOperation(JFrame.EXIT_ON_CLOSE);
14
       }
15
16 }
17
18 class MarcoConDibujos extends JFrame{
       public MarcoConDibujos(){
19⊝
           setTitle("Prueba de Dibujo");
20
           setSize(400,400);
21
           LaminaConFiguras milamina=new LaminaConFiguras();
22
           add(milamina);
23
24
25
       }
26 }
27
28 class LaminaConFiguras extends JPanel{
       public void paintComponent(Graphics g) {
29⊝
                                                   Refundición
30
           super.paintComponent(g);
31
           Graphics2D g2=(Graphics2D) g; 4
           Rectangle2D rectangulo=new Rectangle2D.Double(100,100,200,150);
32
33
           g2.draw(rectangulo);
34
35
           }
36
       }
37
```

| 실 Prueba de Dil | _ |  | × |  |
|-----------------|---|--|---|--|
|                 |   |  |   |  |
|                 |   |  |   |  |
|                 |   |  |   |  |
|                 |   |  | 7 |  |
|                 |   |  |   |  |
|                 |   |  |   |  |
|                 |   |  |   |  |
|                 |   |  |   |  |
|                 |   |  |   |  |
|                 |   |  |   |  |
|                 |   |  |   |  |
|                 |   |  |   |  |
|                 |   |  |   |  |

Vamos a dibujar una elipse, como referencia.

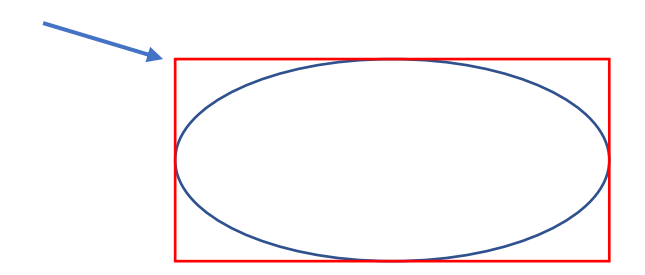

En la clase LaminaConFiguras agregaríamos el siguiente código:

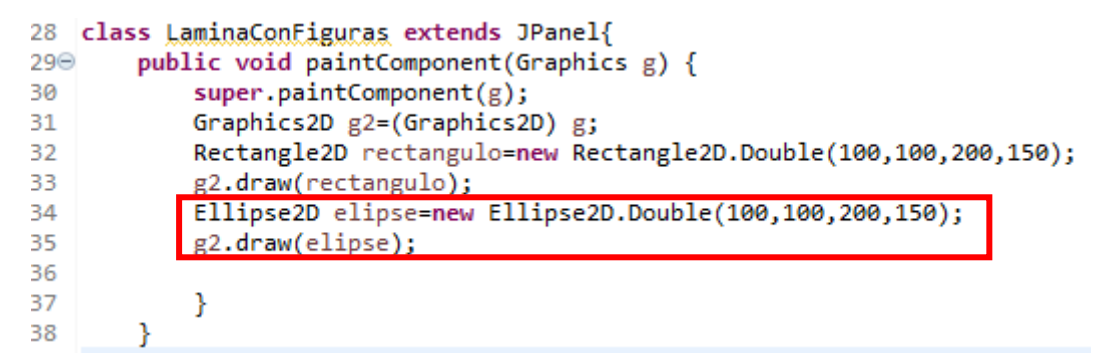

Este será el resultado:

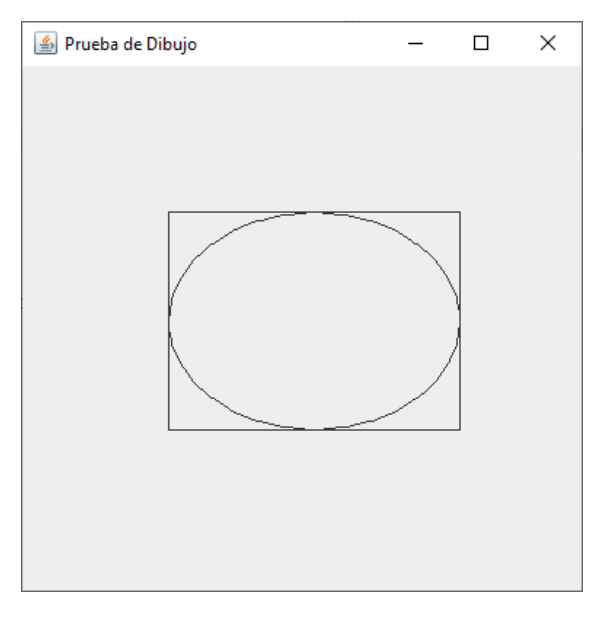

También se puede hacer de la siguiente forma:

```
28 class LaminaConFiguras extends JPanel{
29⊝
       public void paintComponent(Graphics g) {
30
            super.paintComponent(g);
31
            Graphics2D g2=(Graphics2D) g;
32
            Rectangle2D rectangulo=new Rectangle2D.Double(100,100,200,150);
33
            g2.draw(rectangulo);
            Ellipse2D elipse=new Ellipse2D.Double();
34
35
            elipse.setFrame(rectangulo);
36
            g2.draw(elipse);
37
38
            }
39
        }
```

El resultado será el mismo.

Ahora vamos a instanciar la clase dentro del método draw para agregar una línea.

```
28 class LaminaConFiguras extends JPanel{
        public void paintComponent(Graphics g) {
29⊝
            super.paintComponent(g);
30
31
            Graphics2D g2=(Graphics2D) g;
32
            Rectangle2D rectangulo=new Rectangle2D.Double(100,100,200,150);
33
            g2.draw(rectangulo);
34
            Ellipse2D elipse=new Ellipse2D.Double();
35
            elipse.setFrame(rectangulo);
36
            g2.draw(elipse);
37
38
            g2.draw(new Line2D.Double(100,100,300,250));
39
40
41
42
            }
43
        }
```

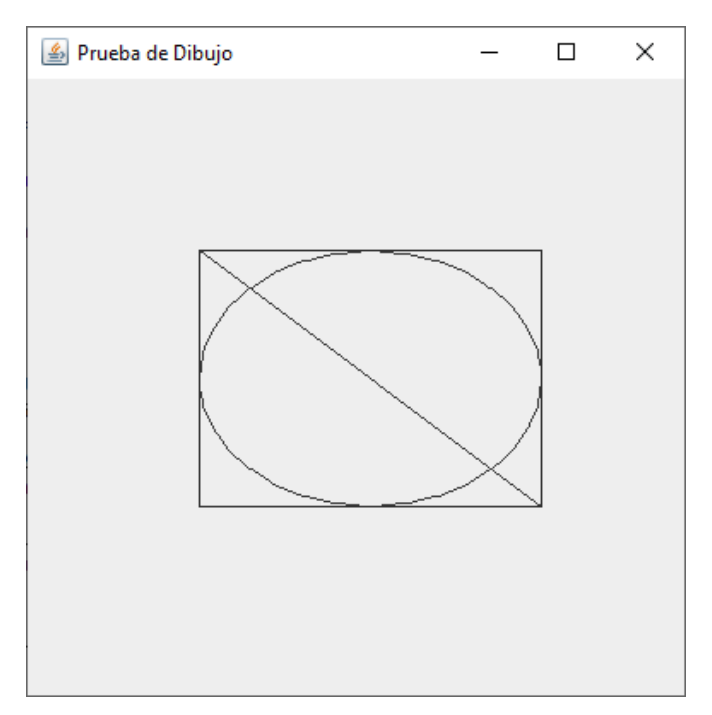

Ahora dibujaremos un círculo que abarque todas las figuras.

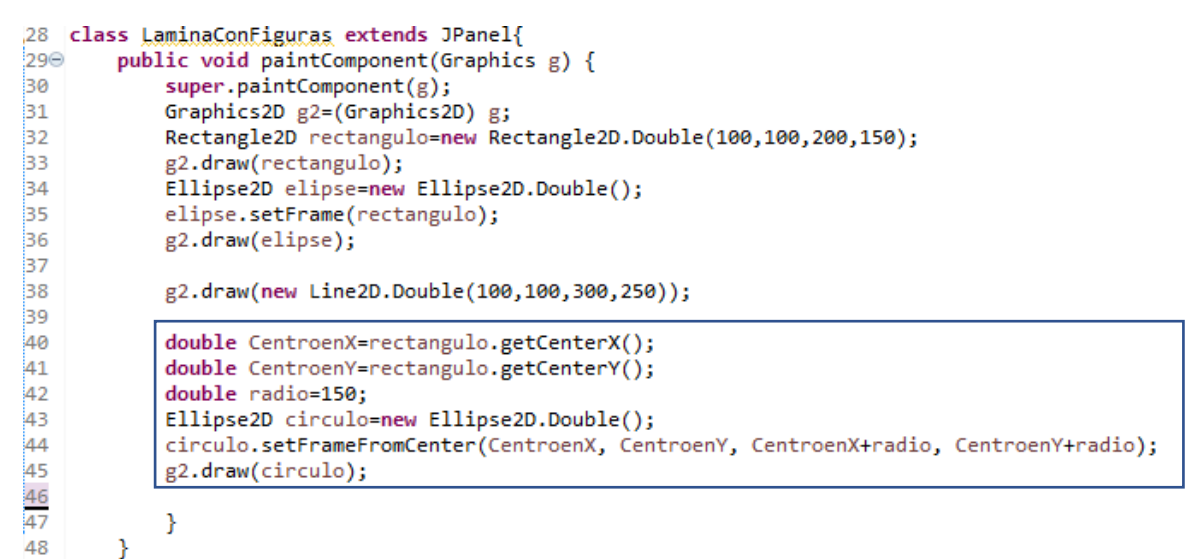

Este será el resultado:

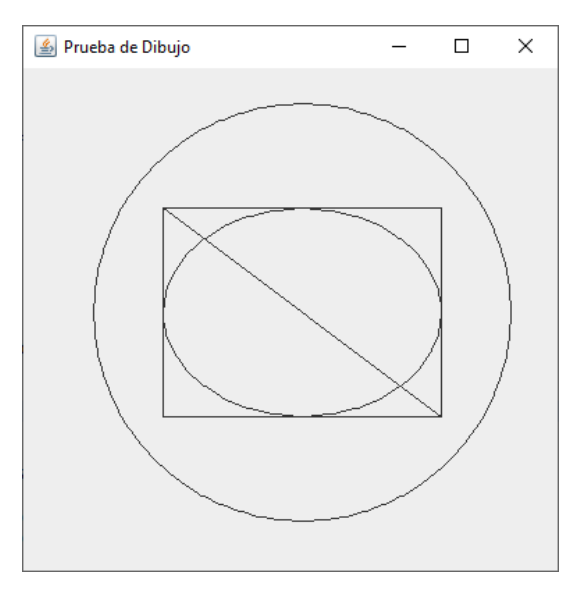

¿Que tendremos que modificar para que quede de la siguiente forma?

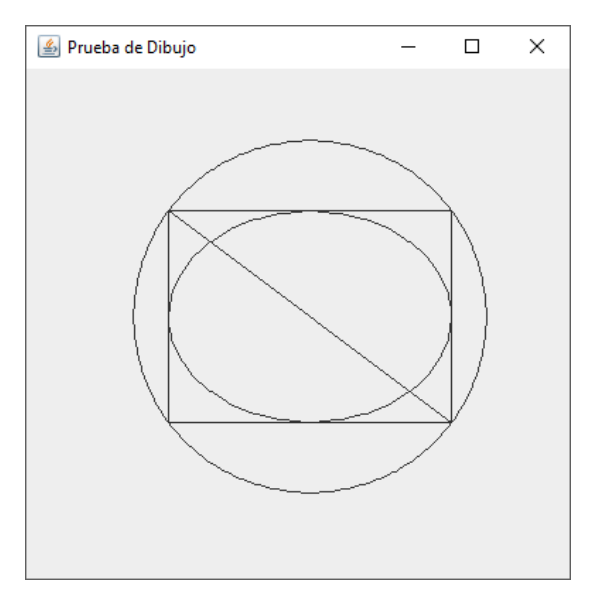

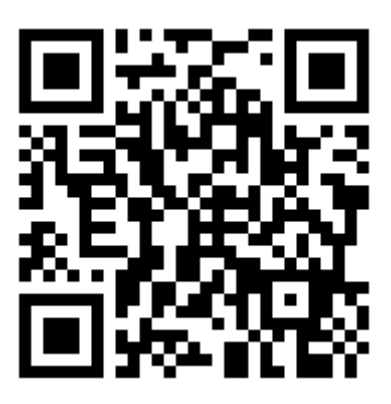

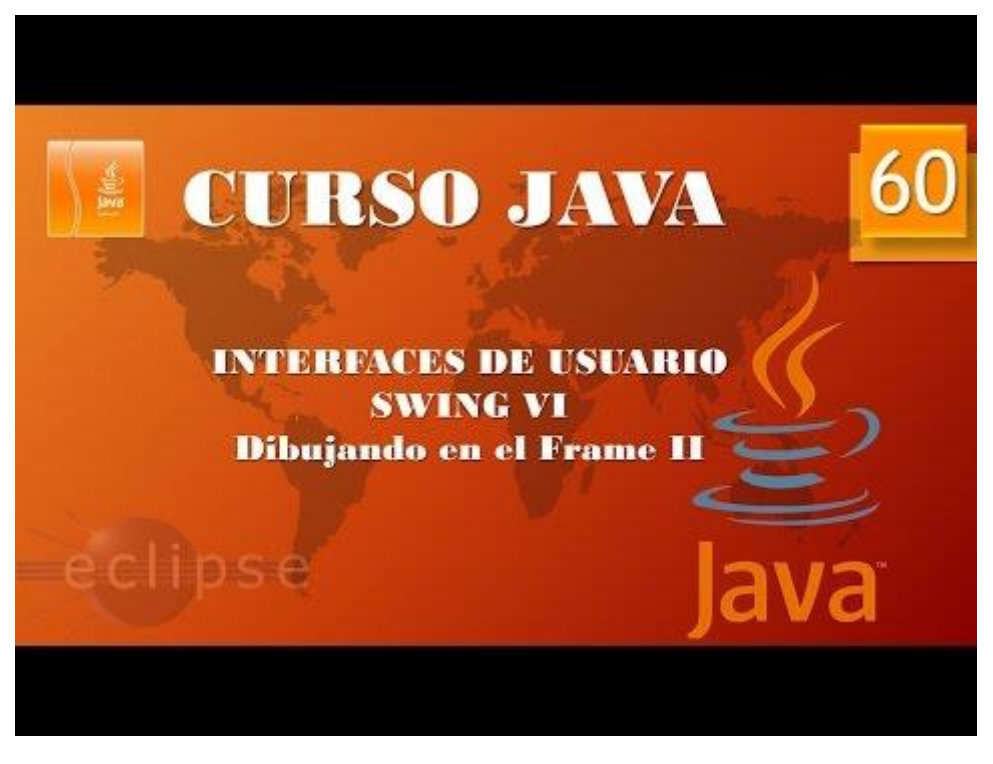

```
Gestionando el color
                                                                JPanel
                                      BLUE
                                                                                M
                                       RED
      setPaint(Color)
                                      GREEN
                                     YELLOW
 1 package graficos;
 2⊖ import java.awt.*;
 3 import javax.swing.*;
   import java.awt.geom.*;
 4
 5
   public class TrabajandoColores {
 6
 7
 80
        public static void main(String[] args) {
9
            // TODO Auto-generated method stub
            MarcoConColor mimarco=new MarcoConColor();
10
            mimarco.setDefaultCloseOperation(JFrame.EXIT ON CLOSE);
11
12
            mimarco.setVisible(true);
13
        }
14
15
   }
16
17 class MarcoConColor extends JFrame{
18⊖
        public MarcoConColor() {
            setTitle("Prueba con coloes");
19
20
            setSize(400,400);
21
            LaminaConColor milamina=new LaminaConColor();
22
            add(milamina);
23
        }
24 }
25 class LaminaConColor extends JPanel{
26⊖
        public void paintComponent(Graphics g) {
27
            super.paintComponent(g);
28
            Graphics2D g2=(Graphics2D) g;
29
            Rectangle2D rectangulo=new Rectangle2D.Double(100,100,200,150);
30
            g2.setPaint(Color.RED); 
31
            g2.draw(rectangulo);
32
            g2.setPaint(Color.YELLOW); <-
33
            g2.fill(rectangulo);
34
            Ellipse2D elipse=new Ellipse2D.Double();
35
            elipse.setFrame(rectangulo);
36
            g2.setPaint(Color.WHITE); 
37
            g2.draw(elipse);
38
            g2.setPaint(new Color(0,140,255)); -
39
            g2.fill(elipse);
40
        }
41
   }
```

## Aplicaciones gráficas. Swing VII. Manejando colores (Vídeo 61)

Fill para el relleno y draw par la línea.

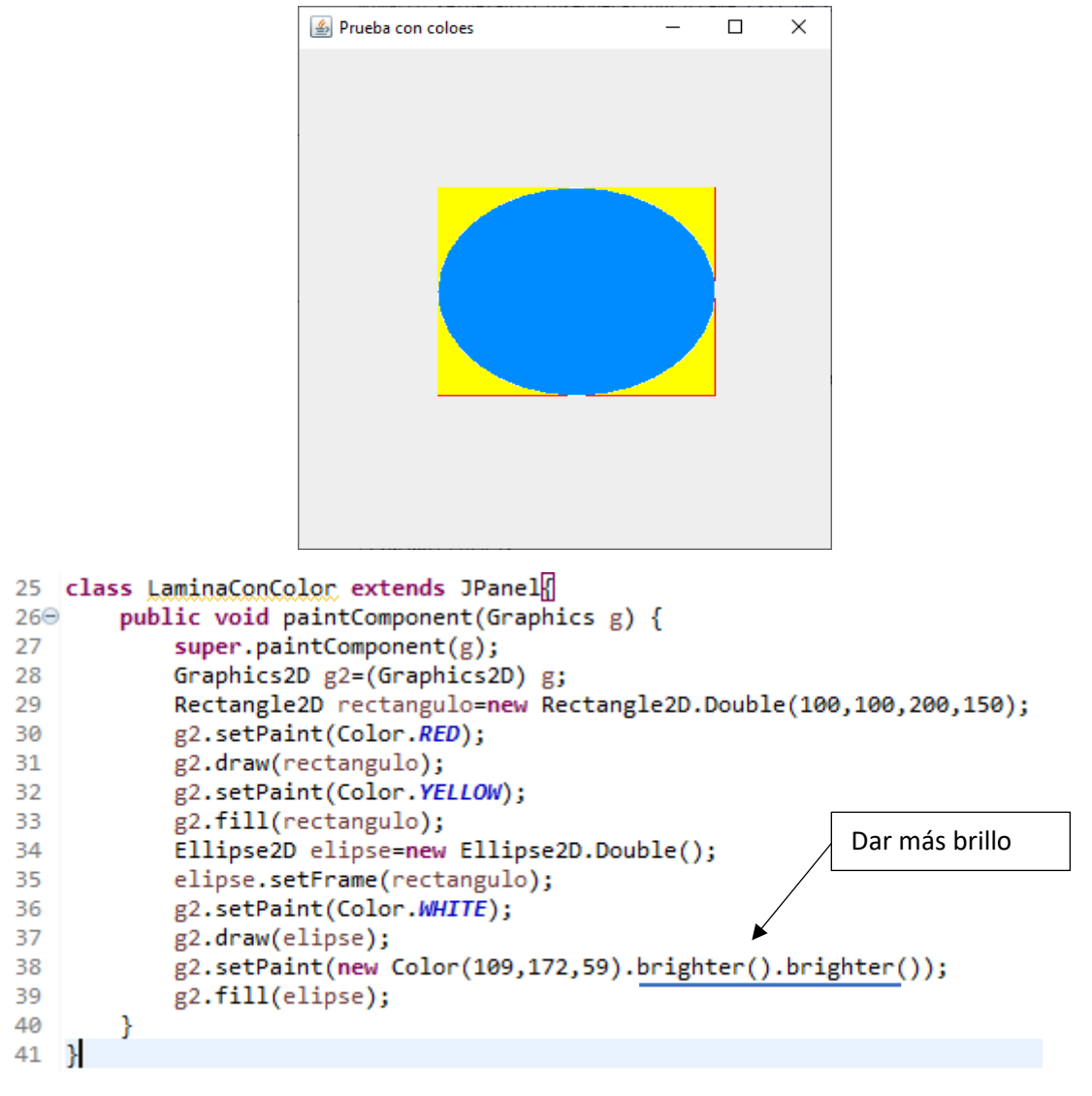

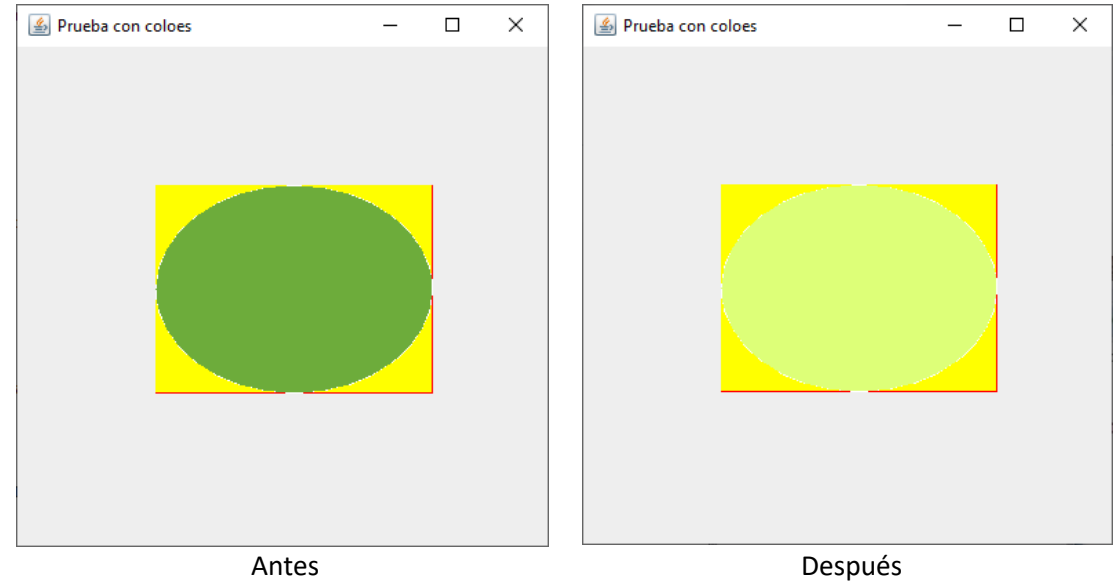

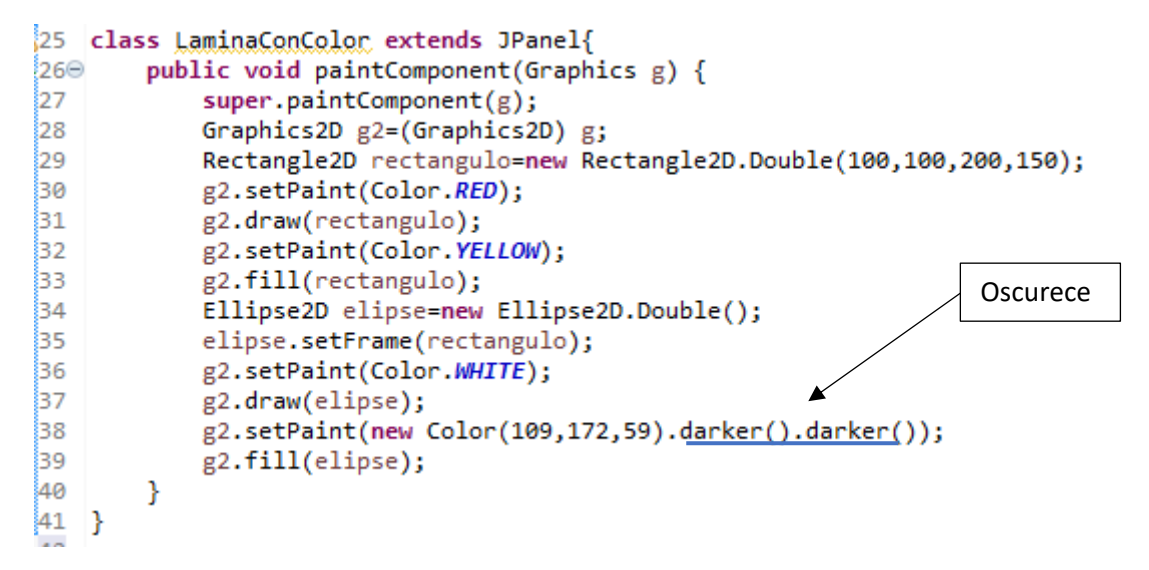

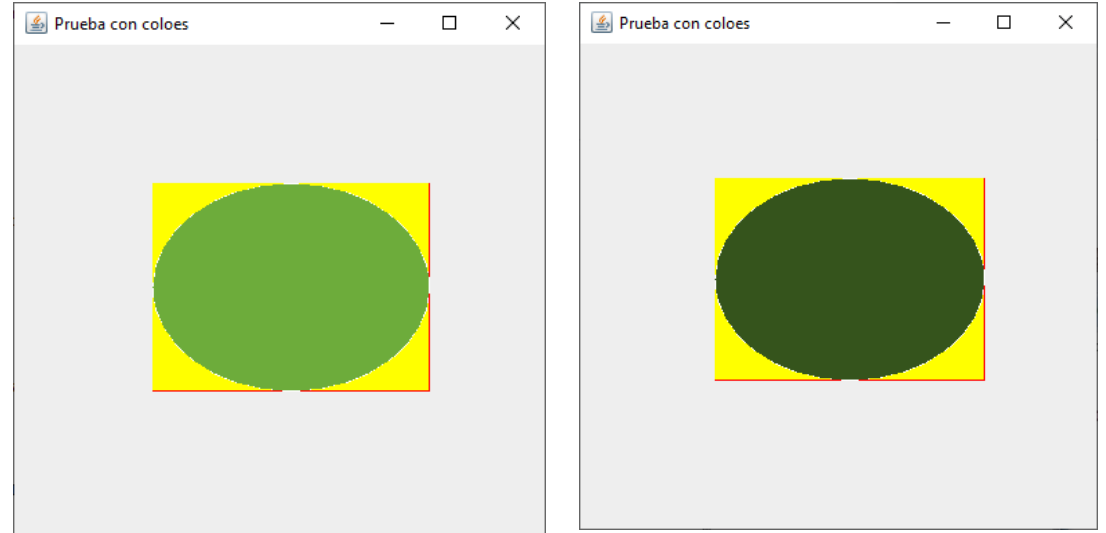

Antes

Después

```
class LaminaConColor extends JPanel{
Ð
     public void paintComponent(Graphics g) {
         super.paintComponent(g);
         Graphics2D g2=(Graphics2D) g;
         Rectangle2D rectangulo=new Rectangle2D.Double(100,100,200,150);
         g2.setPaint(Color.RED);
         g2.draw(rectangulo);
         g2.setPaint(Color.YELLOW);
         g2.fill(rectangulo);
         Ellipse2D elipse=new Ellipse2D.Double();
         elipse.setFrame(rectangulo);
         g2.setPaint(Color.WHITE);
         g2.draw(elipse);
         Color micolor=new Color(125,189,200); 🔶
         g2.setPaint(micolor); -
         g2.fill(elipse);
     }
 }
```

Podemos crear nuestro color y utilizarlo las veces que sea necesario.

```
17 class MarcoConColor extends JFrame{
       public MarcoConColor() {
18⊖
           setTitle("Prueba con coloes");
19
           setSize(400,400);
20
           LaminaConColor milamina=new LaminaConColor();
21
           add(milamina);
22
           milamina.setBackground(Color.PINK);
23
       }
24
25
   }
```

Si queremos cambiar el color de la lámina en la clase MarcoConColor definimos el color.

Este será el resultado:

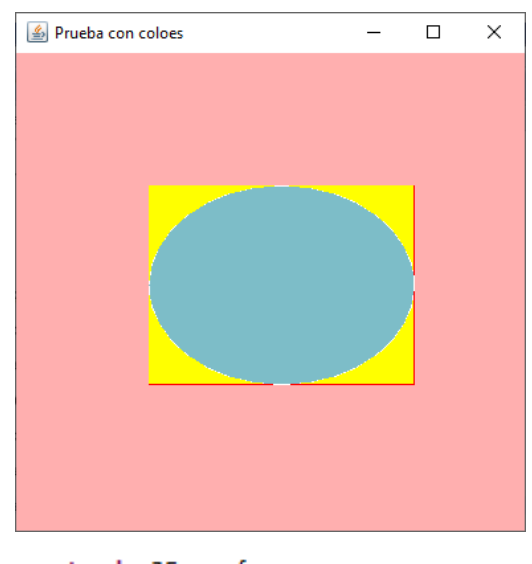

```
17 class MarcoConColor extends JFrame{
18⊖
       public MarcoConColor() {
19
           setTitle("Prueba con coloes");
20
           setSize(400,400);
21
           LaminaConColor milamina=new LaminaConColor();
22
           add(milamina);
23
           milamina.setBackground(SystemColor.window);
24
       }
25 }
```

Si queremos que nuestra ventana tenga una apariencia a las ventanas de nuestro sistema operativo estableceremos SystemColor.windows y según en qué sistema operativo ejecutemos la aplicación esta tendrá un aspecto u otro.

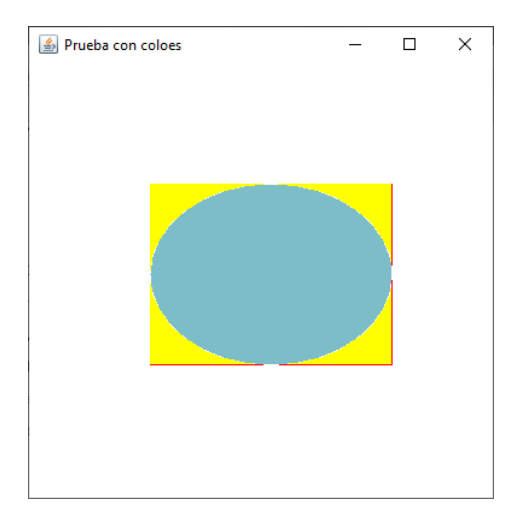

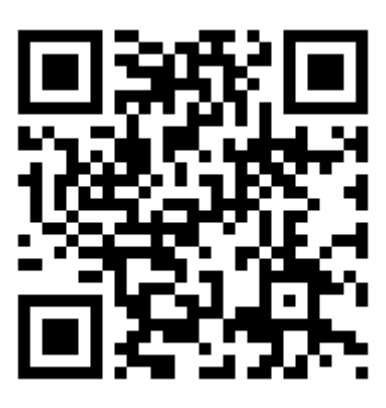

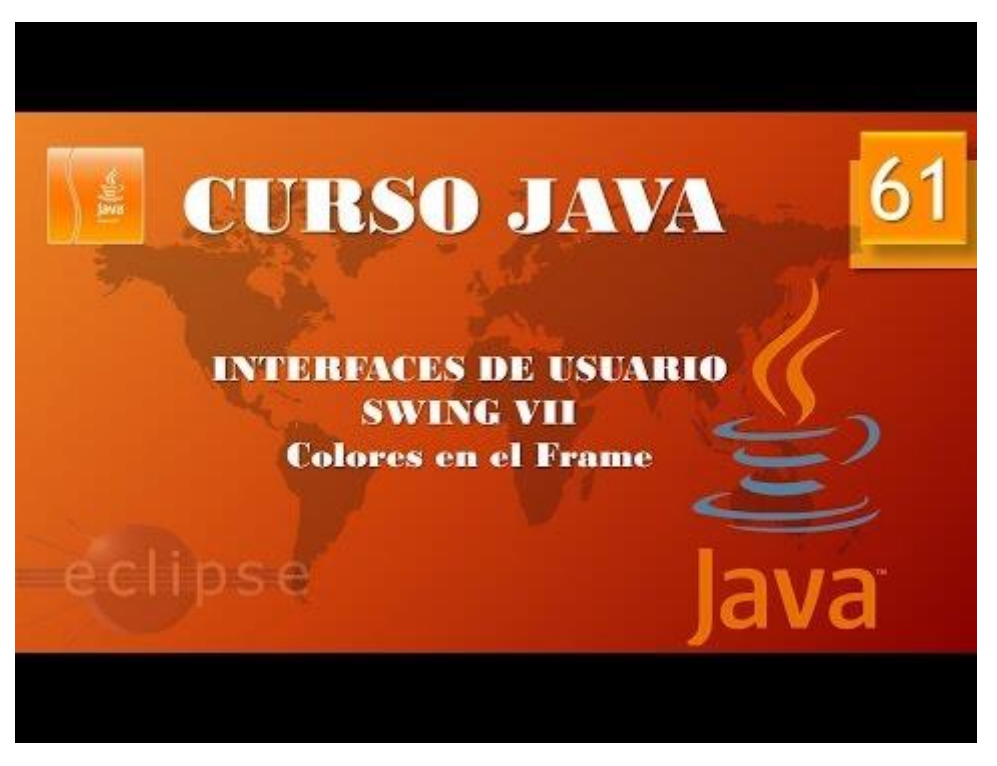

## Aplicaciones gráficas. Swing VIII. Cambiando la letra en el Frame. (Vídeo 62)

Trabajando con fuenes

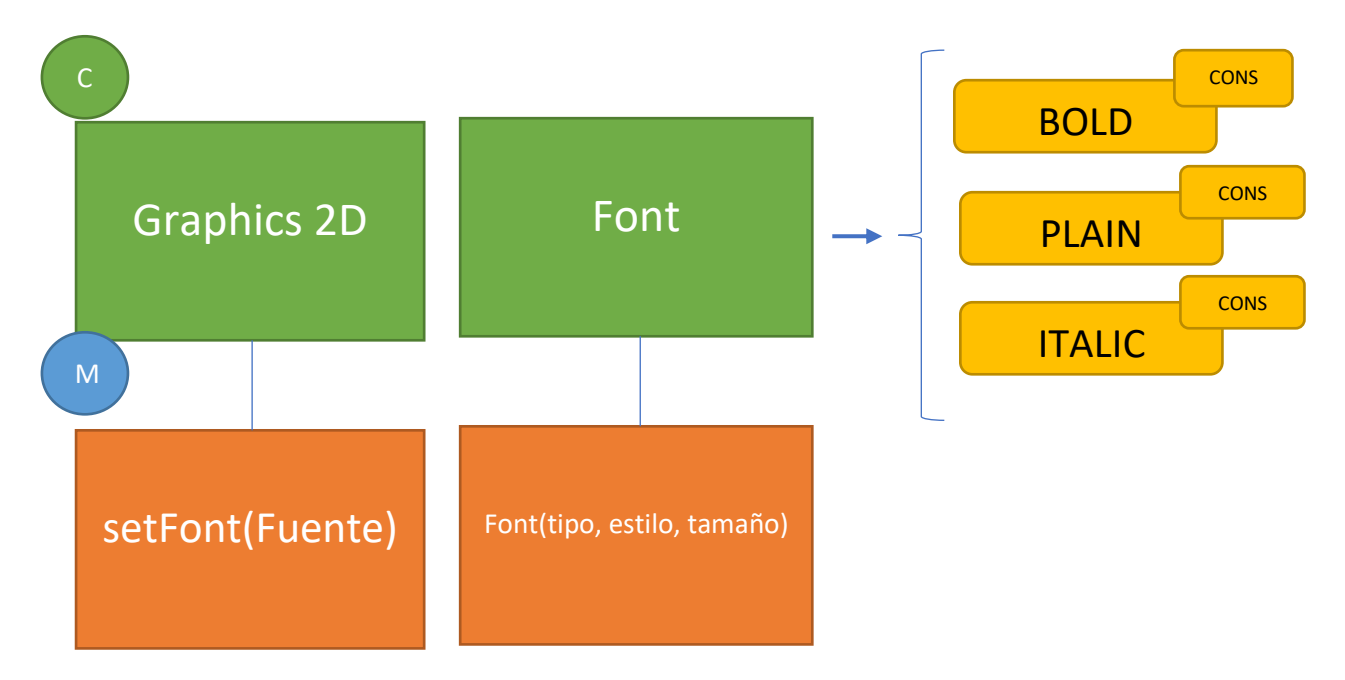

Vamos a elaborar una clase de pruebas para saber que fuentes tenemos instaladas en nuestro ordenador.

```
1 package graficos;
 2
 3 import java.awt.GraphicsEnvironment;
 4
 5 public class PreubaFuestes {
 6
       public static void main(String[] args) {
 7⊝
 8
           // TODO Auto-generated method stub
 9
           String [] nombresDeFuentes=
10
                    FraphicsEnvironment.getLocalGraphicsEnvironment().getAvailableFontFamilyNames();
11
12
13
           for(String nombredelafuente: nombresDeFuentes) {
               System.out.println(nombredelafuente);
14
15
16
           }
17
18
       }
19
20 }
```

Este será el resultado:

18thCentury ABeeZee ABSALOM AcmeFont Advent Pro Advent Pro ExtraLight Advent Pro Light Advent Pro Medium Advent Pro SemiBold Para poder ver 10 tipos de fuentes por línea vamos a realizar los siguientes cambios.

```
1 package graficos;
 2
   import java.awt.GraphicsEnvironment;
 3
 4
 5 public class PreubaFuestes {
 6
 70
      public static void main(String[] args) {
          // TODO Auto-generated method stub
 8
 9
         String [] nombresDeFuentes=
10
11
                   GraphicsEnvironment.getLocalGraphicsEnvironment().getAvailableFontFamilyNames();
12
13
           int contador=0:
           for(String nombredelafuente: nombresDeFuentes) {
14
15
               System.out.print(nombredelafuente+ ", ");
16
               contador++;
17
               if (contador==10) {
                   System.out.println();
18
19
                   contador=0;
20
               }
21
           }
22
23
       }
24
25 }
```

## Este será el resultado:

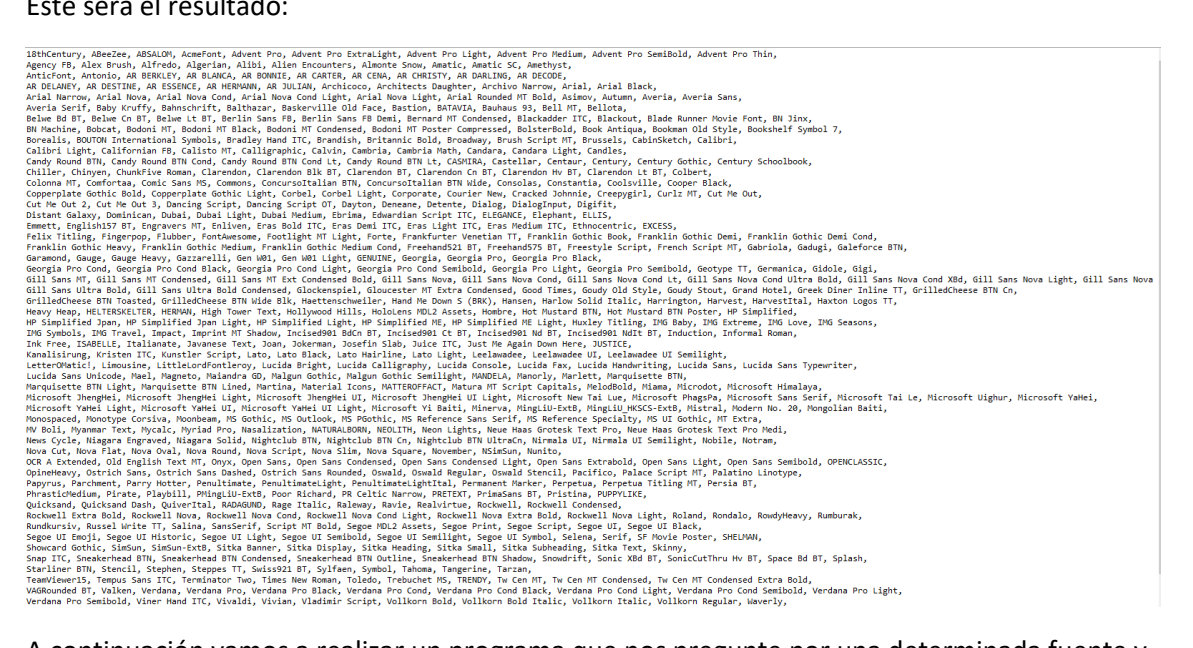

A continuación vamos a realizar un programa que nos pregunte por una determinada fuente y que nos diga si está instalada o no.

```
package graficos;
import java.awt.GraphicsEnvironment;
import javax.swing.JOptionPane;
public class PreubaFuestes {
      public static void main(String[] args) {
             // TODO Auto-generated method stub
            String fuente=JOptionPane.showInputDialog("Introduce fuente");
             boolean estalafuente=false;
```

String [] nombresDeFuentes=

GraphicsEnvironment.getLocalGraphicsEnvironment().getAvailableFontFami
lyNames();

```
for(String nombredelafuente: nombresDeFuentes) {
        if(nombredelafuente.equals(fuente)) {
            estalafuente=true;
        }
    }
    if(estalafuente) {
        System.out.println("Fuente instalada.");
    }
    else {
        System.out.println("Fuente no instalada.");
    }
}
```

Si ejecutamos este será el resultado:

| Input |                 | $\times$ |
|-------|-----------------|----------|
| ?     | Arial OK Cancel |          |

Pulsamos Ok.

}

Fuente instalada.

Ejecutamos de nuevo.

| Input |                                           | × |
|-------|-------------------------------------------|---|
| ?     | Introduce fuente<br>mifuente<br>OK Cancel |   |

Fuente no instalada.

```
1 package graficos;
 2⊖ import java.awt.*;
 3 import javax.swing.*;
 4 public class TrabajandoConFuentes {
 5
 60
        public static void main(String[] args) {
7
            // TODO Auto-generated method stub
 8
            MarcoConFuentes mimarco=new MarcoConFuentes();
 9
           mimarco.setDefaultCloseOperation(JFrame.EXIT ON CLOSE);
10
            mimarco.setVisible(true);
11
        }
12
13 }
14
15 class MarcoConFuentes extends JFrame{
16⊖
        public MarcoConFuentes() {
            setTitle("Prueba con fuentes");
17
18
            setSize(400,400);
19
           LaminaConFuentes milamina=new LaminaConFuentes();
20
            add(milamina);
        }
21
22 }
23 class LaminaConFuentes extends JPanel{
        public void paintComponent(Graphics g) {
24⊝
25
            super.paintComponent(g);
26
            Graphics2D g2=(Graphics2D)g;
27
           Font mifuente=new Font("Arial", Font.BOLD, 26);
28
            g2.setFont(mifuente);
29
            g2.drawString("Juan",100,100 );
30
        }
31
    }
```

Línea 27 definimos un objeto llamado mifuente de tipo Font a los que le pasamos el tipo de funete, estilo y tamaño.

Línea 28 utilizando un objeto de tipo Graphics2D llamado g2 con el método setFont le pasamos los valores de mifuente.

En la línea 29 le decimos que escriba el string "Juan" en las coordenadas 100, 100.

Este será el resultado primero con Arial y luego con Courier.

| 🕌 Prueba con fuentes | _ | × | 🕌 Prueba con fuentes 🛛 🗖 | × |
|----------------------|---|---|--------------------------|---|
| Juan                 |   |   | Juan                     |   |
|                      |   |   |                          |   |

Vamos a agregar color.

```
23 class LaminaConFuentes extends JPanel{
        public void paintComponent(Graphics g) {
24⊝
25
            super.paintComponent(g);
26
            Graphics2D g2=(Graphics2D)g;
            Font mifuente=new Font("Courier", Font.BOLD, 26);
27
28
            g2.setFont(mifuente);
29
            g2.setColor(Color.BLUE);
30
            g2.drawString("Juan",100,100 );
31
        }
32
    }
```

En la clase LaminaConFuente le asignamos el color, este será el resultado:

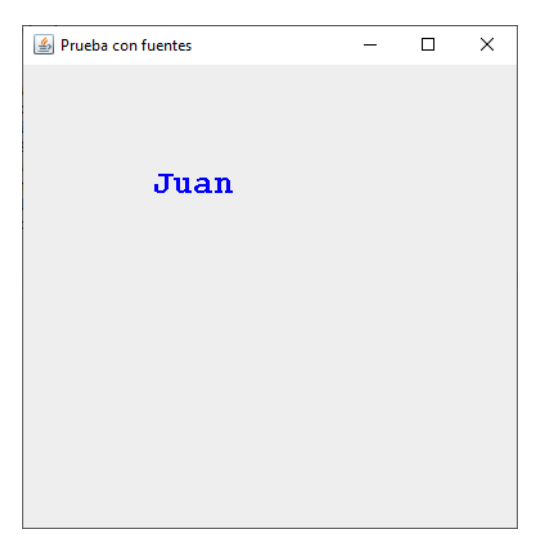

Vamos a agregar más textos y distintos formatos y posiciones.

```
23 class LaminaConFuentes extends JPanel{
24⊝
        public void paintComponent(Graphics g) {
25
            super.paintComponent(g);
26
            Graphics2D g2=(Graphics2D)g;
27
28
            Font mifuente=new Font("Arial", Font.BOLD, 26);
29
            g2.setFont(mifuente);
30
            g2.setColor(Color.BLUE);
            g2.drawString("Juan",100,100 );
31
32
            g2.setFont(new Font("Courier", Font.ITALIC, 28));
33
34
            g2.setColor(new Color(255,0,0));
            g2.drawString("Pedro",125,125 );
35
36
            g2.setFont(new Font("Gothic", Font.PLAIN, 30));
37
            g2.setColor(Color.GREEN);
38
39
            g2.drawString("Juan",150,150 );
40
        }
41
    }
```

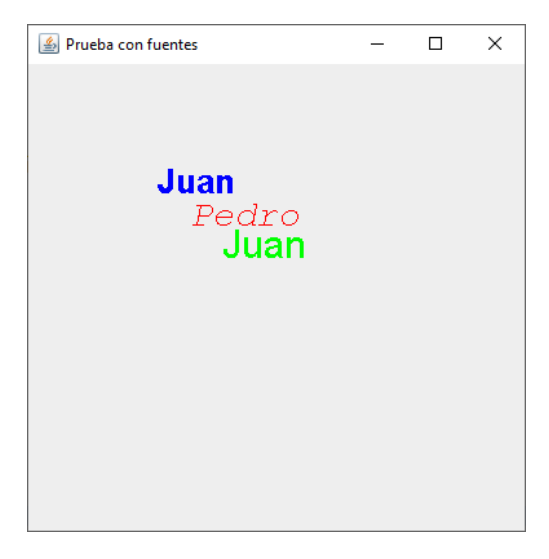

Para establecer el mismo color en una lámina, borraremos todos los colores o los ponemos como comentario.

```
23 class LaminaConFuentes extends JPanel{
24⊝
       public void paintComponent(Graphics g) {
25
           super.paintComponent(g);
26
           Graphics2D g2=(Graphics2D)g;
27
28
           Font mifuente=new Font("Arial", Font.BOLD, 26);
29
           g2.setFont(mifuente);
30
            //g2.setColor(Color.BLUE); 
           g2.drawString("Juan",100,100 );
31
32
33
           g2.setFont(new Font("Courier", Font.ITALIC, 28));
34
           //g2.setColor(new Color(255,0,0)); 
35
           g2.drawString("Pedro",125,125 );
36
37
           g2.setFont(new Font("Gothic", Font.PLAIN, 30));
38
           //g2.setColor(Color.GREEN);
                                         -
           g2.drawString("Juan",150,150 );
39
40
       }
   }
41
```

En la clase MarcoConFuente le decimos el color para todas las fuentes de esta lámina.

```
15 class MarcoConFuentes extends JFrame{
       public MarcoConFuentes() {
16⊖
17
           setTitle("Prueba con fuentes");
18
           setSize(400,400);
           LaminaConFuentes milamina=new LaminaConFuentes();
19
20
           add(milamina);
           milamina.setForeground(Color.BLUE);
21
22
       }
23 }
                               -
                                       - -
```

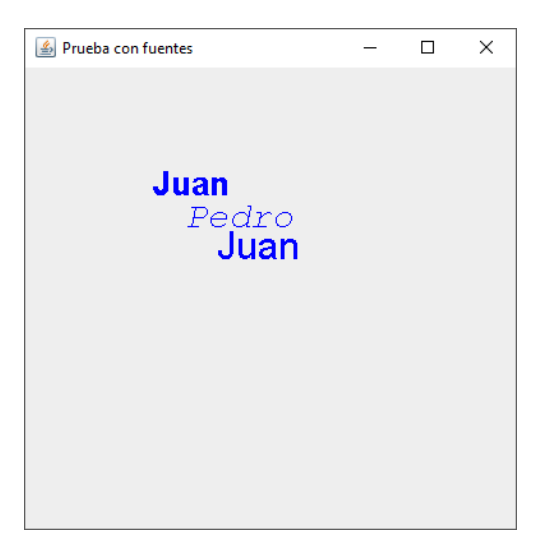

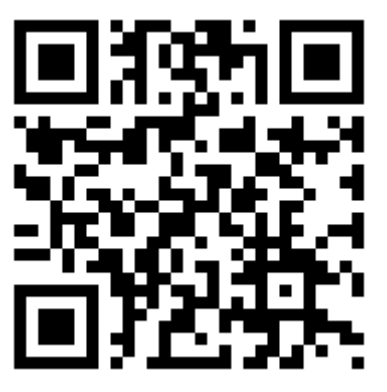

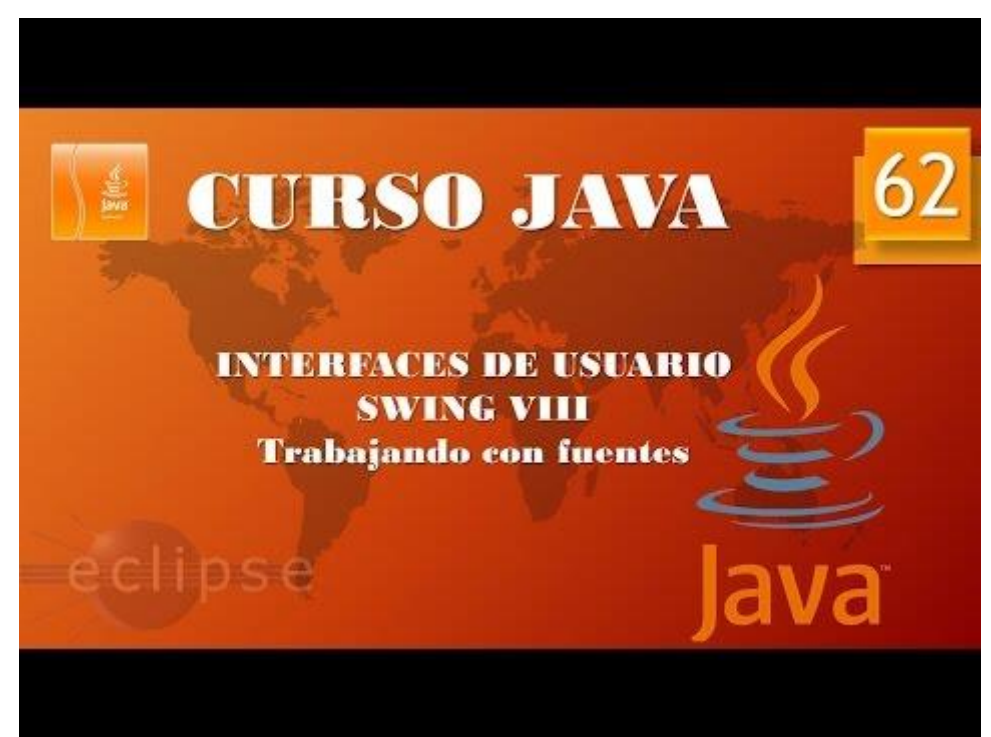

Aplicaciones gráficas. Swing IX. Incluyendo imágenes. (Vídeo 63) Clases y métodos necesarios.

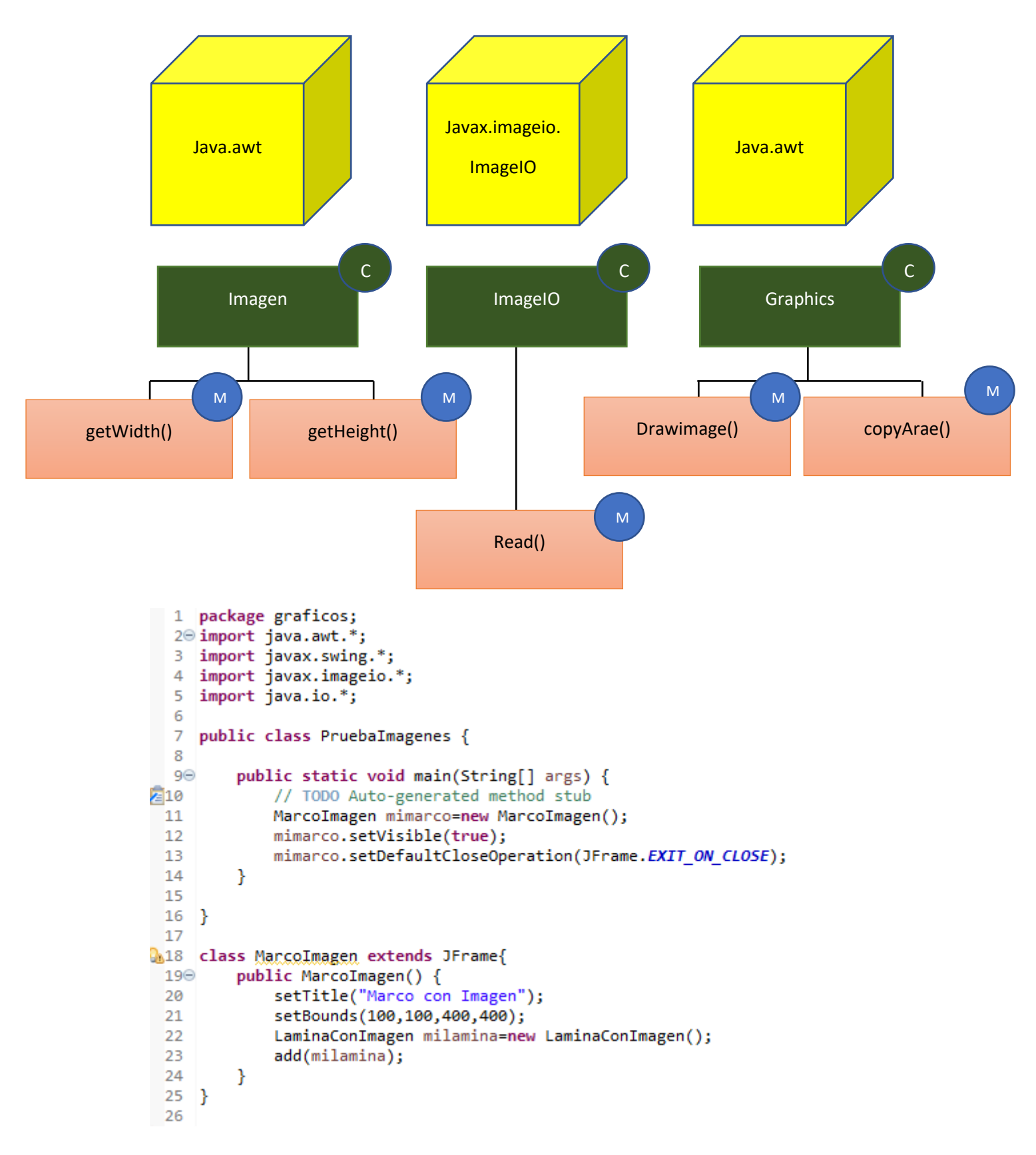

```
Q27 class LaminaConImagen extends JPanel{
▲28⊝
          public void paintComponent(Graphics g) {
              super.paintComponent(g);
File miimagen=new File("src/graficos/coche.png");
 29
  30
  31
              try {
  32
                   imagen=ImageIO.read(miimagen);
  33
               }catch(IOException e) {
  34
                   System.out.println("Imagen no encontrada.");
  35
               }
  36
              g.drawImage(imagen, 50,50,null);
  37
          }
  38
          private Image imagen;
  39
     }
```

Este será el resultado:

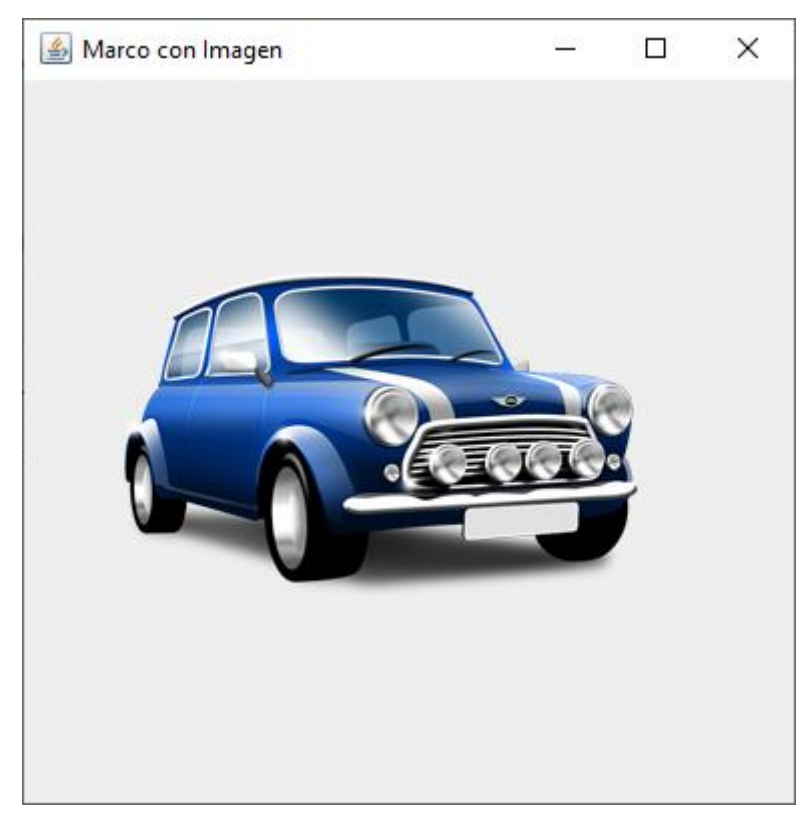

En este ejemplo hemos guardado la imagen en la carpeta donde se guardan los proyectos "src/graficos/coche.png".

```
    Class LaminaConImagen extends JPanel{
    Class LaminaConImagen extends JPanel
    Class LaminaConImagen extends JPanel
    Class LaminaConImagen extends JPanel
    Class LaminaConImagen extends JPanel
    Class LaminaConImagen extends JPanel
    Class LaminaConImagen extends JPanel
    Class LaminaConImagen extends JPanel
    Class LaminaConImagen extends JPanel
    Class LaminaConImagen extends JPanel
    Class LaminaConImagen extends JPanel
    Class LaminaConImagen extends JPanel
    Class LaminaConImagen extends JPanel
    Class LaminaConImagen extends JPanel
    Class LaminaConImagen extends JPanel
    Class LaminaConImagen extends JPanel
    Class LaminaConImagen extends JPanel
    Class LaminaConImagen extends JPanel
    Class LaminaConImagen
    Class LaminaConImagen
    Class LaminaConImagen
    Class LaminaConImagen
    Class LaminaConImagen
    Class LaminaConImagen
    Class LaminaConImagen
    Class
    Class LaminaConImagen
    Class
    Class
    Class
    Class
    Class
    Class
    Class
    Class
    Class
    Class
    Class
    Class
    Class
    Class
    Class
    Class
    Class
    Class
    Class
    Class
    Class
    Class
    Class
    Class
    Class
    Class
    Class
    Class
    Class
    Class
    Class
    Class
    Class
    Class
    Class
    Class
    Class
    Class
    Class
    Class
    Class
    Class
    Class
    Class
    Class
    Class
    Class
    Class
    Class
    Class
    Class
    Class
    Class
    Class
    Class
    Class
    Class
    Class
    Class
    Class
    Class
    Class
    Class
    Class
    Class
    Class
    Class
    Class
    Class
    Class
    Class
    Class
    Class
    Class
    Class
    Class
    Class
    Class
    Class
    Class
    Class
    Class
    Class
    Class
    Class
    Class
    Class
    Class
    Class
    Class
    Class
    Class
    Class
    Class
    Class
    Class
    Class
    Class
    Class
    Class
    Class
    Class
    Class
    Class
    Class
    Class
    Class
    Class

▲28⊝
                                                          public void paintComponent(Graphics g) {
                                                                                   super.paintComponent(g);
         29
          30
                                                                                   //File miimagen=new File("src/graficos/coche.png");
          31
                                                                                   try {
                                                                                                            imagen=ImageIO.read(new File("src/graficos/coche.png"));
          32
          33
                                                                                    }catch(IOException e) {
                                                                                                            System.out.println("Imagen no encontrada.");
           34
          35
                                                                                    }
          36
                                                                                    g.drawImage(imagen, 50,50,null);
          37
                                                           }
          38
                                                          private Image imagen;
          39 }
```

También podemos suprimir la línea 30 y en la línea 31 hacerlo todo en una sola línea.

Imaginaros que en la línea 32 a la hora de poner el nombre o ruta nos equivocamos.

```
27 class LaminaConImagen extends JPanel{
        public void paintComponent(Graphics g) {
280
29
            super.paintComponent(g);
30
            //File miimagen=new File("src/graficos/coche.png");
31
            try {
32
                imagen=ImageIO.read(new File("src/graficos/coche1.png"));
33
            }catch(IOException e) {
                System.out.println("Imagen no encontrada.");
34
35
            }
            g.drawImage(imagen, 50,50,null);
36
37
        }
38
        private Image imagen;
39 }
```

Cuando ejecutemos:

Imagen no encontrada.

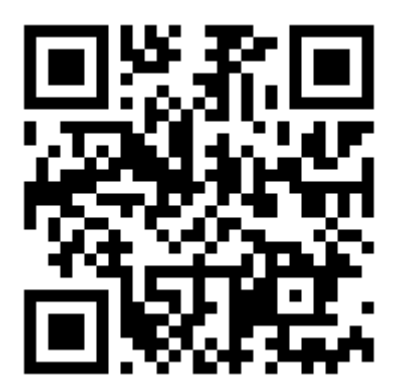

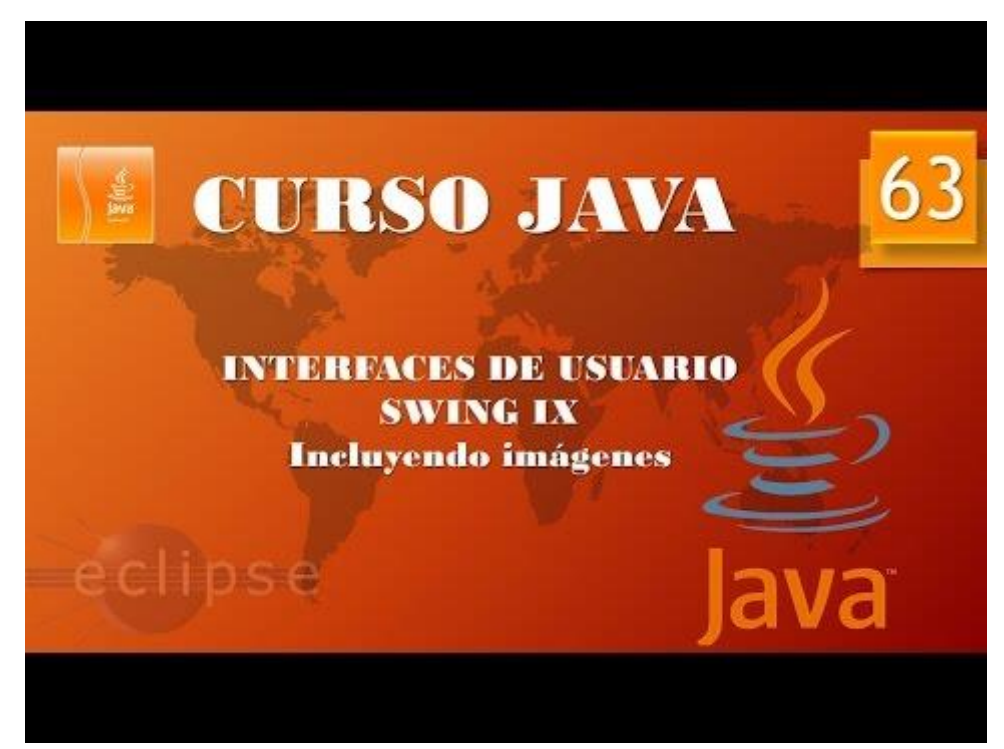

Aplicaciones gráficas. Swing X Incluyendo imágenes II (Vídeo 64)

```
1 package graficos;
 2⊕ import java.awt.*;.
 6
 7
   public class PruebaImagenes {
 8
        public static void main(String[] args) {
 90
10
            // TODO Auto-generated method stub
11
            MarcoImagen mimarco=new MarcoImagen();
12
            mimarco.setVisible(true);
            mimarco.setDefaultCloseOperation(JFrame.EXIT_ON_CLOSE);
13
14
        }
15
16
   }
17
18 class MarcoImagen extends JFrame{
19⊝
        public MarcoImagen() {
20
            setTitle("Marco con Imagen");
21
            setBounds(700,300,304,200);
22
            LaminaConImagen milamina=new LaminaConImagen();
23
            add(milamina);
24
        }
25 }
26
27
   class LaminaConImagen extends JPanel{
        public void paintComponent(Graphics g) {
280
29
            super.paintComponent(g);
30
            try {
31
                imagen=ImageIO.read(new File("src/graficos/bola.gif"));
            }catch(IOException e) {
32
33
                System.out.println("Imagen no encontrada.");
34
            }
35
            g.drawImage(imagen, 0,0,null);
            g.copyArea(0,0,16,16,150,75);
36
37
        }
        private Image imagen;
38
39
   }
```

En la línea 31 hemos cambiado por una imagen llamada bola.gif de unas dimensiones de 16 x 16.

En la línea 35 le decimos que la dibuje en la coordenada 00.

En la línea 36 que en la coordenada 0,0 con un ancho y alto de 16 pixeles los copie en la posición 150,75.

Este será el resultado:

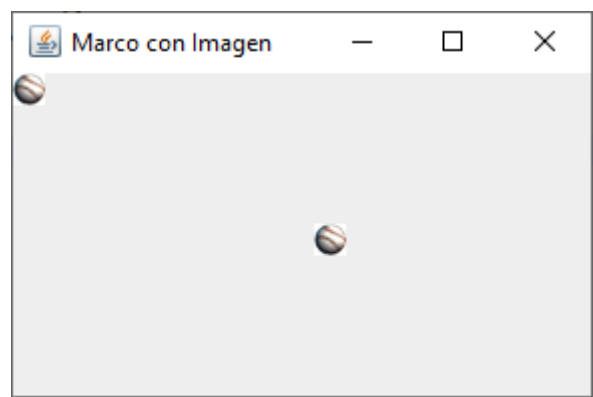

Ahora te planteo que rellenes todo el marco de bolas, el código lo tienes en la siguiente página.

```
1 package graficos;
 2⊕ import java.awt.*;..
 6
 7
    public class PruebaImagenes {
 8
 90
        public static void main(String[] args) {
10
            // TODO Auto-generated method stub
11
            MarcoImagen mimarco=new MarcoImagen();
12
            mimarco.setVisible(true);
13
            mimarco.setDefaultCloseOperation(JFrame.EXIT_ON_CLOSE);
14
        }
15
16
    }
17
18 class MarcoImagen extends JFrame{
19Θ
        public MarcoImagen() {
            setTitle("Marco con Imagen");
20
21
            setBounds(700,300,304,200);
22
            LaminaConImagen milamina=new LaminaConImagen();
23
            add(milamina);
24
        }
25
    }
26
27 class LaminaConImagen extends JPanel{
        public void paintComponent(Graphics g) {
280
29
            super.paintComponent(g);
30
            try {
31
                 imagen=ImageIO.read(new File("src/graficos/bola.gif"));
32
            }catch(IOException e) {
33
                 System.out.println("Imagen no encontrada.");
34
            }
35
            g.drawImage(imagen, 0,0,null);
            for(int i=0;i<300; i=i+16) {</pre>
36
37
                 for(int j=0;j<200; j=j+16) {</pre>
38
                     g.copyArea(0,0,16,16,i,j);
39
                 }
40
41
        }
42
        private Image imagen;
43
    }
```

Este será el resultado:

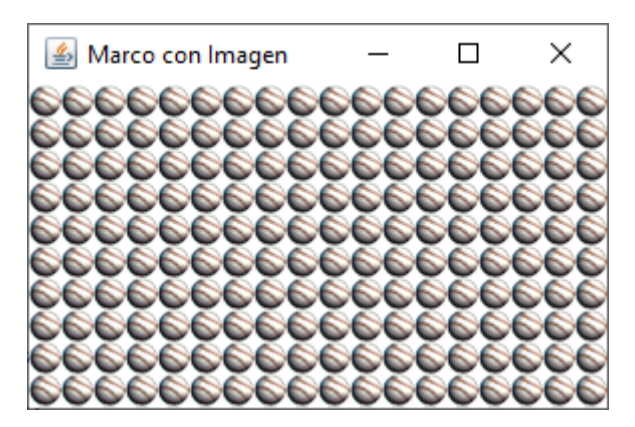

Pero si redimensionamos.

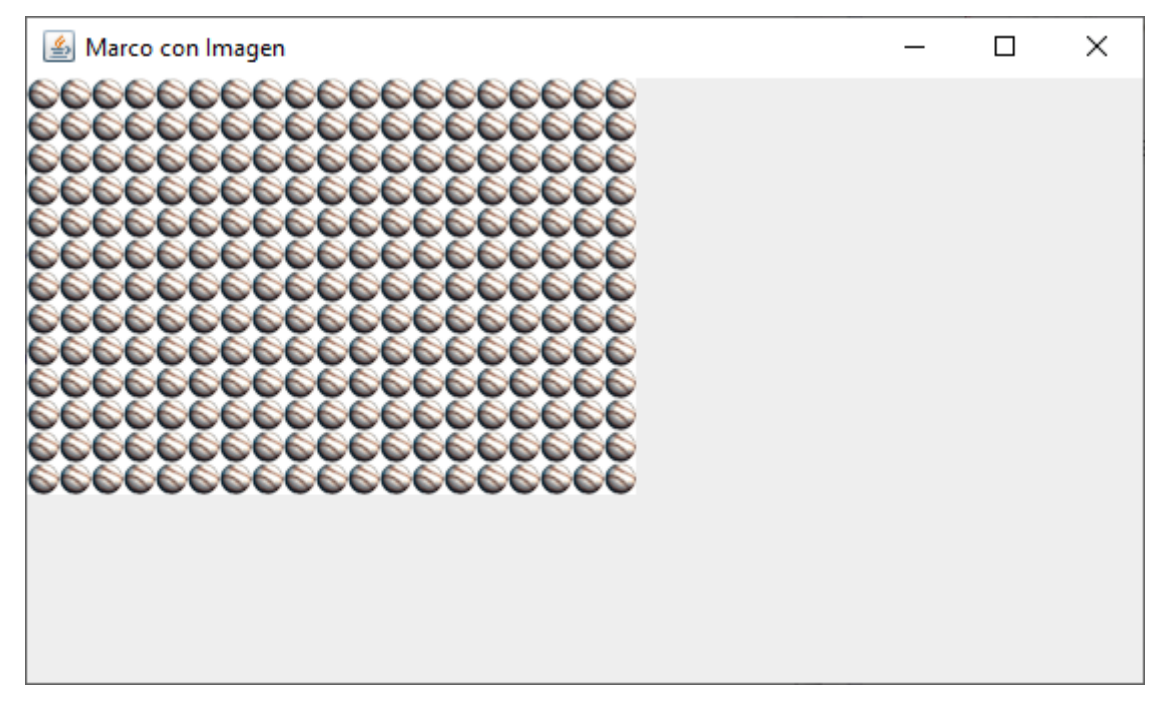

Para evitar que al redimensionar no se vean más bolas vamos a modificar el for.

```
for(int i=0;i<1300; i=i+16) {
    for(int j=0;j<1200; j=j+16) {
        g.copyArea(0,0,16,16,i,j);
    }
}</pre>
```

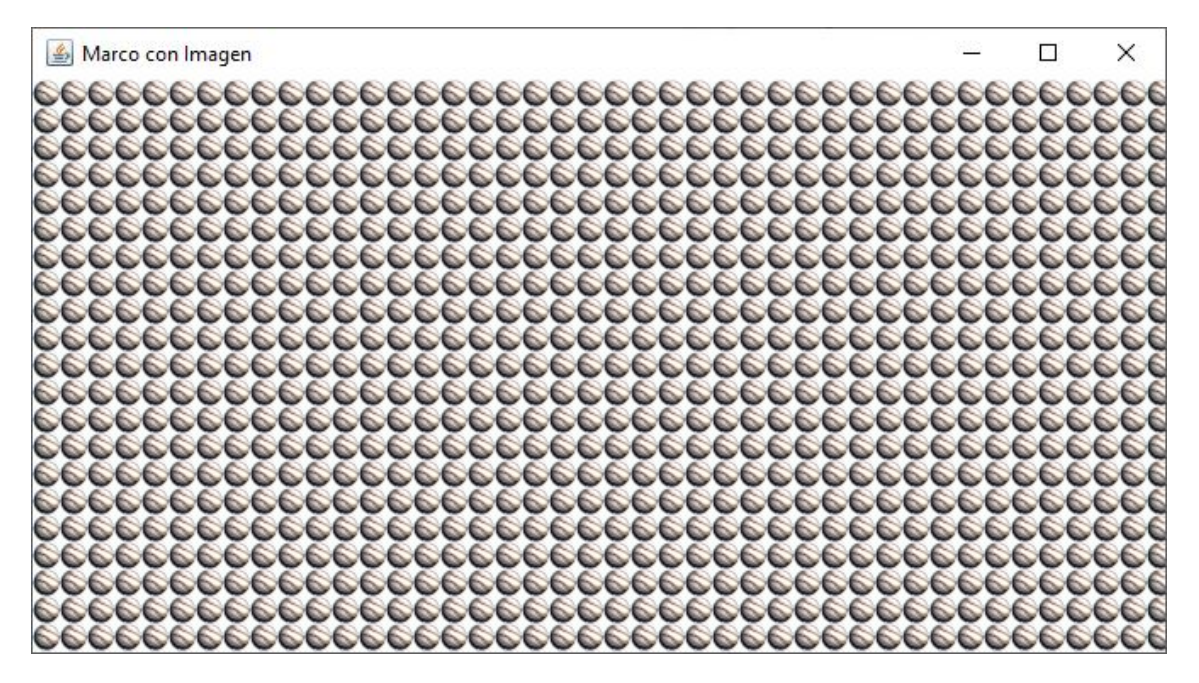

```
27 class LaminaConImagen extends JPanel
280
        public void paintComponent(Graphics g) {
29
            super.paintComponent(g);
30
            try {
31
                 imagen=ImageIO.read(new File("src/graficos/bola.gif"));
32
            }catch(IOException e) {
                System.out.println("Imagen no encontrada.");
33
34
            }
35
36
            int anchuraImagen=imagen.getWidth(this);
37
            int alturaImagen=imagen.getHeight(this);
38
39
            g.drawImage(imagen, 0,0,null);
40
            for(int i=0;i<300; i++) {</pre>
41
                 for(int j=0;j<200; j++) {</pre>
42
                     g.copyArea(0,0,anchuraImagen,alturaImagen,anchuraImagen*i,alturaImagen*j);
43
                 3
44
            }
45
        3
46
        private Image imagen;
    }
47
```

Con las líneas 36 y 37 podremos ver las dimensiones de la imagen que cargamos en la línea 31.

En el ciclo for sustituimos por las variables anchuralmagen y alturalmagen.

```
1 package graficos;
 2⊕ import java.awt.*;..
 6
 7
    public class PruebaImagenes {
 8
 9Θ
        public static void main(String[] args) {
10
            // TODO Auto-generated method stub
11
            MarcoImagen mimarco=new MarcoImagen();
12
            mimarco.setVisible(true);
13
            mimarco.setDefaultCloseOperation(JFrame.EXIT ON CLOSE);
14
        }
15
    }
16
17 class MarcoImagen extends JFrame{
18⊖
        public MarcoImagen() {
19
            setTitle("Marco con Imagen");
20
            setBounds(700,300,304,200);
21
            LaminaConImagen milamina=new LaminaConImagen();
22
            add(milamina);
23
        }
24
    }
25
26 class LaminaConImagen extends JPanel{
27
28⊖
        public LaminaConImagen() {
29
            try {
30
                imagen=ImageIO.read(new File("src/graficos/bola.gif"));
            }catch(IOException e) {
31
                System.out.println("Imagen no encontrada.");
32
33
34
        }
35
```

```
public void paintComponent(Graphics g) {
360
37
            super.paintComponent(g);
38
39
40
            int anchuraImagen=imagen.getWidth(this);
41
            int alturaImagen=imagen.getHeight(this);
42
            g.drawImage(imagen, 0,0,null);
43
            for(int i=0;i<300; i++) {</pre>
44
45
                for(int j=0;j<200; j++) {</pre>
46
                     g.copyArea(0,0,anchuraImagen,alturaImagen,anchuraImagen*i,alturaImagen*j);
47
                }
48
            }
49
        }
50
        private Image imagen;
51
```

Observarás que en la línea 28 hemos creado un constructor, para agregar el código que está en el recuadro, esto también funcionará correctamente.

Esto código estaba en la línea después de super.paintComponent(g), que hemos borrado, para que el código no se duplique.

El programa funciona exactamente igual.

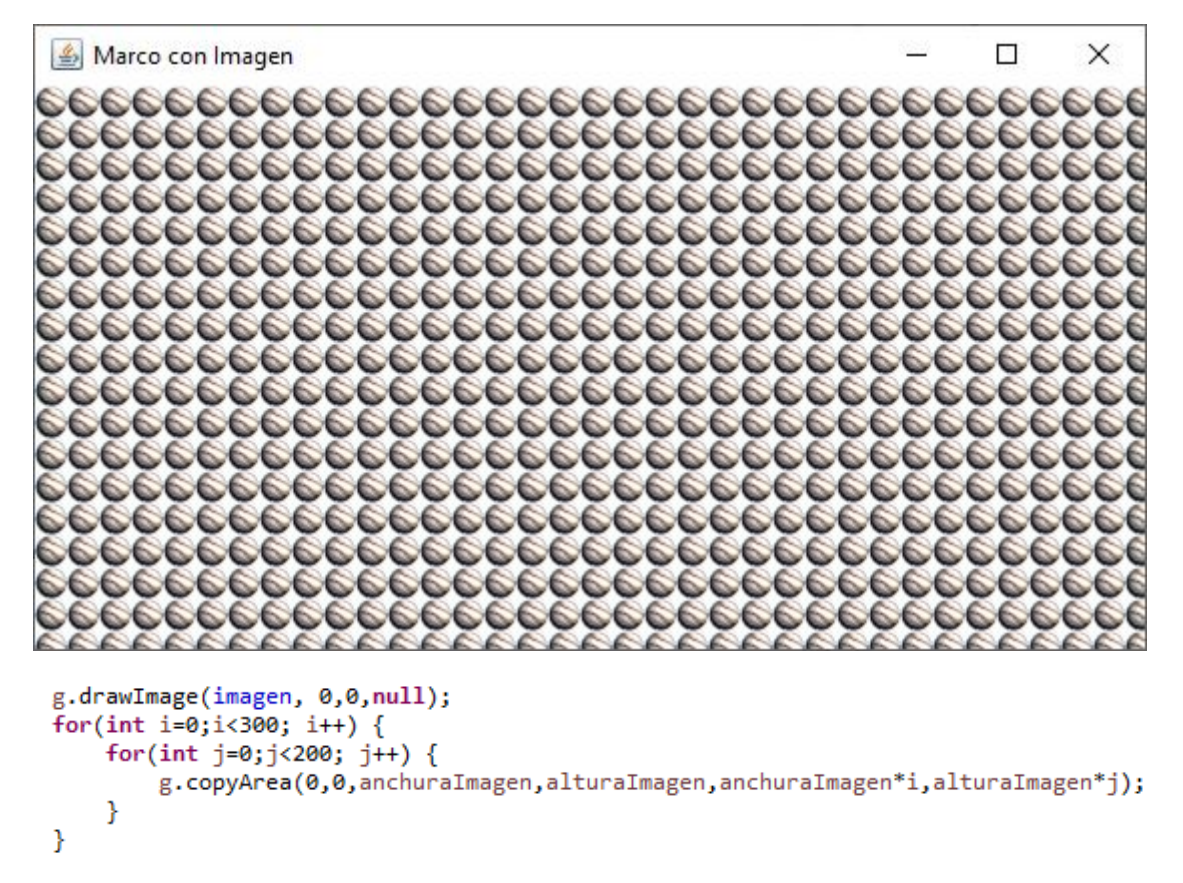

En el ciclo for al principio i=0 y j=0 esto significa que la primera figura la copiaría en las coordenadas que esta la figura a copiar, no lo vemos porque copia una figura encima de la otra, pero si queremos evitar este fallo modificaríamos el código de la siguiente forma.

```
43 g.drawImage(imagen, 0,0,null);
44 for(int i=0;i<300; i++) {
45 for(int j=0;j<200; j++) {
46 if(i+j>0) {
47 g.copyArea(0,0,anchuraImagen,alturaImagen,anchuraImagen*i,alturaImagen*j);
48 }
50 }
```

En la línea 47 le estaos diciendo que copyArea cuando i+J sean mayor de 0 de este modo en la coordenada 0,0 no copiará la figura.

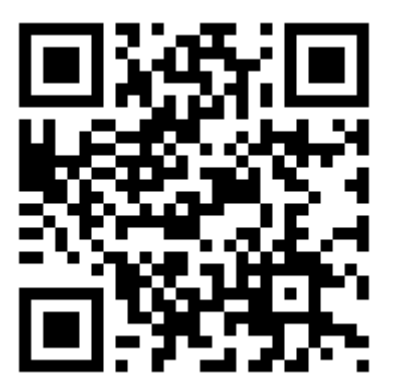

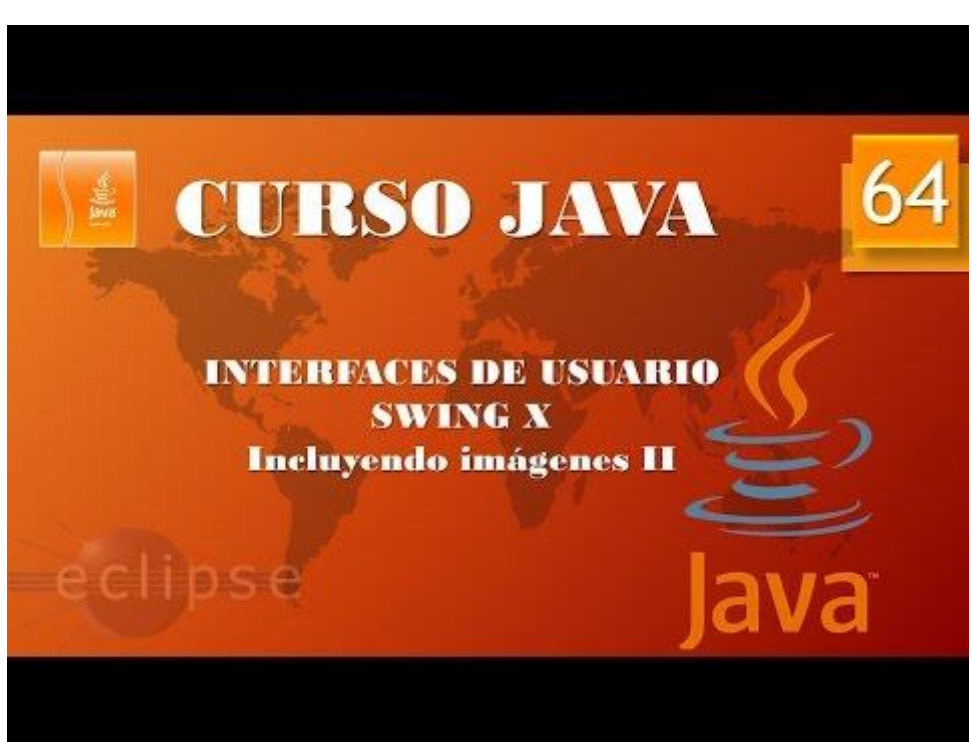

## Eventos 1. (Vídeo 65)

Como ejemplo para explicar los eventos vamos a ejecutar Word.

| E 5+ C + Tuterial Java II.docr - Word                                                                                                    | Pere Manel Verdugo Zama | ma 🙉 📼 🍐                           | - a x          |
|----------------------------------------------------------------------------------------------------|-------------------------|------------------------------------|----------------|
| Archivo Inicio Insettar Diseño Disposición Referencias Correspondencias Revisar Vista Programador Ayuda 🖓 ¿Qué desas hace?                                                                                                    |                         |                                    | न्नू Compartir |
| <ul> <li>Indexes of the set of the set o</li></ul> | A Linea de firma *      | πΩ<br>Ecuación Símbolo<br>Símbolos | ~              |
|                                                                                                    |                         |                                    |                |
|                                                                                                    |                         |                                    |                |
|                                                                                                    |                         |                                    |                |
|                                                                                                    |                         |                                    |                |
|                                                                                                    |                         |                                    |                |
|                                                                                                    |                         |                                    |                |
|                                                                                                    |                         |                                    |                |
|                                                                                                    |                         |                                    |                |
|                                                                                                    |                         |                                    |                |
|                                                                                                    |                         |                                    |                |
|                                                                                                    |                         |                                    |                |
|                                                                                                    |                         |                                    |                |
| Photos 71 de 71 3194 natabras TR. Frondet #1                                                                                                    | 00 0                    |                                    | + 100.%        |

Estamos viendo la interface de Word pero si hubieran eventos no se podría interactuar con él.

Por ejemplo para acceder a la cinta de opciones haremos clic en cada una de las pestañas a la que podemos acceder.

El evento se llama al hacer clic, hemos cambiado de cinta.

El vento clic puede realizar varias acciones diferentes como desplegar menú.

Otro ejemplo es cuando pulsamos F1 genera un evento al pulsar la tecla F1 en este caso ejecuta la ayuda.

Evento genera acción.

Si pulsamos la tecla Alt genera un evento llamado atajo del teclado.

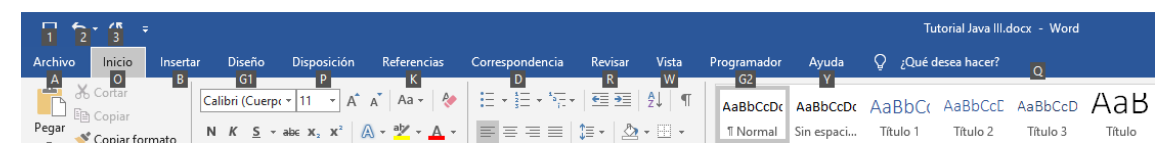

Se muestran una letras para seleccionar las pestañas de la cinta.

El evento "Al pulsar la tecla Alt". La acción ejecutar atajos del teclado.

También hay eventos de ventana al cambiar el tamaño de la ventana, al abrir una ventana, al cerrar una ventana, etc.

Al evento se le denomina el desencadenante de la acción.

Eventos: fuentes y oyentes

Definición: Desencadenantes de la acción.

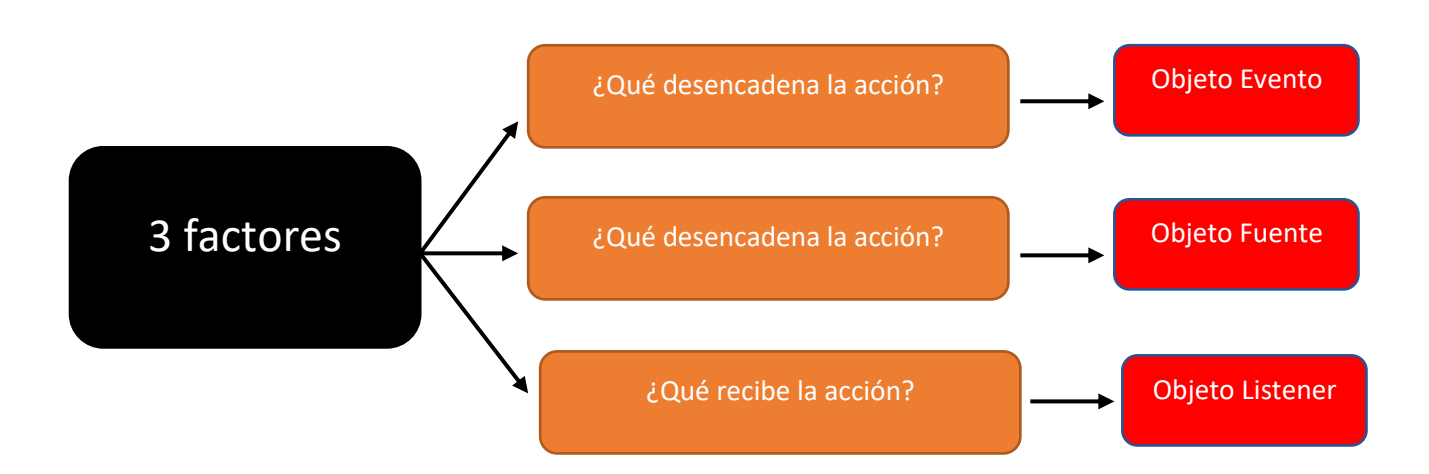

Como ejemplo hacemos clic en la ficha Correspondencia de Word.

Al hacer clic,

La acción en la ficha correspondencia.

La acción la recibe la cinta de opciones (oyente), Objeto Listener.

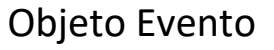

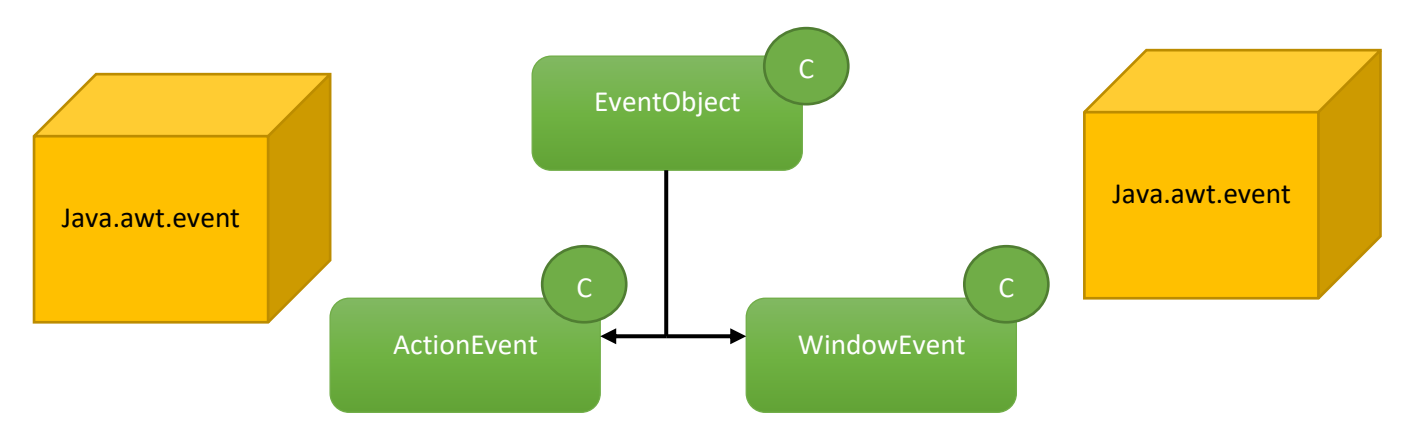

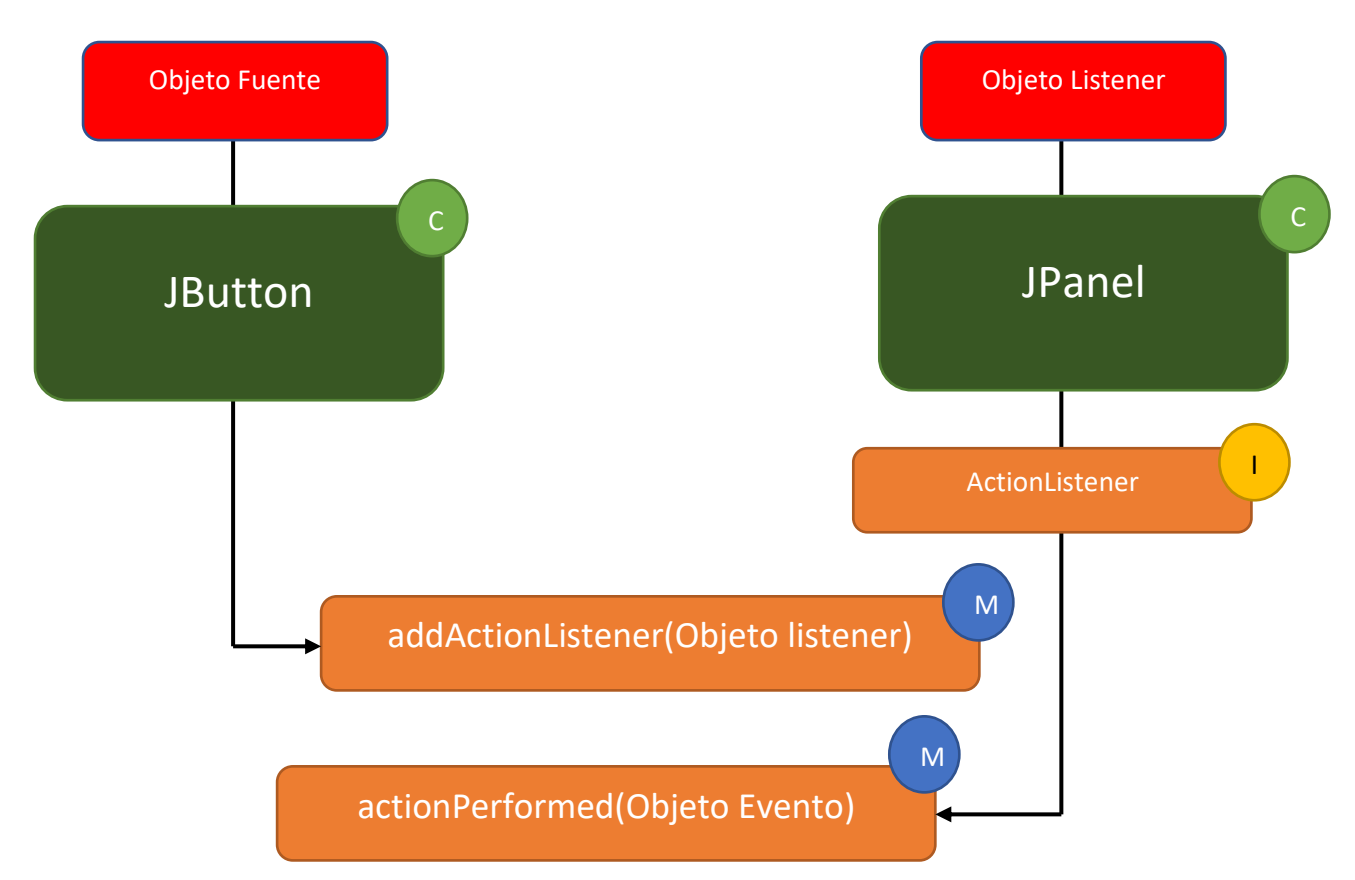

Vamos a crear una nueva clase llamada PreubaEventos.

Vamos a escribir el siguiente código:

```
1 package graficos;
2⊖ import java.awt.*;
 3 import javax.swing.*;
 4 public class PruebaEventos {
 5
 6⊖
        public static void main(String[] args) {
7
            // TODO Auto-generated method stub
           MarcoBotones mimarco=new MarcoBotones();
 8
            mimarco.setVisible(true);
 9
10
            mimarco.setDefaultCloseOperation(JFrame.EXIT_ON_CLOSE);
11
        }
12
13 }
14
15 class MarcoBotones extends JFrame{
16⊖
        public MarcoBotones() {
17
            setTitle("Botones y Eventos");
18
            setBounds(700,300,500,300);
            LaminaBotones milamina=new LaminaBotones();
19
20
            add(milamina);
21
        }
22 }
23
24 class LaminaBotones extends JPanel{
25
26
    }
```

En el siguiente capítulo partiendo de este código seguiremos con el proyecto.
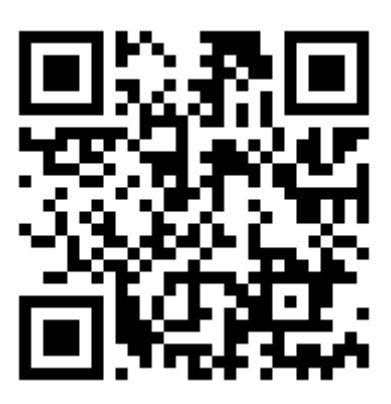

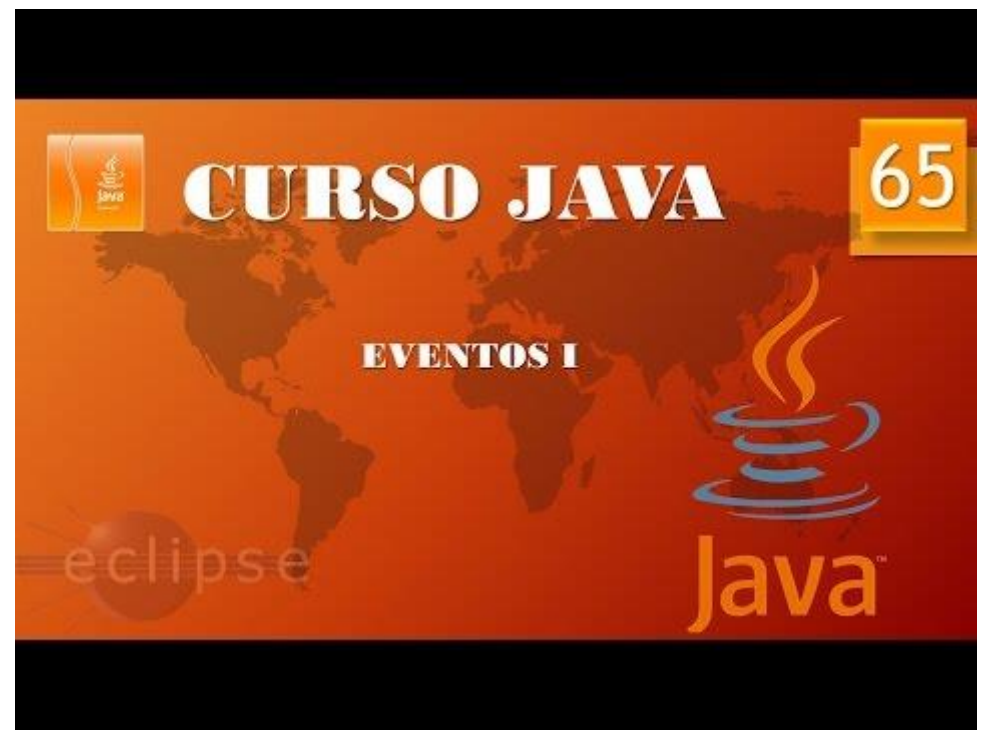

```
Eventos II. (Vídeo 66)
```

```
2⊖ import java.awt.*;
 3 import javax.swing.*;
 4 import java.awt.event.*;
 5
 6 public class PruebaEventos {
 7
        public static void main(String[] args) {
 80
 9
            // TODO Auto-generated method stub
           MarcoBotones mimarco=new MarcoBotones();
10
            mimarco.setVisible(true);
11
            mimarco.setDefaultCloseOperation(JFrame.EXIT_ON_CLOSE);
12
13
        }
14
15
   }
16
17 class MarcoBotones extends JFrame{
       public MarcoBotones() {
18⊖
            setTitle("Botones y Eventos");
19
20
            setBounds(700,300,500,300);
21
            LaminaBotones milamina=new LaminaBotones();
22
            add(milamina);
23
        }
24
   }
25
26 class LaminaBotones extends JPanel implements ActionListener{
27
        JButton botonAzul=new JButton("Azul");
        public LaminaBotones() {
28⊖
29
            add(botonAzul);
30
            botonAzul.addActionListener(this);
31
        }
32
33<del>0</del>
        public void actionPerformed(ActionEvent e) {
            setBackground(Color.blue);
34
35
        }
36 }
```

Este será el resultado:

| 🕌 Botones y Eventos | _ | × |
|---------------------|---|---|
| Azul                |   |   |
|                     |   |   |
|                     |   |   |
|                     |   |   |
|                     |   |   |
|                     |   |   |
|                     |   |   |
|                     |   |   |

Vamos a agregar dos botones más para el color Amarillo y Rojo.

```
import java.awt.*;
import javax.swing.*;
import java.awt.event.*;
public class PruebaEventos {
      public static void main(String[] args) {
             // TODO Auto-generated method stub
             MarcoBotones mimarco=new MarcoBotones();
             mimarco.setVisible(true);
             mimarco.setDefaultCloseOperation(JFrame.EXIT ON CLOSE);
      }
}
class MarcoBotones extends JFrame{
      public MarcoBotones() {
             setTitle("Botones y Eventos");
             setBounds(700,300,500,300);
             LaminaBotones milamina=new LaminaBotones();
             add(milamina);
      }
}
class LaminaBotones extends JPanel implements ActionListener{
      JButton botonAzul=new JButton("Azul");
      JButton botonAmarillo=new JButton("Amarillo");
      JButton botonRojo=new JButton("Rojo");
      public LaminaBotones() {
             add(botonAzul);
             add(botonAmarillo);
             add(botonRojo);
             botonAzul.addActionListener(this);
             botonAmarillo.addActionListener(this);
             botonRojo.addActionListener(this);
      }
      public void actionPerformed(ActionEvent e) {
             Object botonPulsado=e.getSource();
             if(botonPulsado==botonAzul) {
             setBackground(Color.blue);
             else if(botonPulsado==botonAmarillo) {
                   setBackground(Color.yellow);
             }
             else {
                   setBackground(Color.red);
             }
      }
}
```

Este será el resultado:

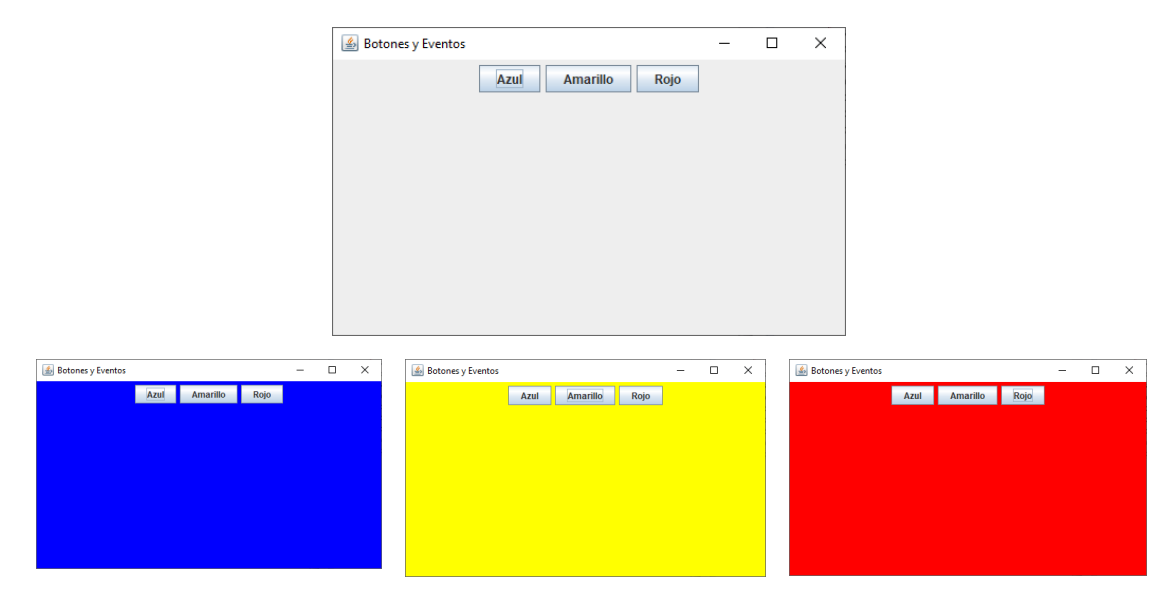

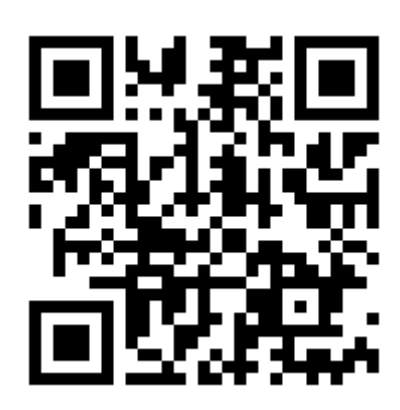

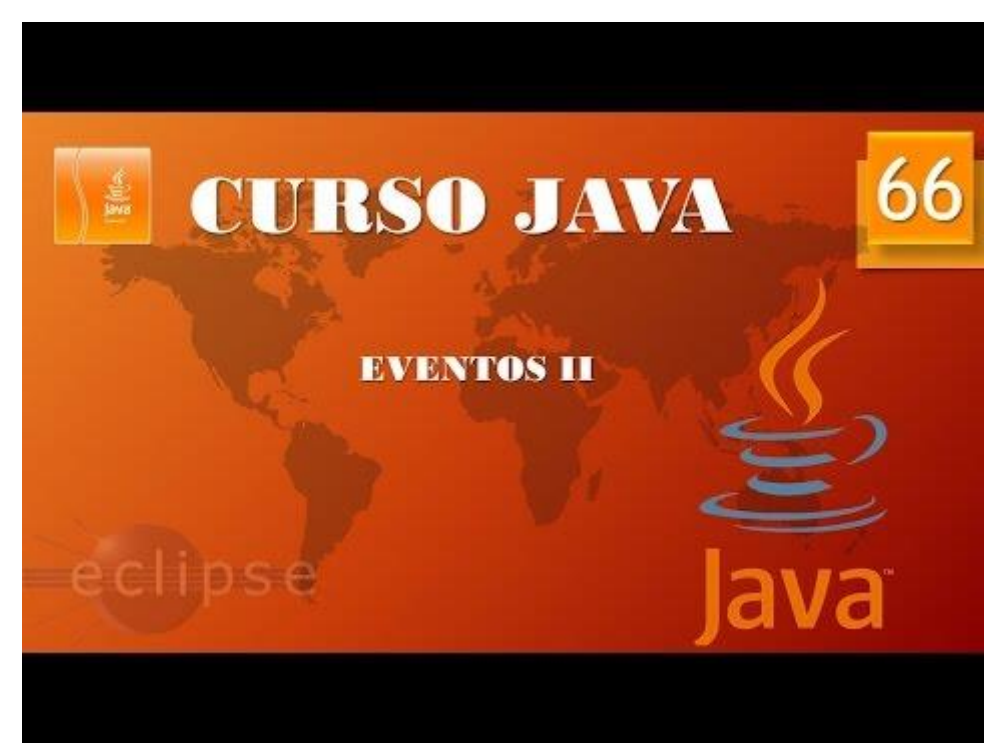

```
Eventos III (Vídeo 67)
```

```
package graficos;
import java.awt.*;
import javax.swing.*;
import java.awt.event.*;
public class PruebaEventos {
      public static void main(String[] args) {
             // TODO Auto-generated method stub
             MarcoBotones mimarco=new MarcoBotones();
             mimarco.setVisible(true);
             mimarco.setDefaultCloseOperation(JFrame.EXIT_ON_CLOSE);
      }
}
class MarcoBotones extends JFrame{
      public MarcoBotones() {
             setTitle("Botones y Eventos");
             setBounds(700,300,500,300);
             LaminaBotones milamina=new LaminaBotones();
             add(milamina);
      }
}
class LaminaBotones extends JPanel {
      JButton botonAzul=new JButton("Azul");
      JButton botonAmarillo=new JButton("Amarillo");
      JButton botonRojo=new JButton("Rojo");
      public LaminaBotones() {
             add(botonAzul);
             add(botonAmarillo);
             add(botonRojo);
             ColorFondo Amarillo=new ColorFondo(Color.yellow);
             ColorFondo Azul=new ColorFondo(Color.blue);
             ColorFondo Rojo=new ColorFondo(Color.red);
             botonAzul.addActionListener(Azul);
             botonAmarillo.addActionListener(Amarillo);
             botonRojo.addActionListener(Rojo);
                                                                       Clase interna
      }
      private class ColorFondo implements ActionListener{
             public ColorFondo(Color c) {
                   colorDeFondo=c;
             }
             public void actionPerformed(ActionEvent e) {
                   setBackground(colorDeFondo);
             }
             private Color colorDeFondo;
      }
```

El resultado es el mismo que en el anterior ejemplo.

Ahor intenta poner el botón verde.

| 26           | <pre>class LaminaBotones extends JPanel {</pre>                |
|--------------|----------------------------------------------------------------|
| 27           | <pre>JButton botonAzul=new JButton("Azul");</pre>              |
| 28           | <pre>JButton botonAmarillo=new JButton("Amarillo");</pre>      |
| 29           | JButton botonRojo=new JButton("Rojo");                         |
| 30           | <pre>JButton botonVerde=new JButton("Verde");</pre>            |
| 31⊖          | <pre>public LaminaBotones() {</pre>                            |
| 32           | add(botonAzul);                                                |
| 33           | add(botonAmarillo);                                            |
| 34           | add(botonRojo);                                                |
| 35           | add(botonVerde);                                               |
| 36           | ColorFondo Amarillo=new ColorFondo(Color.yellow);              |
| 37           | ColorFondo Azul=new ColorFondo(Color.blue);                    |
| 38           | ColorFondo Rojo=new ColorFondo(Color.red);                     |
| 39           | ColorFondo Verde=new ColorFondo(Color.green);                  |
| 10           | <pre>botonAzul.addActionListener(Azul);</pre>                  |
| 41           | <pre>botonAmarillo.addActionListener(Amarillo);</pre>          |
| 12           | <pre>botonRojo.addActionListener(Rojo);</pre>                  |
| 13           | <pre>botonVerde.addActionListener(Verde);</pre>                |
| 14           | }                                                              |
| 15           | -                                                              |
| 16⊝          | <pre>private class ColorFondo implements ActionListener{</pre> |
| <b>47</b> ⊖  | <pre>public ColorFondo(Color c) {</pre>                        |
| 48           | colorDeFondo=c;                                                |
| 49           | }                                                              |
| 5 <b>0</b> 0 | <pre>public void actionPerformed(ActionEvent e) {</pre>        |
| 51           | <pre>setBackground(colorDeFondo);</pre>                        |
| 52           | }                                                              |
| 53           | •                                                              |
| 54           | <pre>private Color colorDeFondo;</pre>                         |
| 55           | }                                                              |
|              |                                                                |

Solo tienes que modificar la clase LaminaBotones, este será el resultado:

| 🕌 Botones y Eventos |      |          | _    | ×     |  |
|---------------------|------|----------|------|-------|--|
|                     | Azul | Amarillo | Rojo | Verde |  |
|                     |      |          |      |       |  |
|                     |      |          |      |       |  |
|                     |      |          |      |       |  |
|                     |      |          |      |       |  |
|                     |      |          |      |       |  |
|                     |      |          |      |       |  |
|                     |      |          |      |       |  |

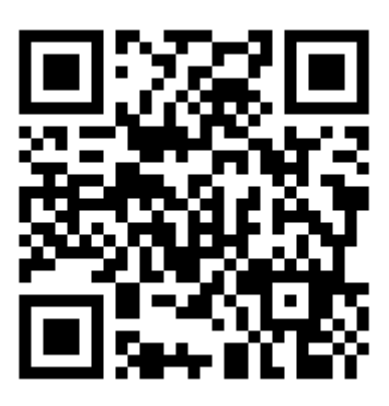

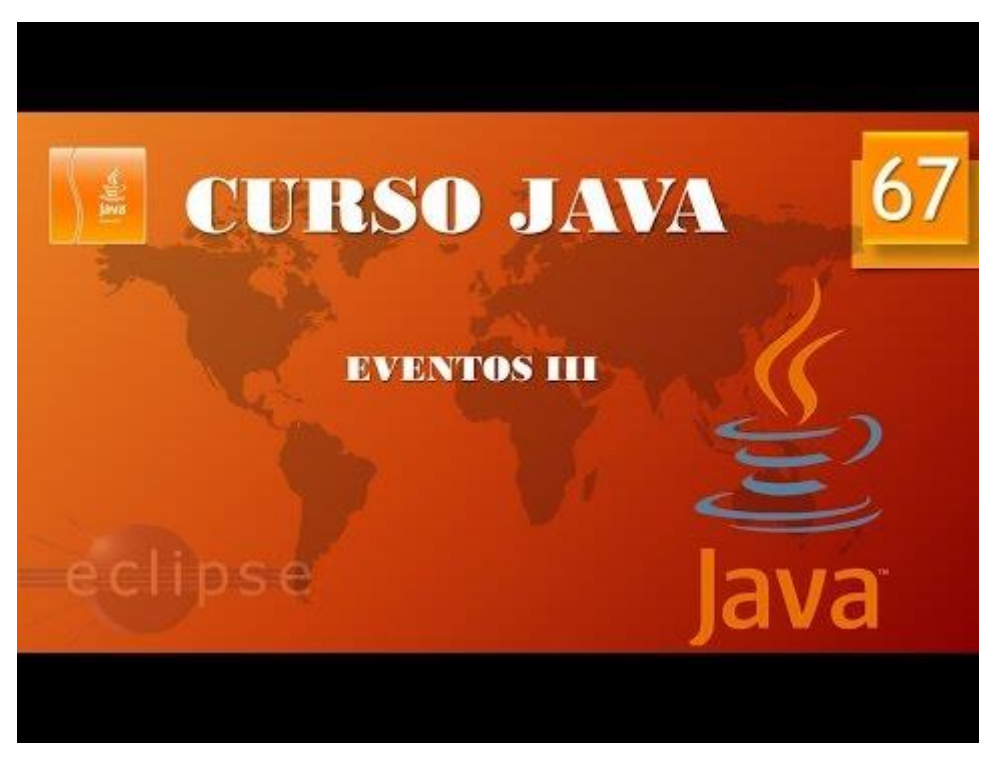

## Eventos IV. Eventos de ventana I. (Vídeo 68)

Eventos de ventana:

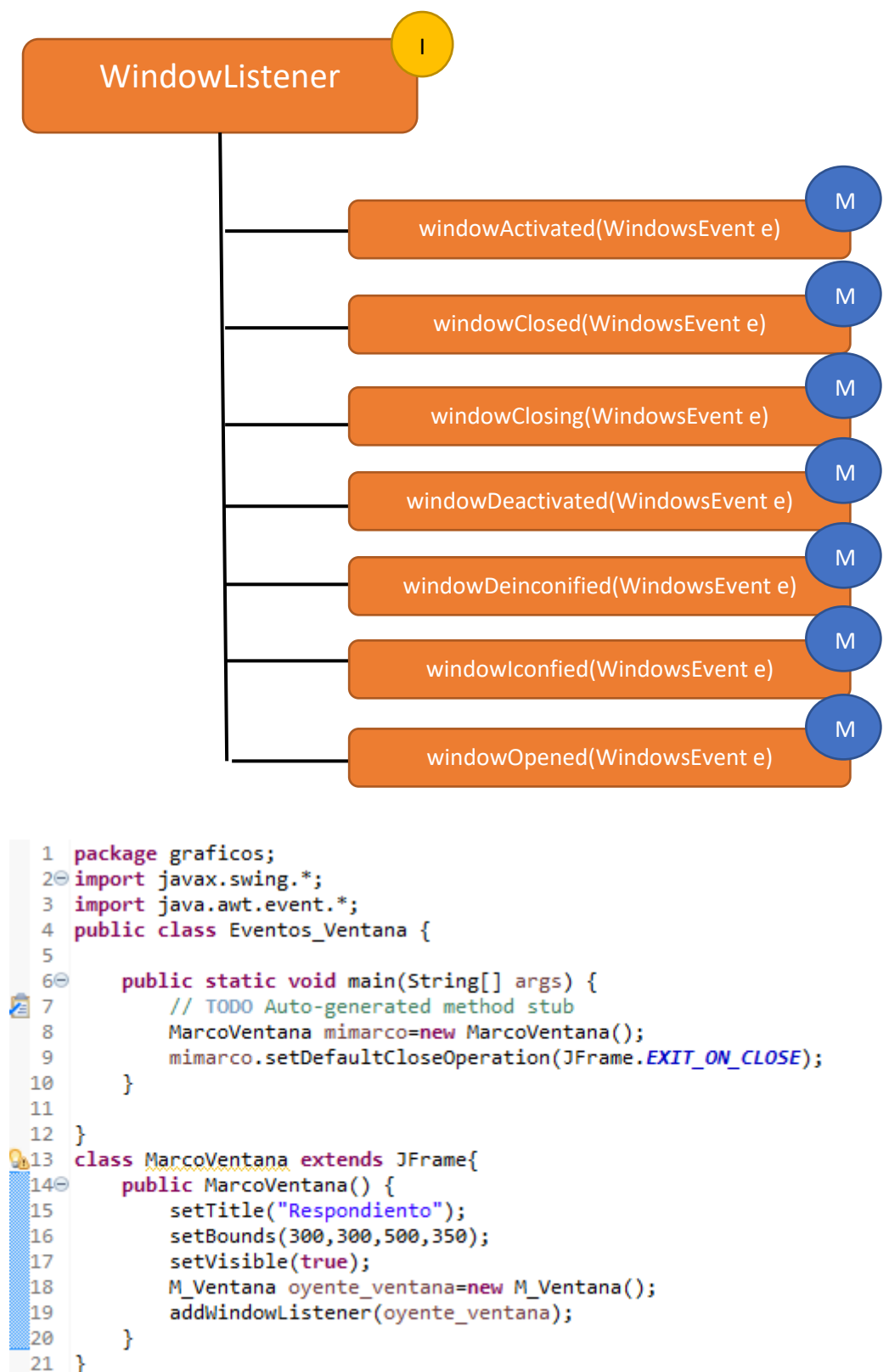

```
22 class M Ventana implements WindowListener{
         public void windowActivated(WindowEvent e) {}
△23
         public void windowClosed(WindowEvent e) {}
△24
         public void windowClosing(WindowEvent e) {}
△25
△26
         public void windowDeactivated(WindowEvent e) {}
△27
         public void windowDeiconified(WindowEvent e) {}
△28⊖
         public void windowIconified(WindowEvent e) {
             System.out.println("Ventana minimizada");
 29
 30
         }
△31
         public void windowOpened(WindowEvent e) {}
 32
    }
```

Si ejecutamos observaremos el siguiente resultado:

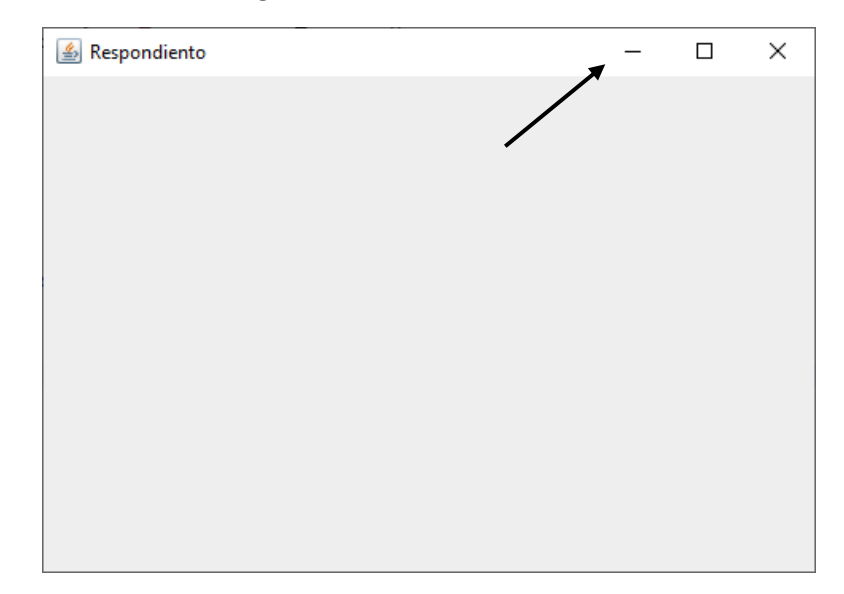

Ahora vamos a minimizar y observaremos el resultado en consola.

#### Ventana minimizada

Vamos completar el resto de eventos:

```
22 class M_Ventana implements WindowListener{
△23⊝
         public void windowActivated(WindowEvent e) {
 24
             System.out.println("Ventana activada");
 25
         }
△26
         public void windowClosed(WindowEvent e) {}
△27Θ
         public void windowClosing(WindowEvent e) {
 28
             System.out.println("Cerrando ventana");
 29
         }
△30Θ
         public void windowDeactivated(WindowEvent e) {
 31
             System.out.println("Ventana desactivada");
 32
         }
△33Θ
         public void windowDeiconified(WindowEvent e) {
 34
             System.out.println("Ventana restaurada");
 35
         }
△36Θ
         public void windowIconified(WindowEvent e) {
 37
             System.out.println("Ventana minimizada");
 38
         }
△39⊝
         public void windowOpened(WindowEvent e) {
 40
             System.out.println("Ventana abierta");
 41
         }
42 }
```

Si ejecutamos y minimizamos la ventana, la restauramos, la activamos y la cerramos observaremos en la consola los siguientes mensajes.

```
Ventana activada
Ventana abierta
Ventana minimizada
Ventana desactivada
Ventana restaurada
Ventana activada
Ventana desactivada
Ventana activada
Cerrando ventana
```

Ahora en este proyecto vamos a crear una segunda ventana.

```
1 package graficos;
  2⊖ import javax.swing.*;
  3 import java.awt.event.*;
  4 public class Eventos_Ventana {
  5
  60
         public static void main(String[] args) {
2 🔁
             // TODO Auto-generated method stub
             MarcoVentana mimarco=new MarcoVentana();
  8
             mimarco.setDefaultCloseOperation(JFrame.EXIT_ON_CLOSE);
  9
 10
             mimarco.setTitle("Ventana 1");
             mimarco.setBounds(400,300,500,350);
 11
 12
            MarcoVentana mimarco2=new MarcoVentana();
 13
             mimarco2.setDefaultCloseOperation(JFrame.DISPOSE_ON_CLOSE);
 14
             mimarco2.setTitle("Ventana 2");
 15
             mimarco2.setBounds(900,300,500,350);
 16
         }
 17
 18 }
19 class MarcoVentana extends JFrame{
 200
         public MarcoVentana() {
 21
            //setTitle("Respondiento");
 22
             //setBounds(300,300,500,350);
 23
             setVisible(true);
 24
             M Ventana oyente ventana=new M Ventana();
 25
             addWindowListener(oyente_ventana);
 26
         }
 27 }
 28 class M Ventana implements WindowListener{
△29⊖
         public void windowActivated(WindowEvent e) {
 30
             System.out.println("Ventana activada");
 31
         }
∆32⊖
         public void windowClosed(WindowEvent e) {
 33
             System.out.println("La ventana ha sido cerrada");
34
         }
△35Θ
         public void windowClosing(WindowEvent e) {
             System.out.println("Cerrando ventana");
 36
 37
         }
         public void windowDeactivated(WindowEvent e) {
△38⊝
             System.out.println("Ventana desactivada");
 39
 40
         }
         public void windowDeiconified(WindowEvent e) {
△41⊖
42
             System.out.println("Ventana restaurada");
43
         }
```

```
△44⊖ public void windowIconified(WindowEvent e) {
45 System.out.println("Ventana minimizada");
46 }
△47⊖ public void windowOpened(WindowEvent e) {
48 System.out.println("Ventana abierta");
49 }
50 }
```

En recuadro verde comentamos los valores que tienen que ser diferentes en cada ventana y lo marcado con flechas lo detallamos para cada ventana.

Ahora cuando ejecutes verás que se abren dos ventanas.

Ahora puedes probar con las dos ventanas y observa los mensajes en consola.

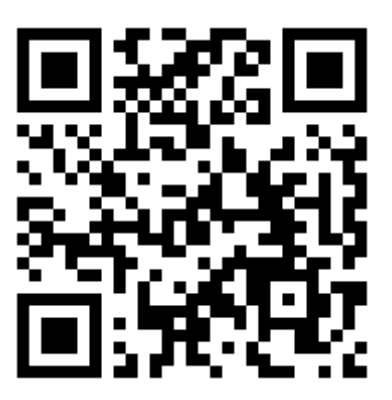

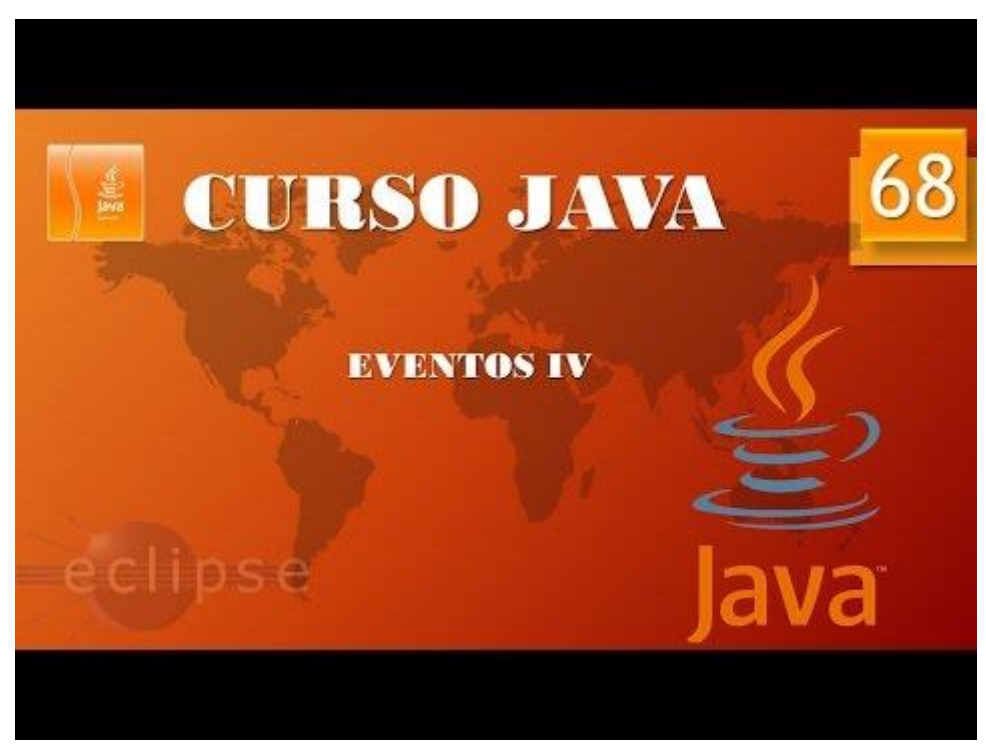

## Eventos V. Eventos de ventana II. Clases adaptadas. (Vídeo 69)

#### Clases adaptadoras (o adapter Classes)

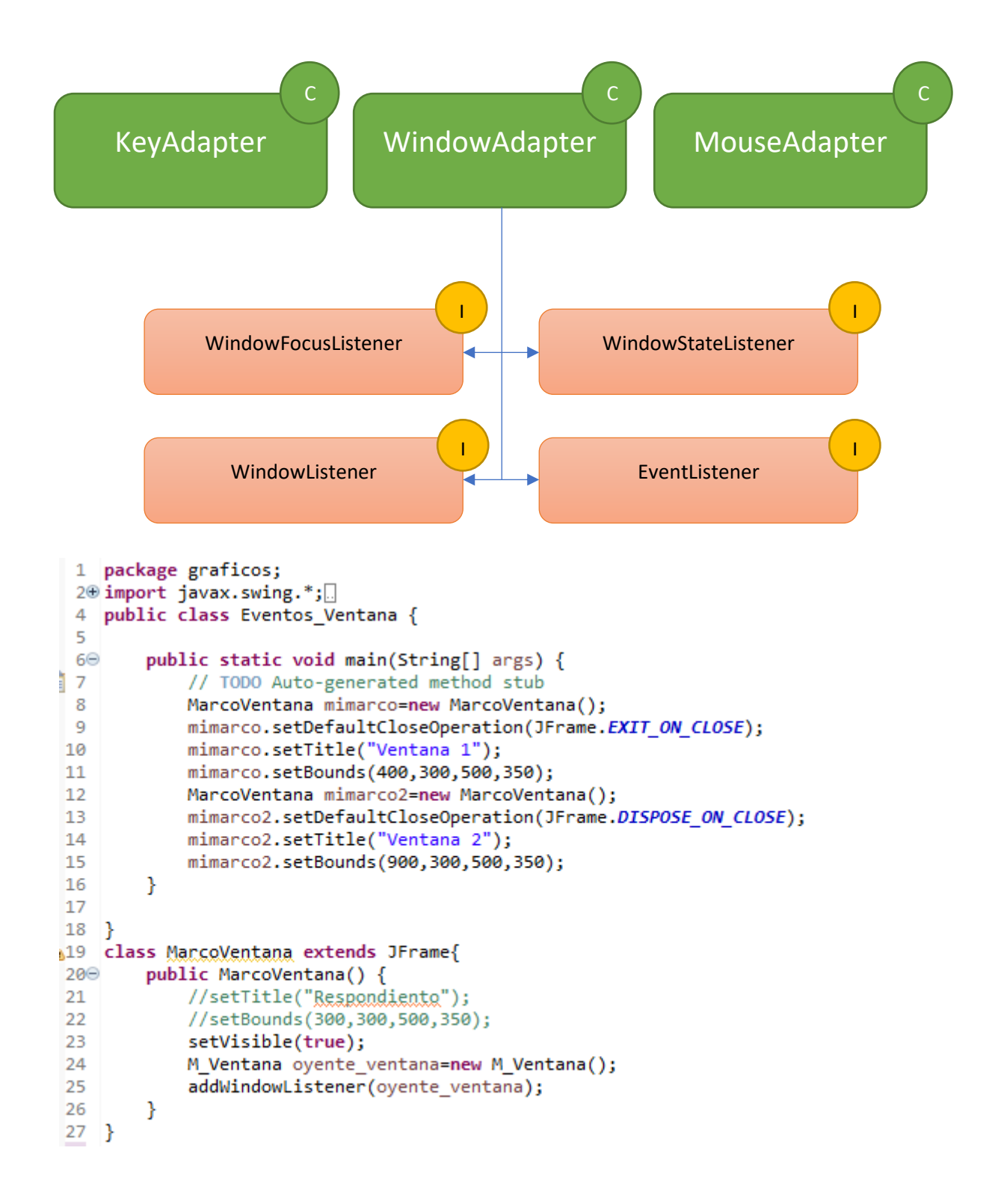

```
28 class M Ventana extends WindowAdapter{ 
29⊖
        /*public void windowActivated(WindowEvent e) {
30
            System.out.println("Ventana activada");
31
32
        public void windowClosed(WindowEvent e) {
33
            System.out.println("La ventana ha sido cerrada");
34
35
        public void windowClosing(WindowEvent e) {
36
            System.out.println("Cerrando ventana");
37
38
        public void windowDeactivated(WindowEvent e) {
39
            System.out.println("Ventana desactivada");
40
        }
41
        public void windowDeiconified(WindowEvent e) {
42
            System.out.println("Ventana restaurada");
43
44
        public void windowIconified(WindowEvent e) {
45
            System.out.println("Ventana minimizada");
        }*/
46
47⊝
        public void windowOpened(WindowEvent e) {
48
            System.out.println("Ventana abierta");
49
        }
50
   }
```

En el capitulo anterior en el código de la M\_Ventana con "class M\_Ventana implements WindowListener{..." estábamos obligados a sobrescribir todos los métodos aunque no los necesitáramos.

Si lo modificamos por extends WindowAdapter, solo tendremos que escribir aquellos métodos que vayamos a utilizar.

Como podréis comprobar hemos comentado seis métodos y no aparecen errores.

Si ejecutamos solo responderá cuando abramos las ventanas.

```
Ventana abierta
Ventana abierta
19 class MarcoVentana extends JFrame{
        public MarcoVentana() {
 200
 21
            //setTitle("Respondiento");
 22
            //setBounds(300,300,500,350);
 23
            setVisible(true);
 24
            //M Ventana oyente ventana=new M Ventana();
 25
            //addWindowListener(oyente_ventana);
26
            addWindowListener(new M_Ventana());
        }
27
28
    }
```

En la clase MarcoVentana aun podemos reducir el código como podréis comprobar hemos comentado las líneas 24 y 25, pero también las podemos eliminar y suplirla por la línea 26.

El programa funcionará exactamente igual.

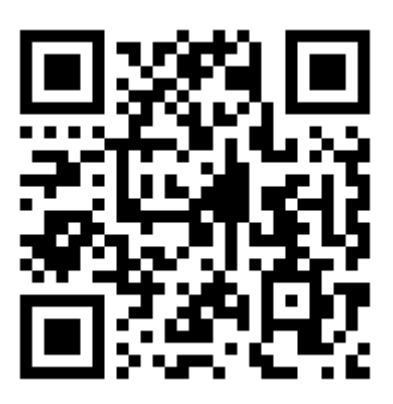

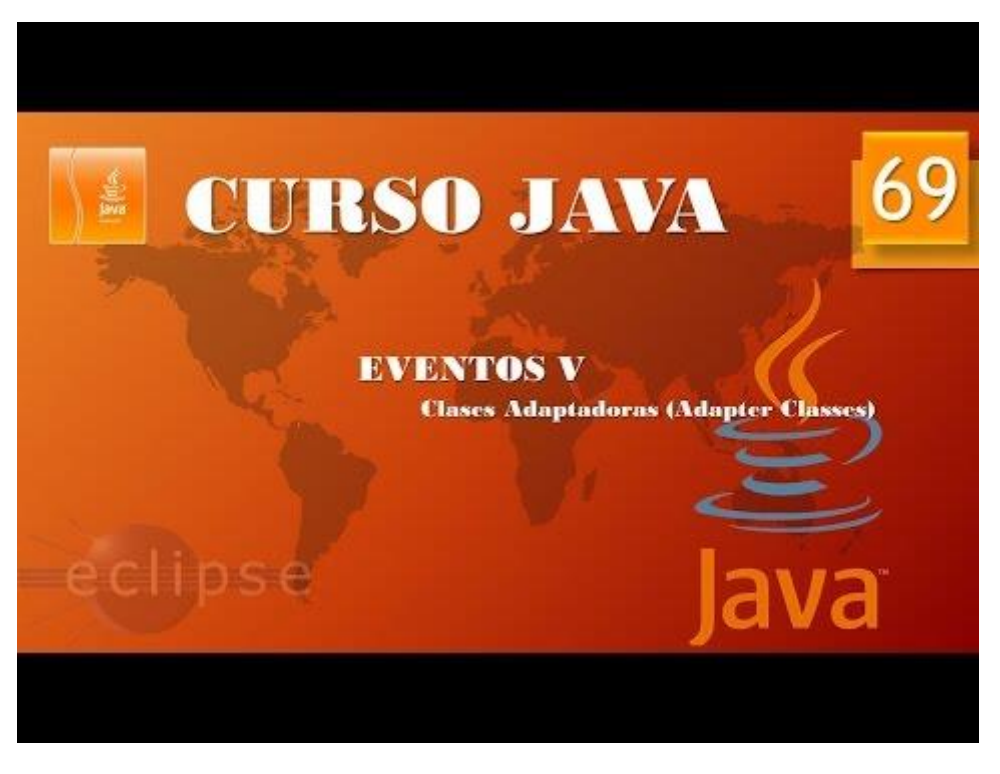

Eventos VI. Eventos de ventana III. Controlando estado de ventana. (Vídeo 70)

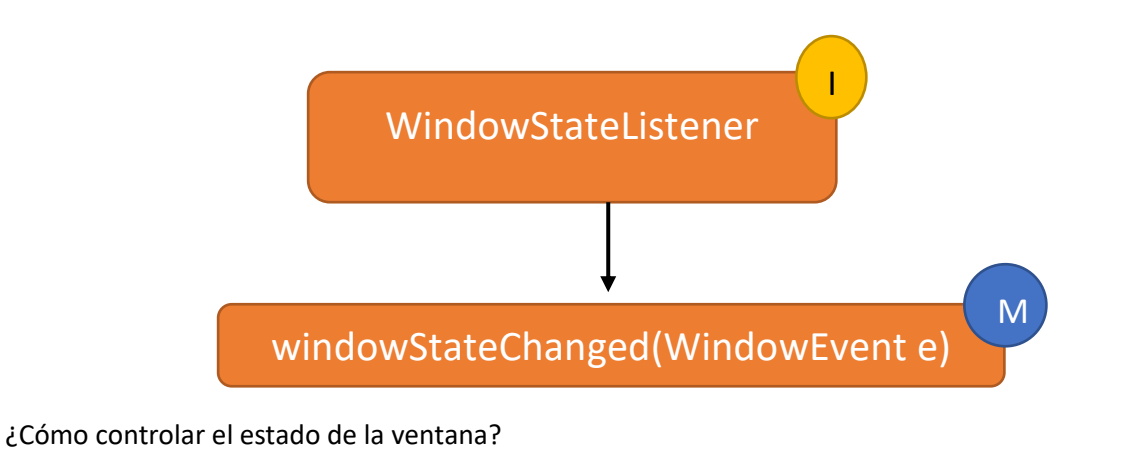

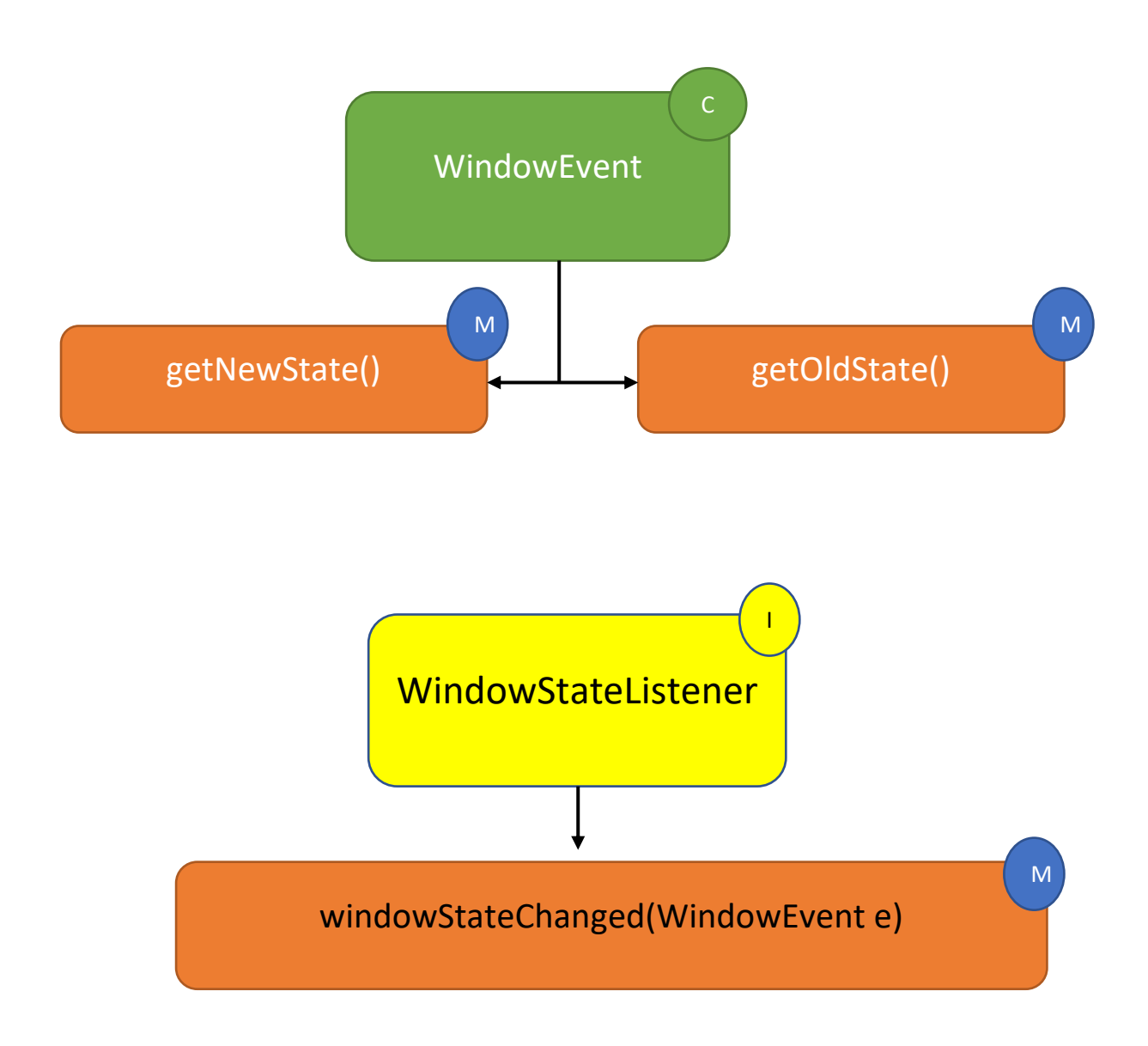

Vamos a realizar una nueva clase llamada CambioEstado.

```
1 package graficos;
 2⊖ import javax.swing.*;
3 import java.awt.Frame;
 4 import java.awt.event.*;
 5
 6 public class CambioEstado {
 7
       public static void main(String[] args) {
80
9
           // TODO Auto-generated method stub
           MarcoEstado mimarco=new MarcoEstado();
10
11
           mimarco.setDefaultCloseOperation(JFrame.EXIT_ON_CLOSE);
12
       }
13
14
15 }
16 class MarcoEstado extends JFrame{
17⊖ public MarcoEstado() {
18
           setVisible(true);
19
           setBounds(300,300,500,350);
20
           CambiaEstado nuevo_estado=new CambiaEstado();
21
           addWindowStateListener(nuevo_estado);
22
       }
23 }
24
25 class CambiaEstado implements WindowStateListener{
       public void windowStateChanged(WindowEvent e) {
260
           System.out.println("La ventana ha cambiado de estado");
27
28
       }
29 }
```

Ahora ejecutaremos el programa, minimizamos, restauramos, maximizamos, etc.

Por cada cambio nos aparecerá el siguiente mensaje:

La ventana ha cambiado de estado La ventana ha cambiado de estado La ventana ha cambiado de estado La ventana ha cambiado de estado

```
1 package graficos;
  2⊖ import javax.swing.*;
💁 3 import java.awt.Frame;
  4 import java.awt.event.*;
 5
  6 public class CambioEstado {
  7
         public static void main(String[] args) {
 80
2 🛃
            // TODO Auto-generated method stub
 10
             MarcoEstado mimarco=new MarcoEstado();
 11
             mimarco.setDefaultCloseOperation(JFrame.EXIT_ON_CLOSE);
 12
 13
         }
 14
 15 }
16 class MarcoEstado extends JFrame{
 17⊖
        public MarcoEstado() {
 18
             setVisible(true);
 19
             setBounds(300,300,500,350);
 20
             CambiaEstado nuevo estado=new CambiaEstado();
 21
             addWindowStateListener(nuevo estado);
 22
         }
 23 }
 24
 25 class CambiaEstado implements WindowStateListener{
⇔26⊝
         public void windowStateChanged(WindowEvent e) {
 27
             System.out.println("La ventana ha cambiado de estado");
 28
             System.out.println(e.getNewState()); +
 29
         }
 30
     }
```

Retorna un valor según el nuevo estado de la ventana.

| MAXIMIZED_BOTH   | 6  |
|------------------|----|
| MAXIMIZED_HORIZ  | 2  |
| MAXIMIZED_VERT   | 4  |
| MOVE_CURSOR      | 13 |
| N_RESIZE_CURSOR  | 8  |
| NE_RESIZE_CURSOR | 7  |
| NORMAL           | 0  |
| NW_RESIZE_CURSOR | 6  |
| S_RESIZE_CURSOR  | 9  |
| SE_RESIZE_CURSOR | 5  |
| SW_RESIZE_CURSOR | 4  |
| TEXT_CURSOR      | 2  |
| W_RESIZE_CURSOR  | 10 |
| WAIT_CURSOR      | 3  |

Si ejecutamos maximizamos, restablecemos y minimizamos este será el resultado en consola.

```
La ventana ha cambiado de estado
6
La ventana ha cambiado de estado
0
La ventana ha cambiado de estado
1
```

Ahora queremos que además de decirnos que ha cambiado de estado, cuando maximicemos la ventana además nos diga "La ventana se ha maximizado".

```
1 package graficos;
  2⊖ import javax.swing.*;
🔈 3 import java.awt.Frame;
  4 import java.awt.event.*;
  5
  6 public class CambioEstado {
  7
  80
         public static void main(String[] args) {
2 9
             // TODO Auto-generated method stub
 10
             MarcoEstado mimarco=new MarcoEstado();
 11
             mimarco.setDefaultCloseOperation(JFrame.EXIT_ON_CLOSE);
 12
 13
         }
 14
 15 }
16 class MarcoEstado extends JFrame{
         public MarcoEstado() {
 17Θ
             setVisible(true);
 18
             setBounds(300,300,500,350);
 19
             CambiaEstado nuevo_estado=new CambiaEstado();
 20
 21
             addWindowStateListener(nuevo_estado);
         }
 22
 23 }
 24
 25 class CambiaEstado implements WindowStateListener{
△26⊖
         public void windowStateChanged(WindowEvent e) {
 27
             System.out.println("La ventana ha cambiado de estado");
 28
             //System.out.println(e.getNewState());
 29
             if(e.getNewState()==6) {
 30
                 System.out.println("La ventana se ha maximizado");
 31
 32
         }
     }
 33
```

Este será el resultado cuando maximicemos la ventana:

```
La ventana ha cambiado de estado
La ventana se ha maximizado
 25 class CambiaEstado implements WindowStateListener{
△26⊖
        public void windowStateChanged(WindowEvent e) {
 27
            System.out.println("La ventana ha cambiado de estado");
 28
             //System.out.println(e.getNewState());
 29
            if(e.getNewState()==Frame.MAXIMIZED_BOTH) { 
 30
                 System.out.println("La ventana se ha maximizado");
 31
             }
 32
         }
 33 }
```

En lugar del 6 podemos poner la contante Frame.MAXINIZED\_BOTH, ya que tiene el valor 6.

Ahora queremos controlar cuando está en estado normal y minimizada.

La solución está en la siguiente página.

```
1 package graficos;
  2⊖ import javax.swing.*;
  3 import java.awt.Frame;
  4 import java.awt.event.*;
  5
  6
     public class CambioEstado {
  7
  80
         public static void main(String[] args) {
2 🔁
             // TODO Auto-generated method stub
             MarcoEstado mimarco=new MarcoEstado();
 10
 11
             mimarco.setDefaultCloseOperation(JFrame.EXIT_ON_CLOSE);
 12
 13
         }
 14
 15 }
16 class MarcoEstado extends JFrame{
 17⊖
         public MarcoEstado() {
             setVisible(true);
 18
             setBounds(300,300,500,350);
 19
             CambiaEstado nuevo estado=new CambiaEstado();
 20
             addWindowStateListener(nuevo_estado);
 21
         }
 22
 23
     }
 24
 25
    class CambiaEstado implements WindowStateListener{
<mark>≏26</mark>⊖
         public void windowStateChanged(WindowEvent e) {
 27
             System.out.println("La ventana ha cambiado de estado");
 28
             //System.out.println(e.getNewState());
 29
             if(e.getNewState()==Frame.MAXIMIZED_BOTH) {
                 System.out.println("La ventana se ha maximizado");
 30
 31
             }else if(e.getNewState()==Frame.NORMAL){
                 System.out.println("La ventana se ha restaurado");
 32
 33
             }else if(e.getNewState()==Frame.ICONIFIED){
                 System.out.println("La ventana se ha Minimizado");
 34
 35
             }
 36
         }
 37
     }
```

Este será el resultado en consola:

```
La ventana ha cambiado de estado
La ventana se ha maximizado
La ventana ha cambiado de estado
La ventana se ha restaurado
La ventana ha cambiado de estado
La ventana se ha Minimizado
```

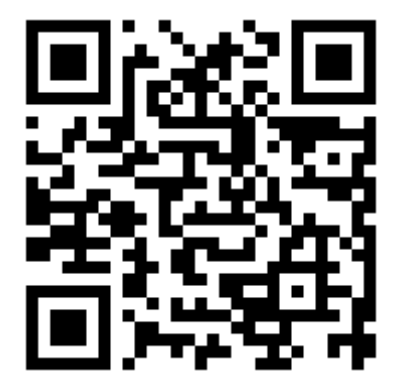

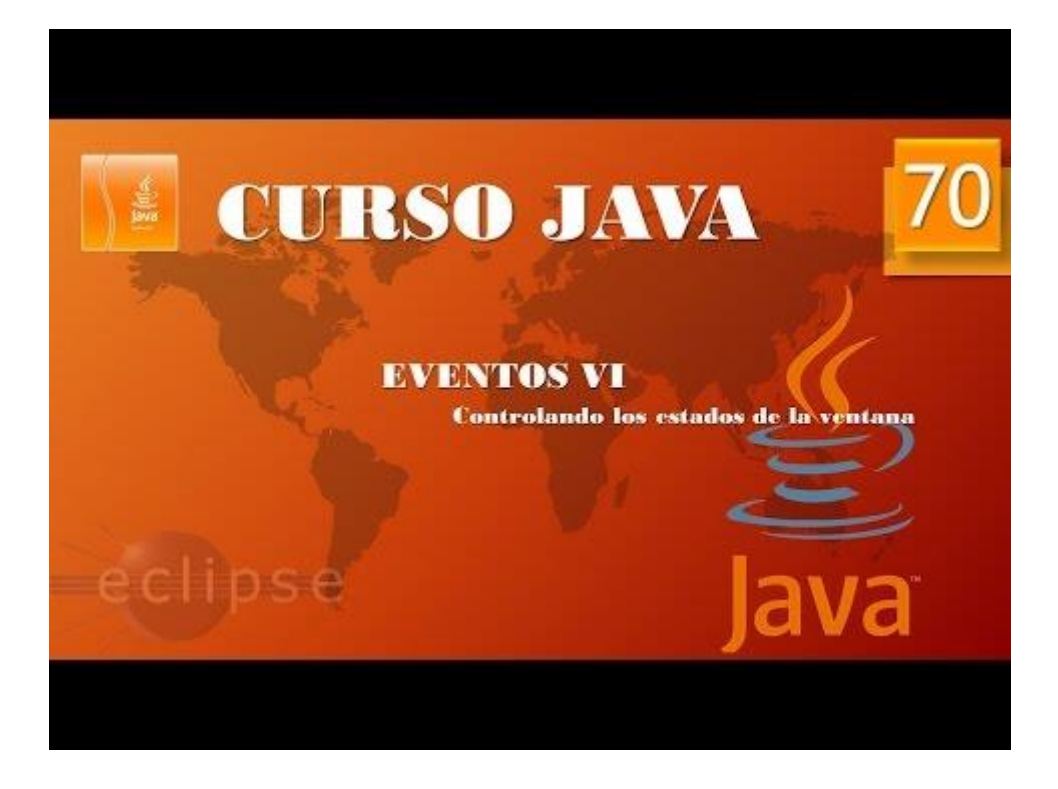

# Eventos VII. Eventos de teclado I. (Vídeo 71)

Eventos de teclado.

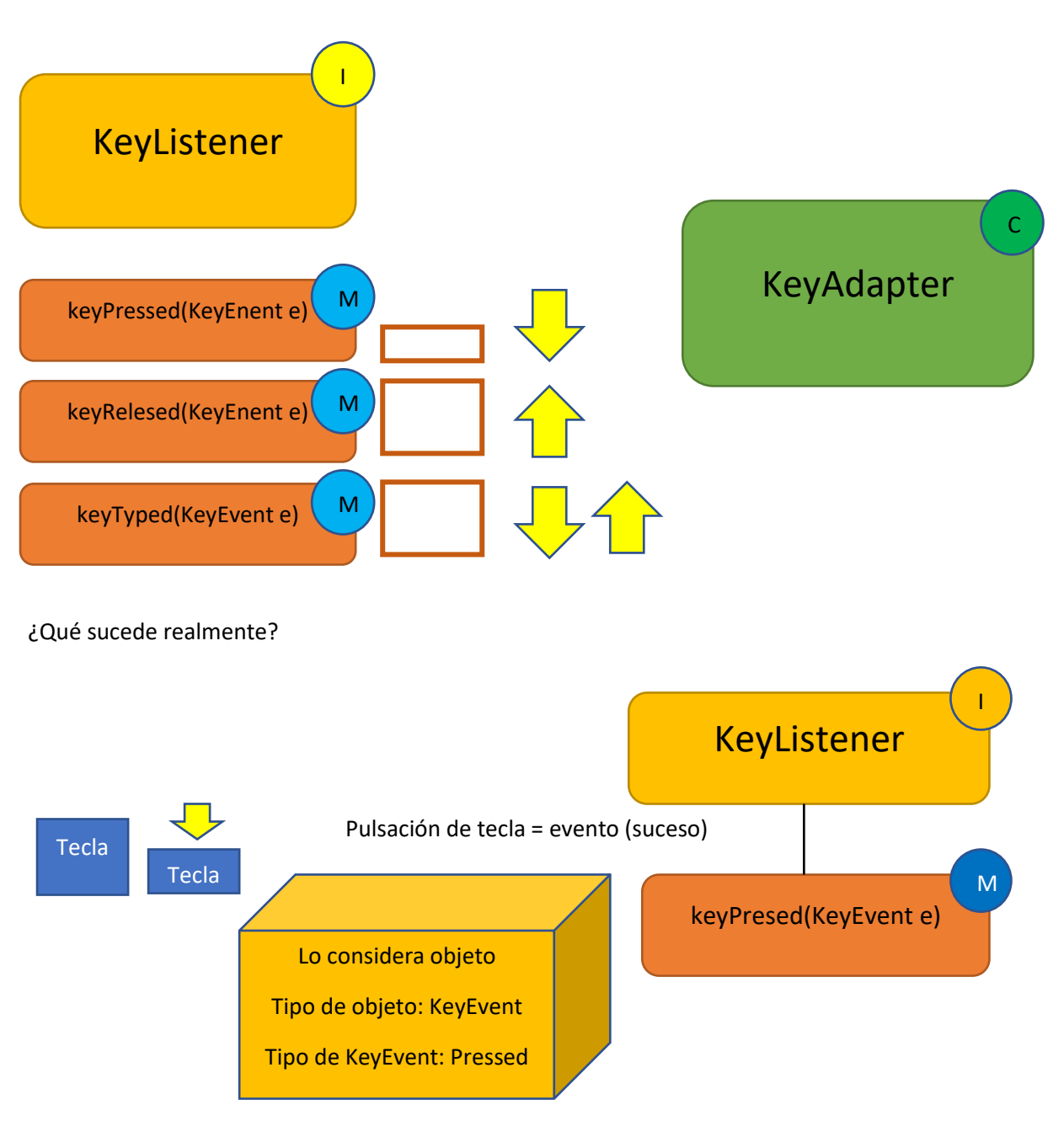

Con el método getKeyChar()  $\rightarrow$  podemos sabe que letra hemos pulsado.

Todas las teclas tienen su código, ejemplo VK\_a para la letra a y VK\_p para la letra p que podremos ver con la clase KeyEvent.

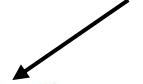

### class EventoDeTeclado implements KeyListener{

| I | ReyListener cannot be resolved to a type                                                                                                   |
|---|----------------------------------------------------------------------------------------------------|
| } | 3 quick fixes available:                                                                                                    |
| , | <ul> <li><u>Import 'KeyListener' (java.awt.event)</u></li> <li><u>Create interface 'KeyListener'</u></li> <li>Fix project setup</li> </ul> |
| 4 | Press 'F2' for focus                                                                                                    |

Gracias a Eclipse si nos colocamos la instancia KeyListener cuando esta da error, nos informa que tenemos que importar el paquete java.awt.event el primer error ya estaría solucionado.

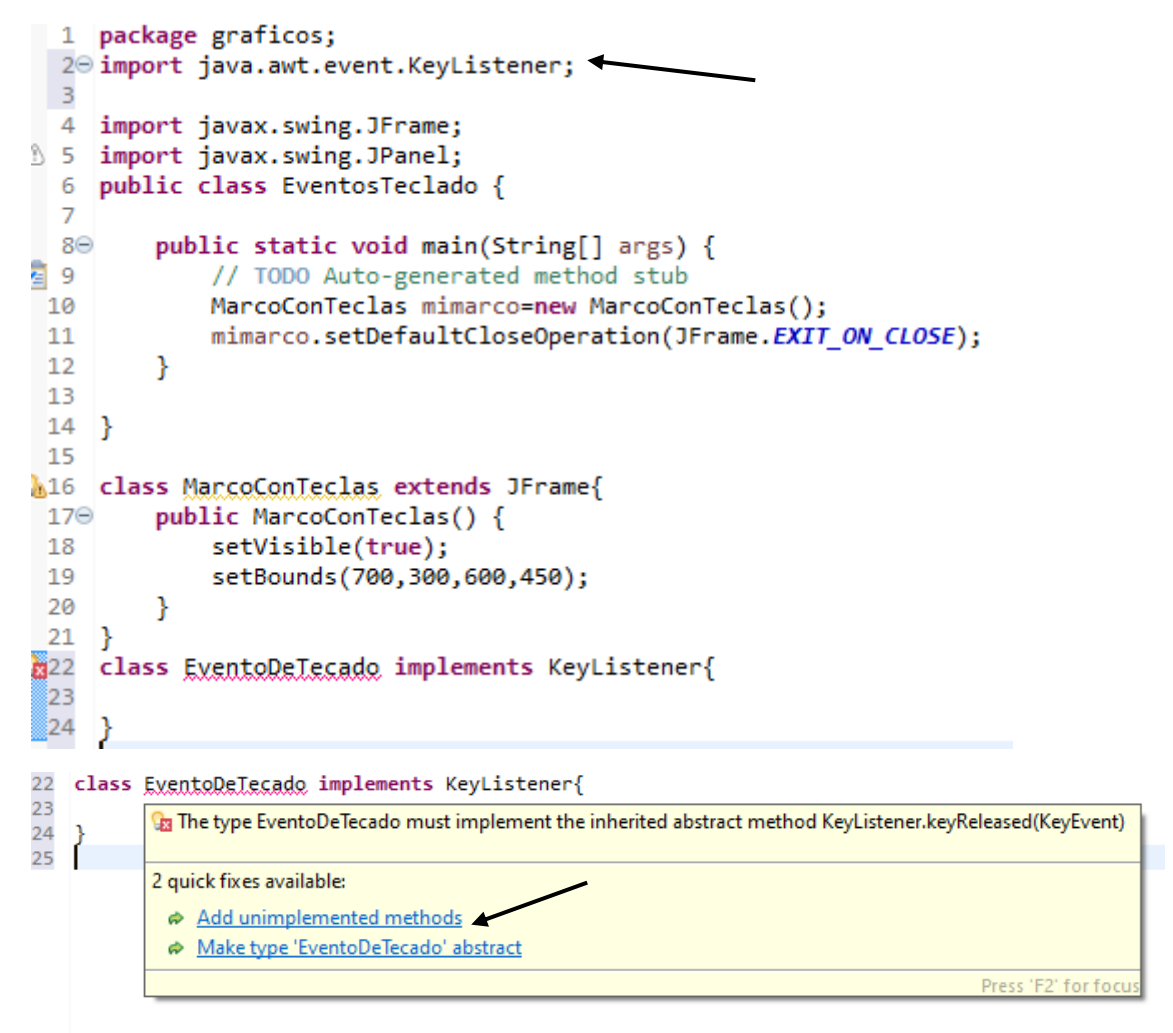

Si la clase EventoDeTeclado da error nos colocamos con el ratón y encontramos

Add unimplemented methods.

```
23 class EventoDeTecado implements KeyListener{
 24
 25⊝
         @Override
         public void keyTyped(KeyEvent e) {
⇔26
27
            // TODO Auto-generated method stub
 28
 29
         }
 30
 31⊖
         @Override
⇔32
         public void keyPressed(KeyEvent e) {
            // TODO Auto-generated method stub
2 33
 34
 35
         }
 36
 37⊝
         @Override
△38
         public void keyReleased(KeyEvent e) {
2 39
            // TODO Auto-generated method stub
 40
 41
         }
 42
43
    }
```

Eclipse ha agregado los tres métodos de la instancia KeyListener.

Ahora vemos el código completo:

```
1 package graficos;
 2⊖ import java.awt.event.KeyEvent;
 3 import java.awt.event.KeyListener;
 4
 5 import javax.swing.JFrame;
6 import javax.swing.JPanel;
 7 public class EventosTeclado {
 8
90
       public static void main(String[] args) {
10
           // TODO Auto-generated method stub
11
           MarcoConTeclas mimarco=new MarcoConTeclas();
12
           mimarco.setDefaultCloseOperation(JFrame.EXIT ON CLOSE);
13
       }
14 }
15
16 class MarcoConTeclas extends JFrame{
       public MarcoConTeclas() {
17⊖
18
           setVisible(true);
            setBounds(700,300,600,450);
19
20
           EventoDeTeclado tecla=new EventoDeTeclado();
21
            addKeyListener(tecla);
22
        }
23 }
24 class EventoDeTeclado implements KeyListener{
25
26Θ
       @Override
       public void keyTyped(KeyEvent e) {
27
           // TODO Auto-generated method stub
28
29
30
       }
```

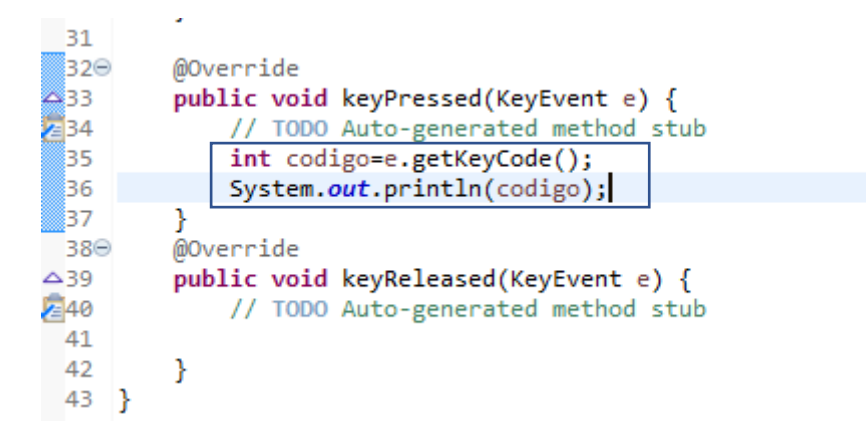

En las líneas 35 y 36 definimos una variable de tipo int llamada código que almacena el código de la tecla que presionamos que luego imprimimos por consola.

En la líneas 20 y 21 una variable llamada tecla de tipo EventoDeTeclado y para poner nuestro objeto a la escucha utilizaremos el método AddKeyListener(tecla) con el parámetro tecla.

Ahora queremos obtener el siguiente resultado:

Has pulsado la tecla: j que tiene un código de 74 Has pulsado la tecla: y que tiene un código de 89 Has pulsado la tecla: r que tiene un código de 82 Has pulsado la tecla: l que tiene un código de 76

Vamos a modificar el siguiente código del método keyPressed(KeyEvent e)

| 33 | <pre>public void keyPressed(KeyEvent e) {</pre>                 |
|----|-----------------------------------------------------------------|
| 34 | <pre>// TODO Auto-generated method stub</pre>                   |
| 35 | <pre>int codigo=e.getKeyCode();</pre>                           |
| 36 | System.out.println("Has pulsado la tecla: "+                    |
| 37 | <pre>e.getKeyChar()+ " que tiene un código de " +codigo);</pre> |
| 38 | }                                                               |

Ahora queremos que la soltar la tecla nos diga He soltado la tecla X, para eso vamos a modificar el método keyTyped(keyEvent e).

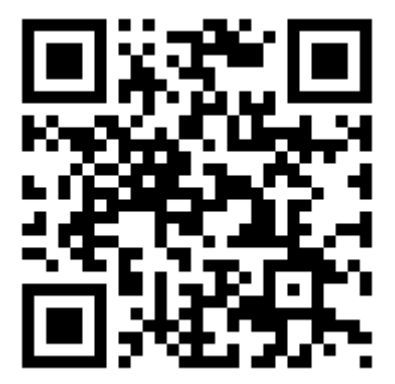

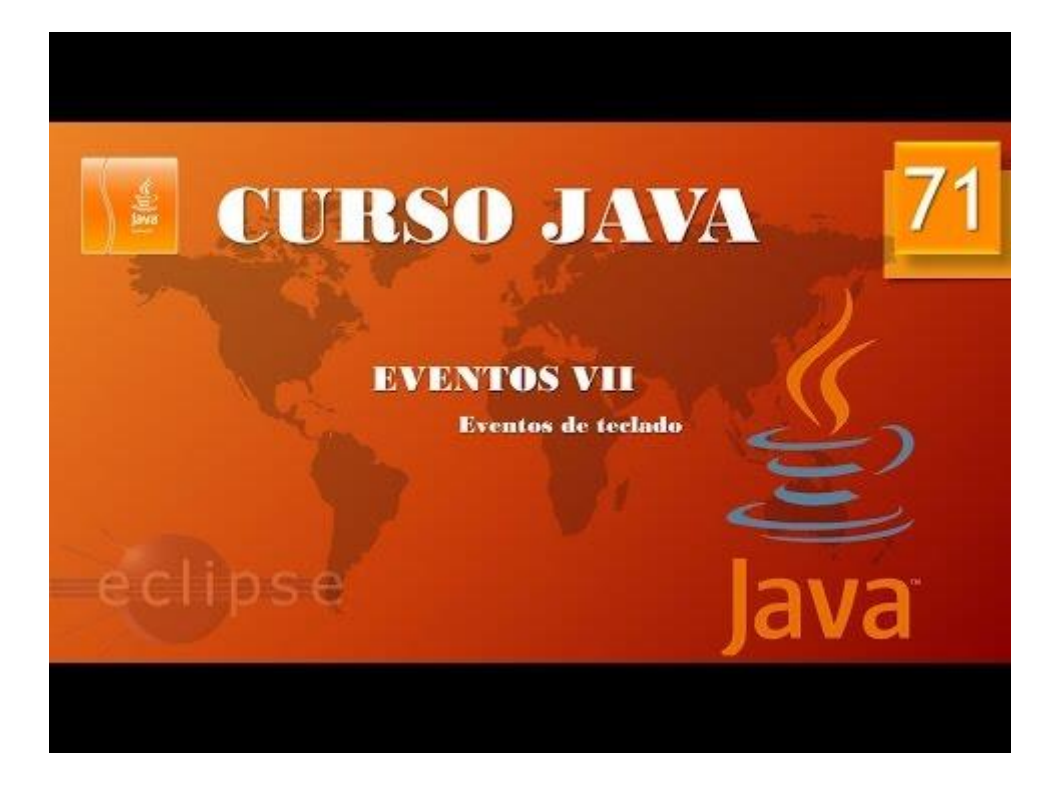

## Eventos VIII. Eventos de ratón I. (Vídeo 72)

Eventos de ratón.

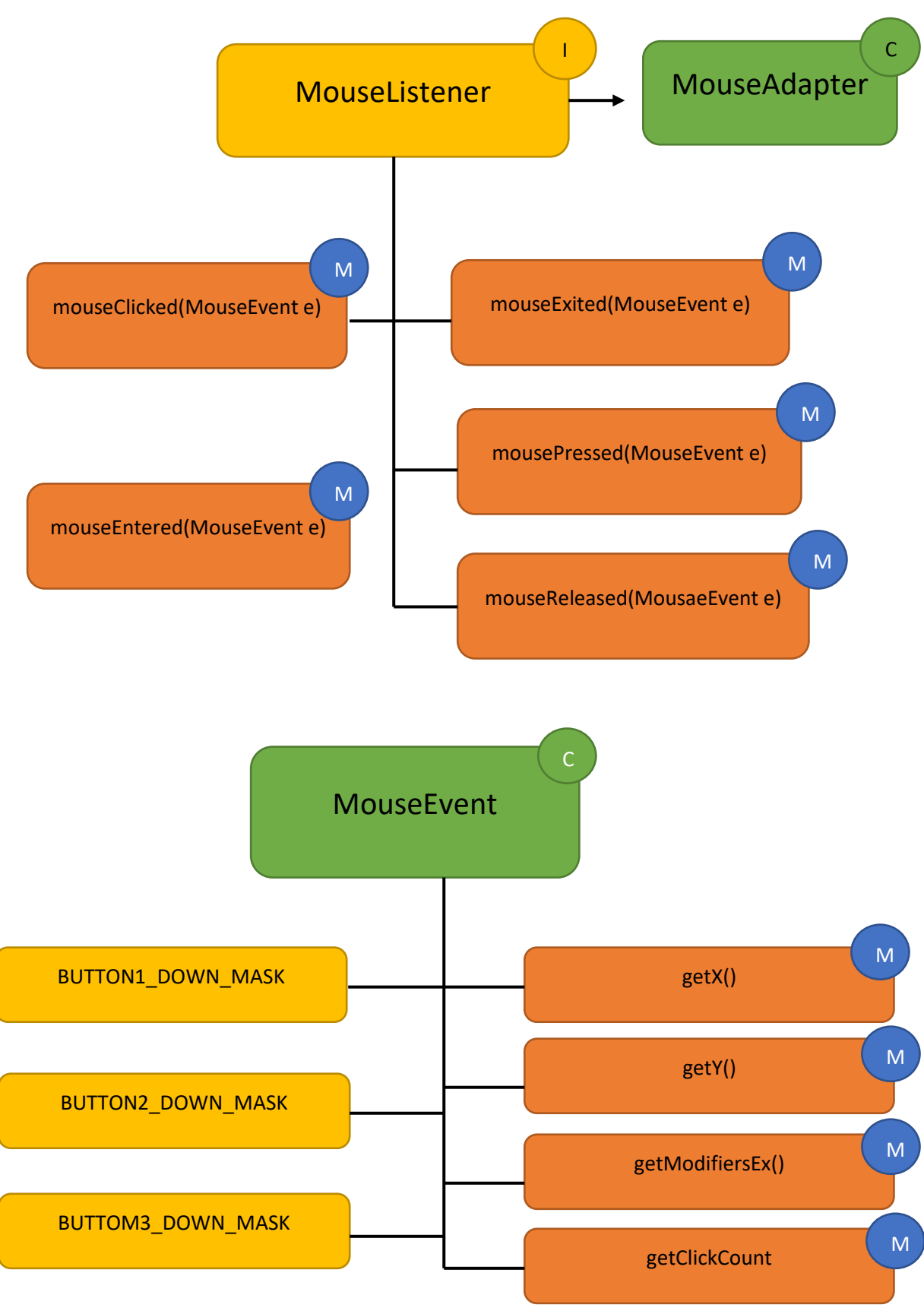

```
1 package graficos;
  2⊖ import java.awt.event.*;
  3 import javax.swing.JFrame;
  4
  5 public class Eventos_Raton {
  6
         public static void main(String[] args) {
  7⊖
2 🛃
             // TODO Auto-generated method stub
  9
             MarcoRaton mimarco=new MarcoRaton();
 10
             mimarco.setDefaultCloseOperation(JFrame.EXIT_ON_CLOSE);
 11
         }
 12 }
13 class MarcoRaton extends JFrame{
 14⊝
         public MarcoRaton() {
 15
             setVisible(true);
              setBounds(700,300,600,540);
 16
 17
              EventosDeRaton EventoRaton=new EventosDeRaton();
              addMouseListener(EventoRaton); //Ponemos MarcoRaton a la escucha
 18
 19
         }
 20 }
 21
 22 class EventosDeRaton implements MouseListener{
 <u>23</u>⊖
         @Override
                                                                  Evento click
         public void mouseClicked(MouseEvent e) {
△24
25
             // TODO Auto-generated method stub
 26
             System.out.println("Has hecho click");
 27
         }
 28⊖
         @Override
△29
         public void mousePressed(MouseEvent e) {
// TODO Auto-generated method stub
 31
32⊝
         }
         @Override
333
34
35
36⊖
37
         public void mouseReleased(MouseEvent e) {
             // TODO Auto-generated method stub
          }
         @Override
37
38
39
40⊖
⊿*
         public void mouseEntered(MouseEvent e) {
             // TODO Auto-generated method stub
          }
         @Override
△41
         public void mouseExited(MouseEvent e) {
42
             // TODO Auto-generated method stub
 <u>43</u>
44
          }
     }
```

Ahora haremos clic sobre la ventana.

Este será el resultado:

Has hecho click

Ahora vamos a modificar el código de la clase EventosDeRaton.

```
22 class EventosDeRaton implements MouseListener{
 23<del>0</del>
         @Override
         public void mouseClicked(MouseEvent e) {
△24
25
             // TODO Auto-generated method stub
             System.out.println("Has hecho click");
 26
 27
         }
 28<del>0</del>
         @Override
         public void mousePressed(MouseEvent e) {
△29
F30
             // TODO Auto-generated method stub
 31
             System.out.println("Acabas de presionar."); 
 32
         }
         @Override
 33⊝
△34
         public void mouseReleased(MouseEvent e) {
2 35
             // TODO Auto-generated method stub
 36
             System.out.println("Acabas de levantar."); 	
 37
         }
 380
         @Override
△39
         public void mouseEntered(MouseEvent e) {
a40
             // TODO Auto-generated method stub
 41
         }
 42⊖
         @Override
△43
         public void mouseExited(MouseEvent e) {
44
             // TODO Auto-generated method stub
 45
         }
 46
     }
```

Ahora cuando presionemos el botón izquierdo, sin levantar el dedo se realizará el evento mousePressed, cuando levantemos el dedo mouseReleased y por último el evento mouseCliked. Este será el resultado:

```
Acabas de presionar.
Acabas de levantar.
Has hecho click
```

Vamos a modificar el código de la clase EventosDeRaton.

```
22 class EventosDeRaton implements MouseListener{
 23<del>0</del>
         @Override
\Delta 24
          public void mouseClicked(MouseEvent e) {
25
              // TODO Auto-generated method stub
 26
              System.out.println("Has hecho click");
 27
          }
 28<del>0</del>
         @Override
△29
         public void mousePressed(MouseEvent e) {
<u>7</u>30
              // TODO Auto-generated method stub
 31
              System.out.println("Acabas de presionar.");
 32
          3
 33<del>0</del>
         @Override
△34
         public void mouseReleased(MouseEvent e) {
235
              // TODO Auto-generated method stub
 36
              System.out.println("Acabas de levantar.");
 37
          }
         @Override
 380
         public void mouseEntered(MouseEvent e) {
△39
40
              // TODO Auto-generated method stub
 41
              System.out.println("Acabas de entrar."); 
 42
          }
43⊝
         @Override
△44
         public void mouseExited(MouseEvent e) {
45
              // TODO Auto-generated method stub
 46
              System.out.println("Acabas de salir."); 
47
          }
48 }
```

Ejecuta y con el ratón entra y salte de la ventana, este será el resultado:

Acabas de entrar. Acabas de salir.

Otra forma de realizar la clase EventosDeRaton sin implementar todos los métodos ya que solo nos interesa el evento click.

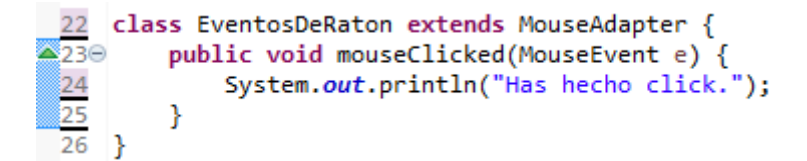

Si ejecutamos solo reconocerá el evento click.

Has hecho click.

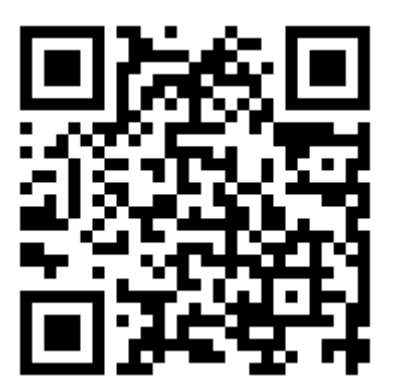

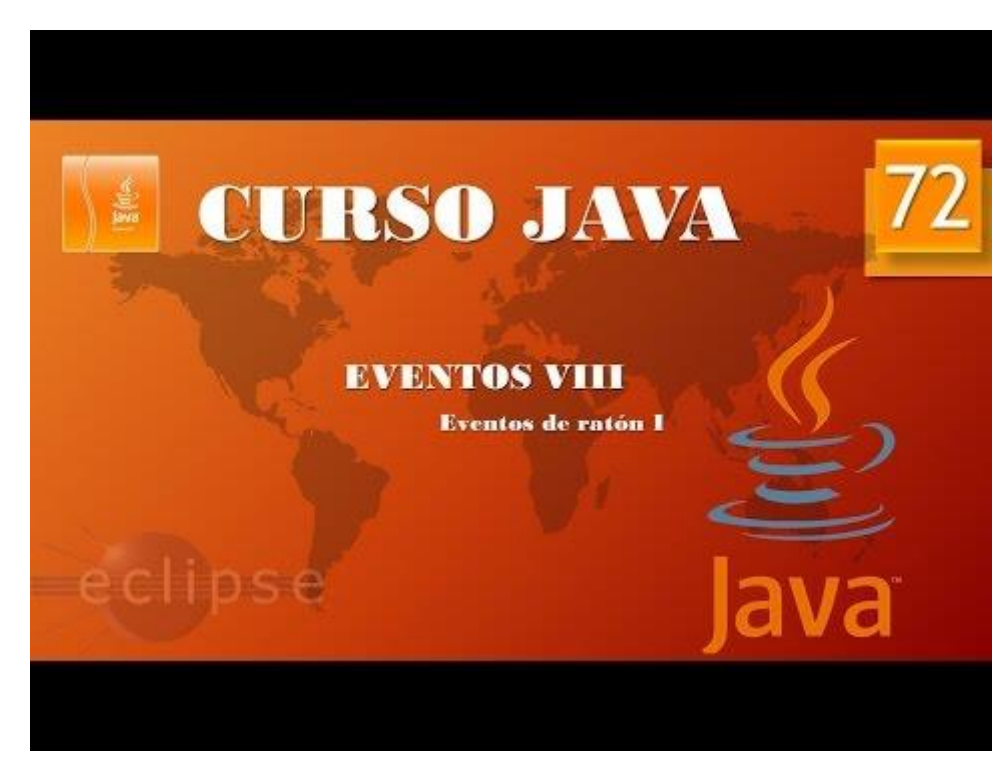

## Eventos IX. Eventos de ratón II. (Vídeo 73)

Vamos a trabaja con el ejemplo anterior.

```
1 package graficos;
  2⊕ import java.awt.event.*;□
  4
  5 public class Eventos Raton {
  6
  7⊖
        public static void main(String[] args) {
8 🛐
            // TODO Auto-generated method stub
  9
            MarcoRaton mimarco=new MarcoRaton();
 10
            mimarco.setDefaultCloseOperation(JFrame.EXIT ON CLOSE);
         }
 11
 12 }
13 class MarcoRaton extends JFrame{
        public MarcoRaton() {
 14⊝
 15
            setVisible(true);
            setBounds(700,300,600,540);
 16
 17
            EventosDeRaton EventoRaton=new EventosDeRaton();
             addMouseListener(EventoRaton); //Ponemos MarcoRaton a la escucha
 18
 19
         }
 20 }
 21
 22 class EventosDeRaton extends MouseAdapter {
        public void mouseClicked(MouseEvent e) {
▲23⊝
 24
            System.out.println("Cordenada X: " + e.getX() +
 25
                     " Coordenada Y: " + e.getY());
26
         }
27 }
```

Con e.getX() y e.getY() podemos saber en qué coordenada del marco de la ventana hacemos clic, este será el resultado después de realizar 3 clicks en distintas zonas del marco.

```
Cordenada X: 155 Coordenada Y: 115
Cordenada X: 137 Coordenada Y: 315
Cordenada X: 394 Coordenada Y: 449
22 class EventosDeRaton extends MouseAdapter {
▲23⊖
         public void mouseClicked(MouseEvent e) {
 24
             System.out.println(e.getClickCount());
 25
         }
 26 }
```

Ahora en la clase EventosDeRaton vamos a modificar el código con e.getClickCount(), este método cuenta las veces que hacemos un click con el botón izquierdo, para que cuente los clicks estos tienen que hacerse con rapidez, ya que sí no contara 1, 1, 1 y 1.

Este será el resultado:

```
1 package graficos;
  2⊕ import java.awt.event.*;...
  4
  5 public class Eventos_Raton {
  6
  70
         public static void main(String[] args) {
2 🛃
             // TODO Auto-generated method stub
  9
             MarcoRaton mimarco=new MarcoRaton();
 10
             mimarco.setDefaultCloseOperation(JFrame.EXIT_ON_CLOSE);
 11
         }
 12 }
13 class MarcoRaton extends JFrame{
 14⊖
        public MarcoRaton() {
 15
             setVisible(true);
 16
             setBounds(700,300,600,540);
 17
             EventosDeRaton EventoRaton=new EventosDeRaton();
 18
             addMouseListener(EventoRaton); //Ponemos MarcoRaton a la escucha
 19
         }
 20 }
 21
 22 class EventosDeRaton extends MouseAdapter {
▲23⊝
         public void mousePressed(MouseEvent e) {
 24
             System.out.println(e.getModifiersEx());
 25
26
         }
27 }
```

Con el método getModifiersEx() podemos saber que botón del ratón hemos pulsado, al ejecutar y pulsar botón izquierdo, central o rueda y derecho, este será el resultado:

1024 2048 4096

Si queremos que en consola nos diga si hemos pulsado el botón izquierdo, central o derecho vamos a modificar la clase EventosDeRaton.

```
22 class EventosDeRaton extends MouseAdapter {
▲23⊖
         public void mousePressed(MouseEvent e) {
 24
             if(e.getModifiersEx()==1024) {
 25
                 System.out.println("Ha pulado el botón izquierdo del ratón.");
 26
             if(e.getModifiersEx()==2048) {
 27
                 System.out.println("Ha pulado el botón central del ratón.");
 28
 29
             if(e.getModifiersEx()==4096) {
 30
 31
                 System.out.println("Ha pulado el botón derecho del ratón.");
 32
             }
 33
         }
 34 }
```

Este será el resultado:

Ha pulado el botón izquierdo del ratón. Ha pulado el botón central del ratón. Ha pulado el botón derecho del ratón. También puedes utilizar las contantes

BUTTON1\_DOWN\_MASK que tiene un valor de 1024.

BUTTON2\_DOWN\_MASK que tiene un valor de 2048.

BUTTON3\_DOWN\_MASK que tiene un valor de 4096.

```
22 class EventosDeRaton extends MouseAdapter {
▲23⊖
         public void mousePressed(MouseEvent e) {
 24
             if(e.getModifiersEx()==MouseEvent.BUTTON1 DOWN MASK) {
 25
                 System.out.println("Ha pulado el botón izquierdo del ratón.");
 26
             }
 27
             else if(e.getModifiersEx()==MouseEvent.BUTTON2 DOWN MASK) {
 28
                 System.out.println("Ha pulado el botón central del ratón.");
 29
             }
 30
             else if(e.getModifiersEx()==MouseEvent.BUTTON3 DOWN MASK) {
 31
                 System.out.println("Ha pulado el botón derecho del ratón.");
 32
             }
33
         }
 34
    }
```

De esta forma también funcionaria.

```
1 package graficos;
  2 import java.awt.event.*;
  4
  5 public class Eventos_Raton {
  6
  7⊝
         public static void main(String[] args) {
ē.
  8
             // TODO Auto-generated method stub
  9
             MarcoRaton mimarco=new MarcoRaton();
 10
             mimarco.setDefaultCloseOperation(JFrame.EXIT_ON_CLOSE);
 11
         }
 12 }
13 class MarcoRaton extends JFrame{
 14⊝
         public MarcoRaton() {
 15
             setVisible(true);
 16
             setBounds(700,300,600,540);
 17
             EventosDeRaton EventoRaton=new EventosDeRaton();
 18
             addMouseMotionListener(EventoRaton); //Ponemos MarcoRaton a la escucha
 19
         }
 20
     }
 21
 22
     class EventosDeRaton implements MouseMotionListener {
 23
 24
         @Override
△25
         public void mouseDragged(MouseEvent e) {
26
             // TODO Auto-generated method stub
             System.out.println("Estás arrastando.");
 27
 28
         }
 29
 306
         @Override
△31
         public void mouseMoved(MouseEvent e) {
232
             // TODO Auto-generated method stub
 33
             System.out.println("Estás moviendo.");
 34
         }
 35
 36
     }
 37
```

Con este ejemplo vamos a controlar si estaos moviendo el ratón o arrastrándolo, es decir manteniendo pulsado el botón izquierdo del ratón.

Para ello la clase EventosDeRaton le vamos a implementar la interface MouseMotionListener.

Esto obliga a sobrescribir dos métodos, uno para arrastrar y otro para mover.

Este será el resultado en consola.

Estás arrastando. Estás arrastando. Estás arrastando. Estás moviendo. Estás moviendo. Estás moviendo. Estás moviendo.

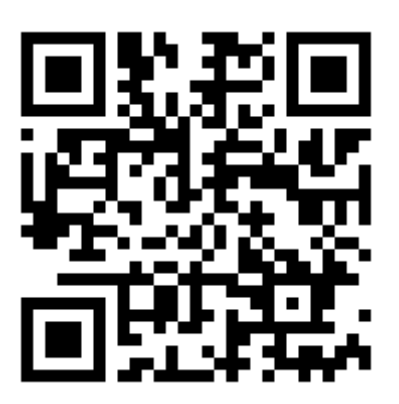

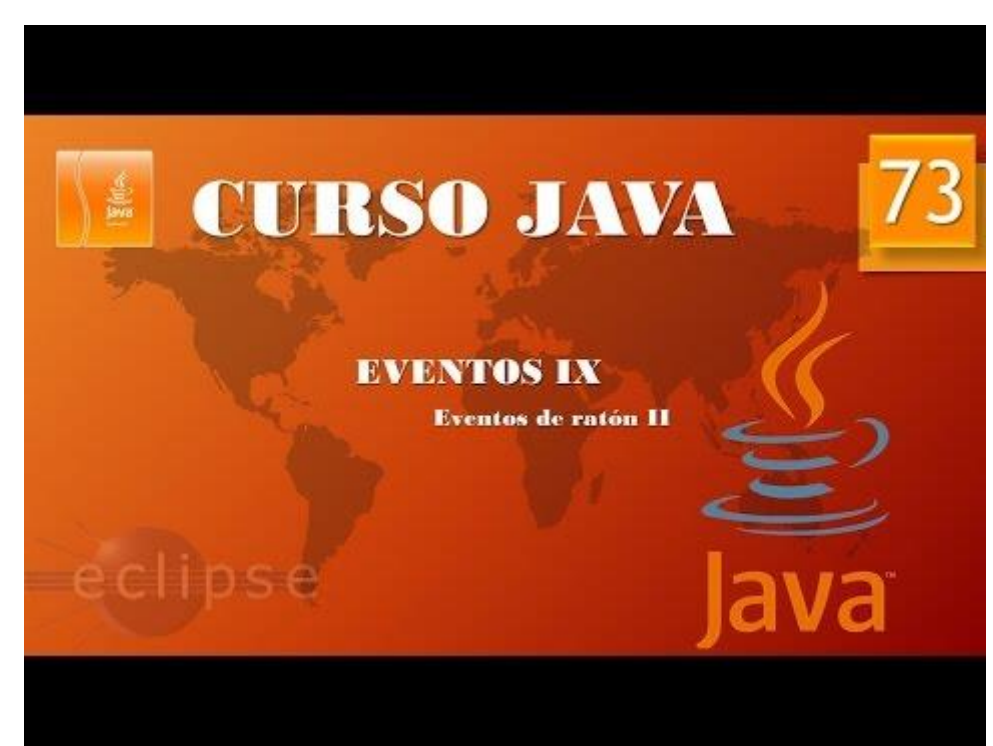

## Eventos X. Eventos de foco. (Vídeo 74)

Eventos de foco (componentes)

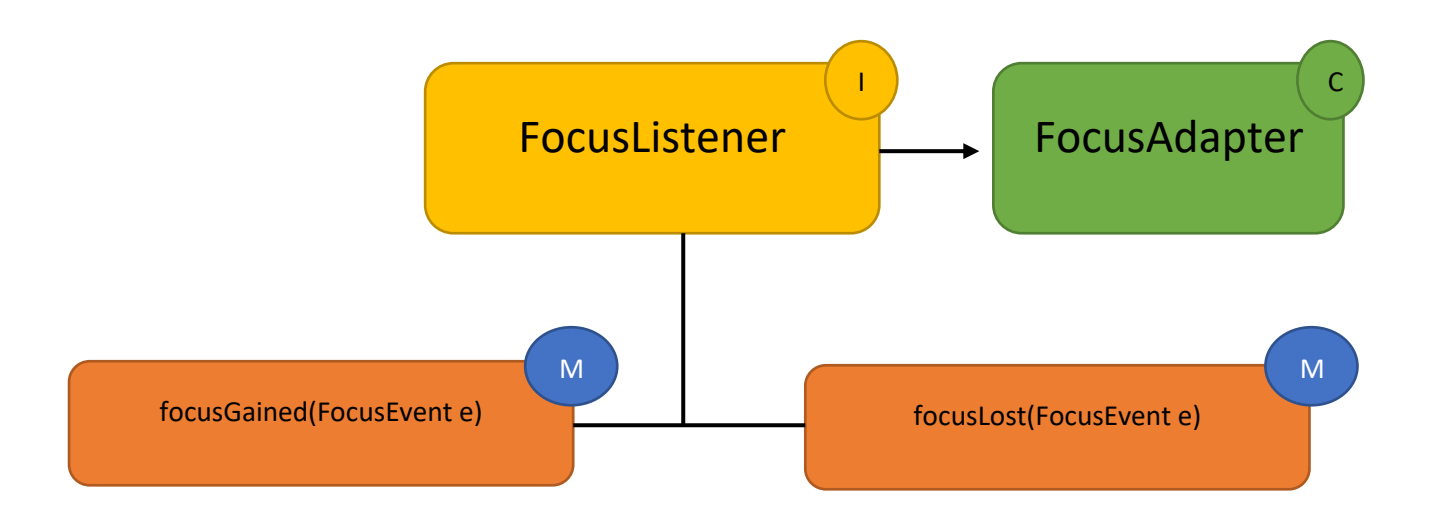

En el caso de ventanas:

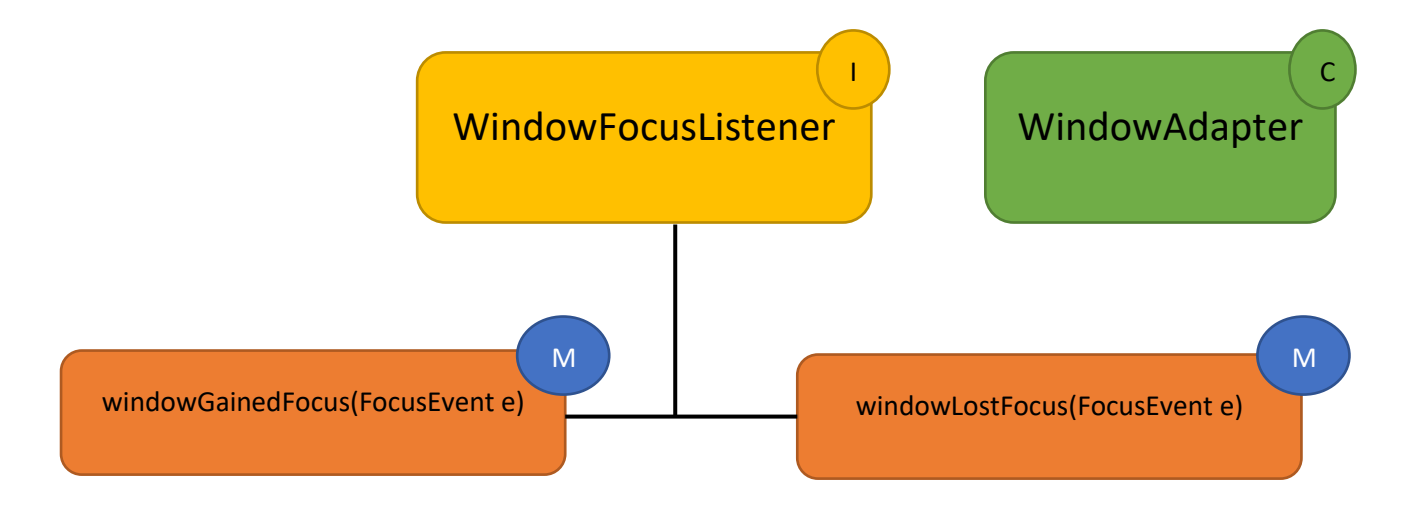

Vamos a crear una clase llamada FocoEvento.

```
1 package graficos;
  2⊖ import java.awt.*;
  3 import javax.swing.*;
  4
  5 public class FocoEvento {
  6
         public static void main(String[] args) {
  7⊖
2 🛃
             // TODO Auto-generated method stub
            MarcoFoco mimarco=new MarcoFoco();
  9
 10
             mimarco.setDefaultCloseOperation(JFrame.EXIT_ON_CLOSE);
 11
         }
 12
    }
 13
14 class MarcoFoco extends JFrame
 15⊖
         public MarcoFoco() {
 16
             setVisible(true);
 17
             setBounds(300,300,600,450);
 18
             add(new LaminaFoco());
 19
         }
 20 }
21 class LaminaFoco extends JPanel{
▲22⊖
         public void paintComponent(Graphics g) {
 23
             super.paintComponent(g);
             setLayout(null);//Desactiva el centrado automático.
 24
             cuadro1=new JTextField();
 25
             cuadro2=new JTextField();
 26
             cuadro1.setBounds(120,10,150,20);
 27
 28
             cuadro2.setBounds(120,50,150,20);
 29
             add(cuadro1);
             add(cuadro2);
 30
 31
         JTextField cuadro1;
 32
         JTextField cuadro2;
 33
     }
 34
```

En la clase LaminaFoco declaramos dos objetos de tipo JTextField cuadro1 y cuadro2.

Las definimos de nuevo en el método paintComponent las dos variables de Tipo JtextField, le damos posicionamiento y dimensiones con setBound y la agregamos a la lámima con add.

En la clase MarcoFoco agregamos la LaminaFoco(), con add.

El la clase principal creamos un objeto llamado mimarco de tipo MarcoFoco.

Si ejecutamos este será el resultado:

| <u>ب</u> | _ | × |
|----------|---|---|
|          |   |   |
|          |   |   |
|          |   |   |
|          |   |   |
|          |   |   |

Una ventana con dos cajas de texto.

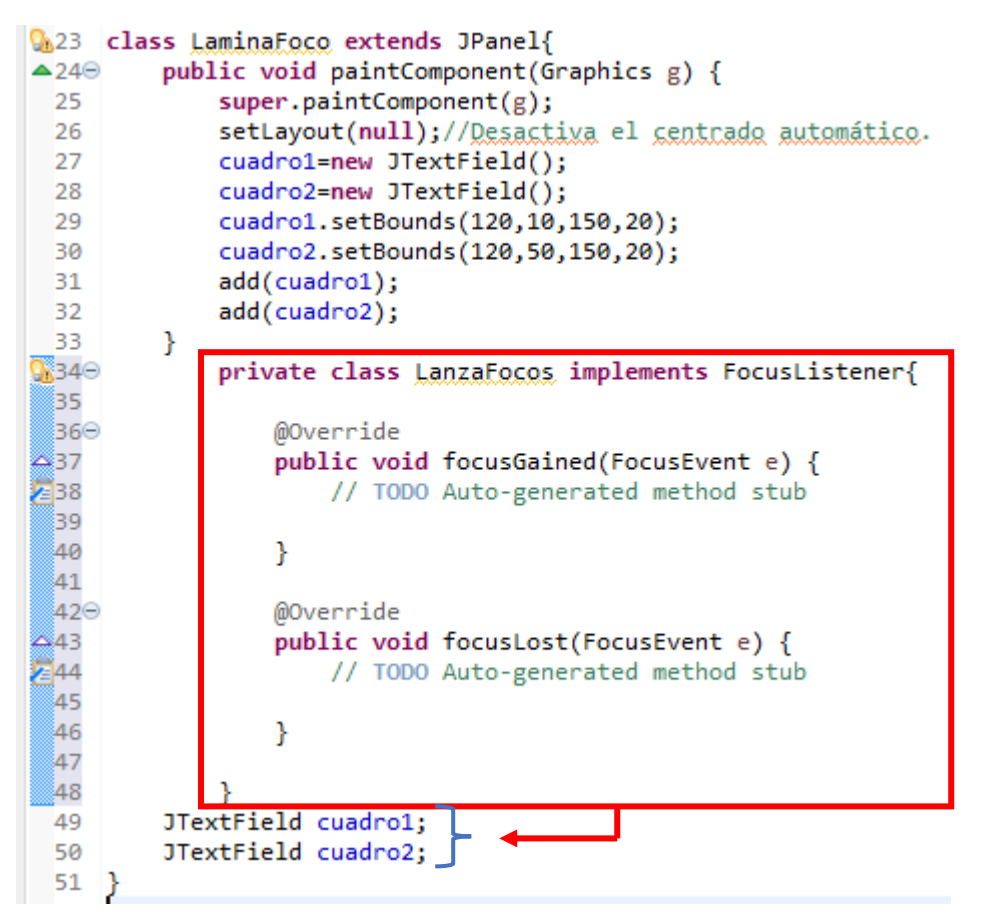

La clase LanzaFocos la hacemos interna de la clase LaminaFoco con el fin de poder tener acceso a los objetos cuadro1 y cuadro de tipo JTextField.

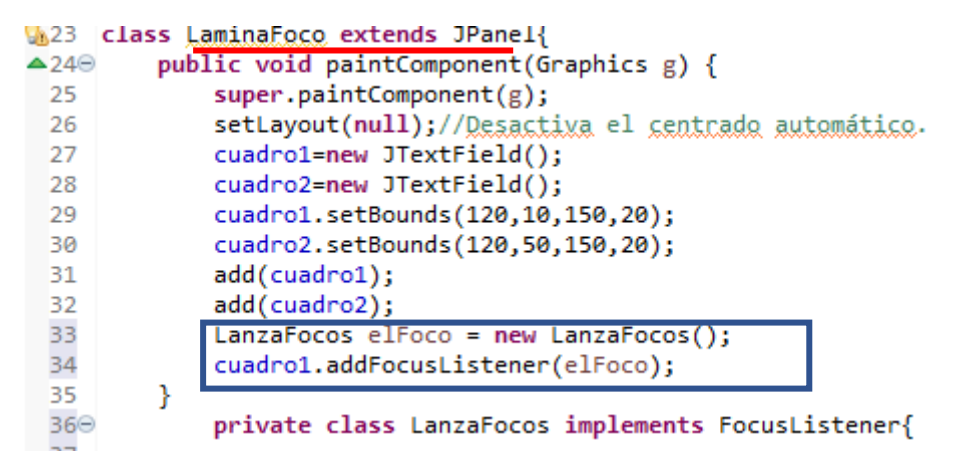

Ahora el cuadro1 lo hemos puesto a la escucha agregando estas dos líneas.
```
private class LanzaFocos implements FocusListener{
    @Override
    public void focusGained(FocusEvent e) {
        // TODO Auto-generated method stub
        System.out.println("He ganado el foco.");
    }
    @Override
    public void focusLost(FocusEvent e) {
        // TODO Auto-generated method stub
        System.out.println("He perdido el foco.");
    }
}
```

En la clase LanzaFocos hemos agregado el código que nos diga del cuadro1 cuando perdemos y ganamos el foco.

Este será el resultado:

He ganado el foco. He perdido el foco.

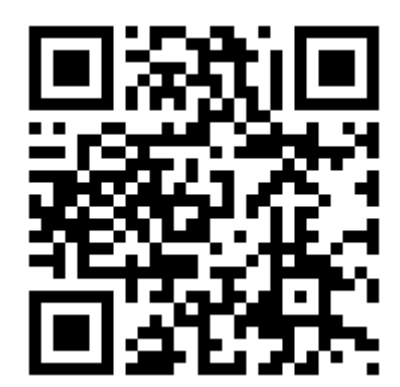

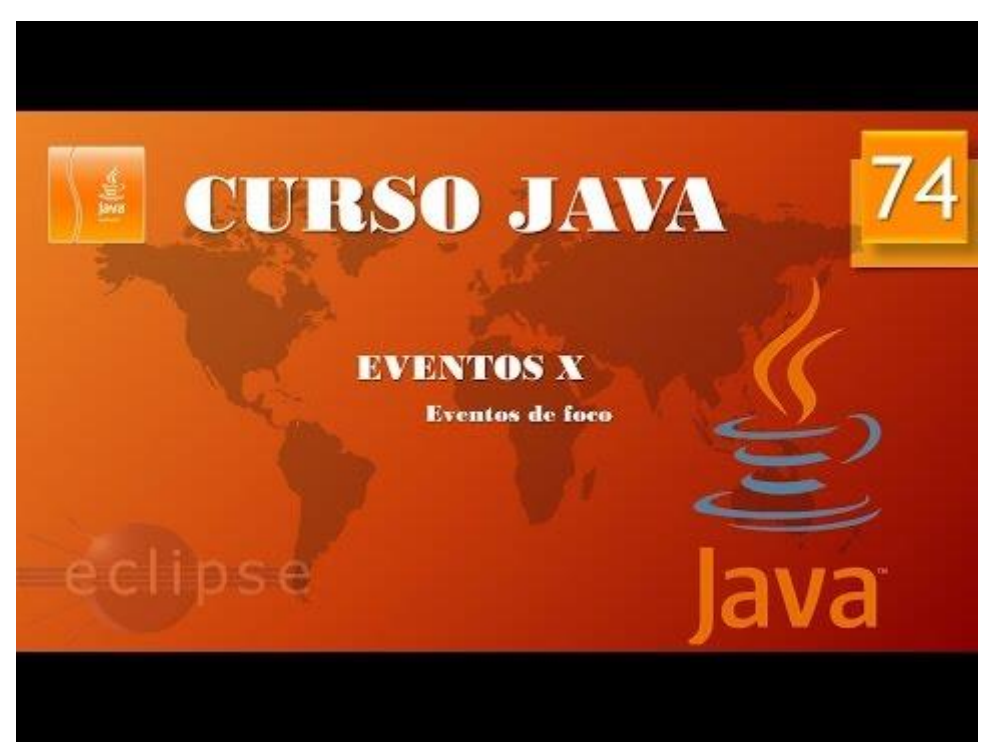

### Eventos XI. Eventos de foco II. (Vídeo 75)

Vamos a seguir con el proyecto anterior.

Al introducir una dirección de correo electrónico de valore si es correcta o no.

```
Solo vamos a evaluar si el correo introducido tiene la @ o no.
```

```
package graficos;
import java.awt.*;
import java.awt.event.*;
import javax.swing.*;
public class FocoEvento {
      public static void main(String[] args) {
             // TODO Auto-generated method stub
             MarcoFoco mimarco=new MarcoFoco();
             mimarco.setDefaultCloseOperation(JFrame.EXIT_ON_CLOSE);
      }
}
class MarcoFoco extends JFrame{
      public MarcoFoco() {
             setVisible(true);
             setBounds(300,300,600,450);
             add(new LaminaFoco());
      }
}
class LaminaFoco extends JPanel{
      public void paintComponent(Graphics g) {
             super.paintComponent(g);
             setLayout(null);//Desactiva el centrado automático.
             cuadro1=new JTextField();
             cuadro2=new JTextField();
             cuadro1.setBounds(120,10,150,20);
             cuadro2.setBounds(120,50,150,20);
             add(cuadro1);
             add(cuadro2);
             LanzaFocos elFoco = new LanzaFocos();
             cuadro1.addFocusListener(elFoco);
      }
             private class LanzaFocos implements FocusListener{
                   @Override
                   public void focusGained(FocusEvent e) {
                          // TODO Auto-generated method stub
                   }
                   @Override
                   public void focusLost(FocusEvent e) {
                          // TODO Auto-generated method stub
                          String email=cuadro1.getText();
                          boolean comprobacion=false;
                          for(int i=0;i<email.length(); i++ ) {</pre>
                                 if(email.charAt(i)=='@') {
                                       comprobacion=true;
                                 }
                          }
```

```
if(comprobacion) {
    System.out.println("Email correcto.");
}
else {
    System.out.println("Email no correcto");
}
JTextField cuadro1;
JTextField cuadro2;
```

Para pasar el valor del cuadro1 a una variable utilizamos  $\rightarrow$  String email=cuadro1.getText();

Definimos una variable de tipo boolean llamada comprobación igual a false.

Hacemos un ciclo for donde la variable i empieza por 0 y con email.length() sabemos el número de caracteres que tiene la variable email.

Email.charAt(i) recorre carácter por carácter comprobando si encuentra una @.

En caso afirmativo la variable comprobación pasa a valer true.

En el siguiente recuadro con un if comprobamos si el email es correcto o no.

#### Perdida y ganancia de foco por ventana.

}

Vamos a crear una nueva clase llamada FocoVentana.

```
package graficos;
import java.awt.event.WindowEvent;
import java.awt.event.WindowFocusListener;
import javax.swing.*;
public class FocoVentana extends JFrame implements WindowFocusListener{
      public static void main(String[] args) {
             // TODO Auto-generated method stub
             FocoVentana miv=new FocoVentana();
            miv.iniciar();
      }
      public void iniciar() {
            marco1=new FocoVentana();
            marco2=new FocoVentana();
            marco1.setVisible(true);
            marco2.setVisible(true);
            marco1.setBounds(300,100,600,350);
            marco2.setBounds(1200,100,600,350);
            marco1.setDefaultCloseOperation(JFrame.EXIT_ON_CLOSE);
            marco2.setDefaultCloseOperation(JFrame.EXIT ON CLOSE);
            marco1.addWindowFocusListener(this);
            marco2.addWindowFocusListener(this);
```

```
@Override
public void windowGainedFocus(WindowEvent e) {
       // TODO Auto-generated method stub
      if(e.getSource()==marco1) {
             marco1.setTitle("Tengo el foco!!");
      }else {
             marco2.setTitle("Tengo el foco!!");
      }
}
@Override
public void windowLostFocus(WindowEvent e) {
       // TODO Auto-generated method stub
      if(e.getSource()==marco1) {
             marco1.setTitle("");
      }else {
             marco2.setTitle("");
      }
}
FocoVentana marco1;
FocoVentana marco2;
```

Este será el resultado:

| pase                      | and the second second se |               |                   | 1000   | 1000 | 10.1 |
|---------------------------|----------------------------------------------------------------------------------------------------|---------------|-------------------|--------|------|------|
| <u>ش</u>                  | - 🗆 ×                                                                                                    |               | 🔬 Tengo el foco!! | -      |      | ×    |
|                           |                                                                                                    |               |                   |        |      |      |
|                           |                                                                                                    |               |                   |        |      |      |
| 8                         |                                                                                                    |               |                   |        |      |      |
|                           |                                                                                                    |               |                   |        |      |      |
|                           |                                                                                                    |               |                   |        |      |      |
|                           |                                                                                                    |               |                   |        |      |      |
|                           |                                                                                                    |               |                   |        |      |      |
|                           |                                                                                                    |               |                   |        |      |      |
|                           |                                                                                                    |               |                   |        |      |      |
|                           |                                                                                                    | . CO          |                   |        |      |      |
| MID(2) ORGANIZATION REACH | CATS INCREMENTS 1000 SMILLIS                                                                                                    | Cadlep sepado | Codlete Departer  |        |      |      |
|                           | STORAGE (1945                                                                                                    | (Stitute)     | ister             | 100 80 | 1 1  |      |

Haz clic a una ventana y luego a la otra y observarás como en la barra de títulos veremos al ventana que tiene el foco.

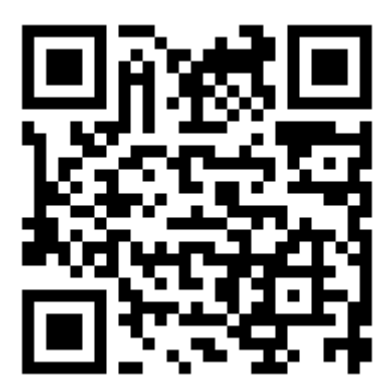

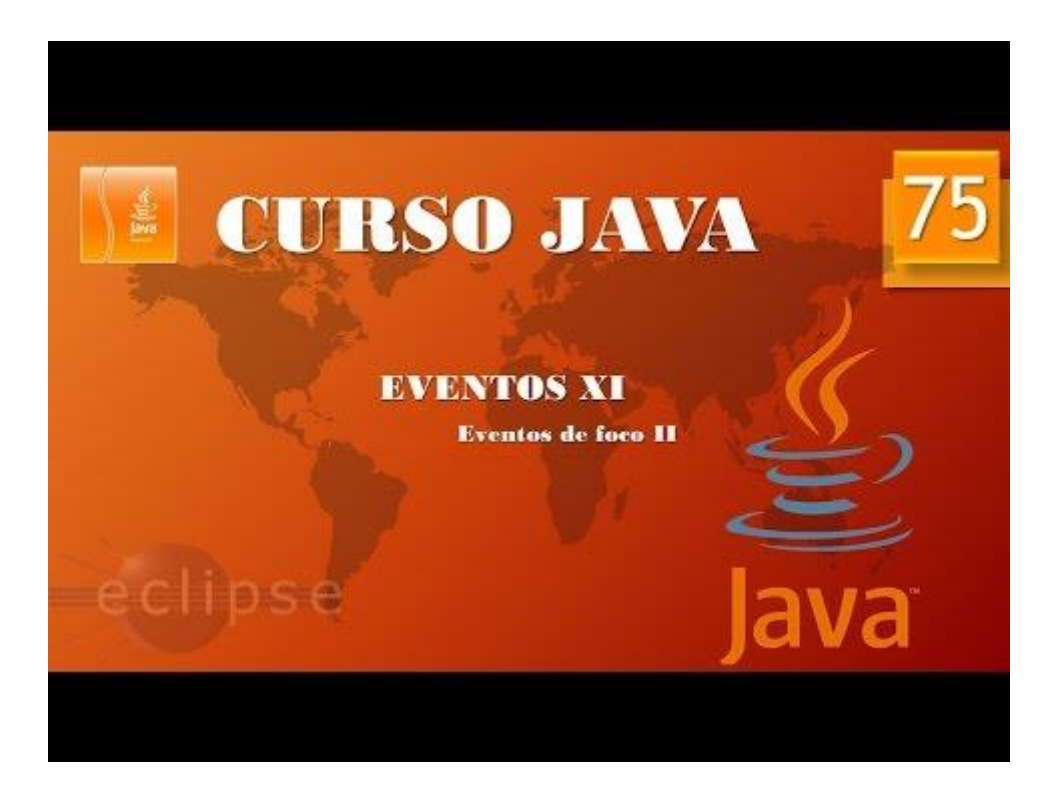

## Eventos XII. Múltiples fuentes I. (Vídeo 76)

Múltiples fuentes de evento.

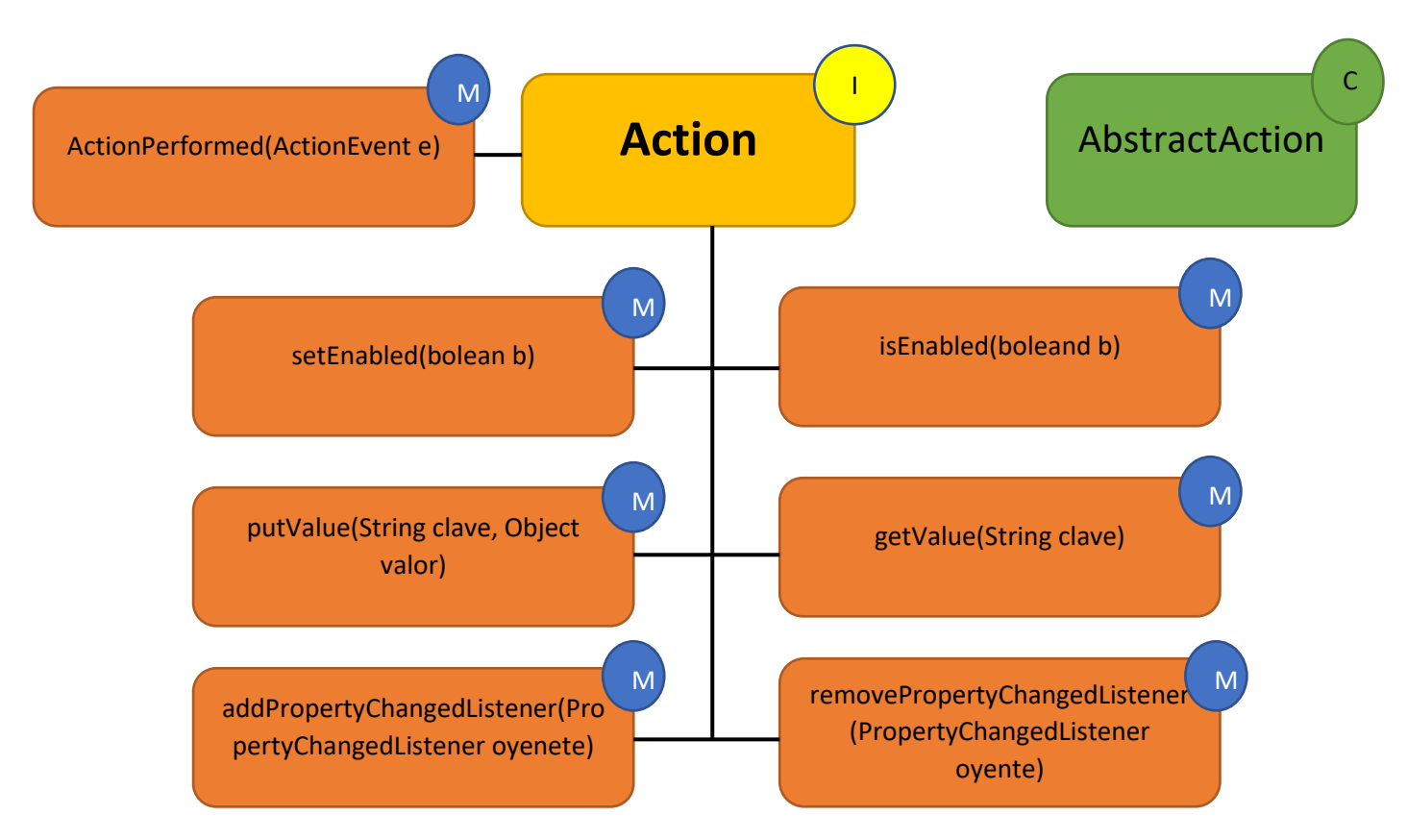

Vamos a crear una nueva clase llamada PruebaAcciones.

```
1 package graficos;
Q 2⊖ import java.awt.*;
3 import java.awt.event.*;
  4 import javax.swing.*;
  5 public class PruebaAcciones {
  6
  7⊖
         public static void main(String[] args) {
             // TODO Auto-generated method stub
8 🛃
  9
             MarcoAccion marco=new MarcoAccion();
             marco.setDefaultCloseOperation(JFrame.EXIT_ON_CLOSE);
 10
 11
             marco.setVisible(true);
 12
 13
         }
 14
 15 }
 16
17 class MarcoAccion extends JFrame{
 18⊖
         public MarcoAccion() {
             setTitle("Prueba Acciones");
 19
 20
             setBounds(600,350,600,300);
 21
             PanelAccion lamina=new PanelAccion();
 22
             add(lamina);
 23
         }
 24
25 }
```

```
Qu26 class PanelAccion extends JPanel{
       public PanelAccion() {
 27⊖
             JButton botonAmarillo = new JButton("Amarillo");
 28
             JButton botonAzul = new JButton("Azul");
 29
             JButton botonRojo = new JButton("Rojo");
 30
 31
             add(botonAmarillo);
 32
             add(botonAzul);
 33
             add(botonRojo);
 34
         }
 35 }
36 class AccionColor extends AbstractAction
 37
 38⊝
        @Override
△39
         public void actionPerformed(ActionEvent e) {
            // TODO Auto-generated method stub
240
 41
 42
         }
 43
     }
 44
```

En el siguiente capitulo seguiremos con este proyecto.

Este es el resultado hasta el momento.

| 🕌 Prueba Acciones |                    | _ | × |
|-------------------|--------------------|---|---|
|                   | Amarillo Azul Rojo |   |   |
|                   |                    |   |   |
|                   |                    |   |   |
|                   |                    |   |   |
|                   |                    |   |   |
|                   |                    |   |   |
|                   |                    |   |   |
|                   |                    |   |   |
|                   |                    |   |   |

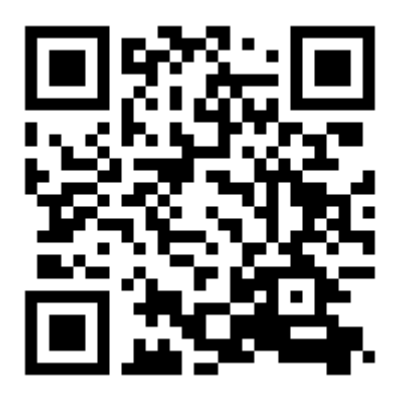

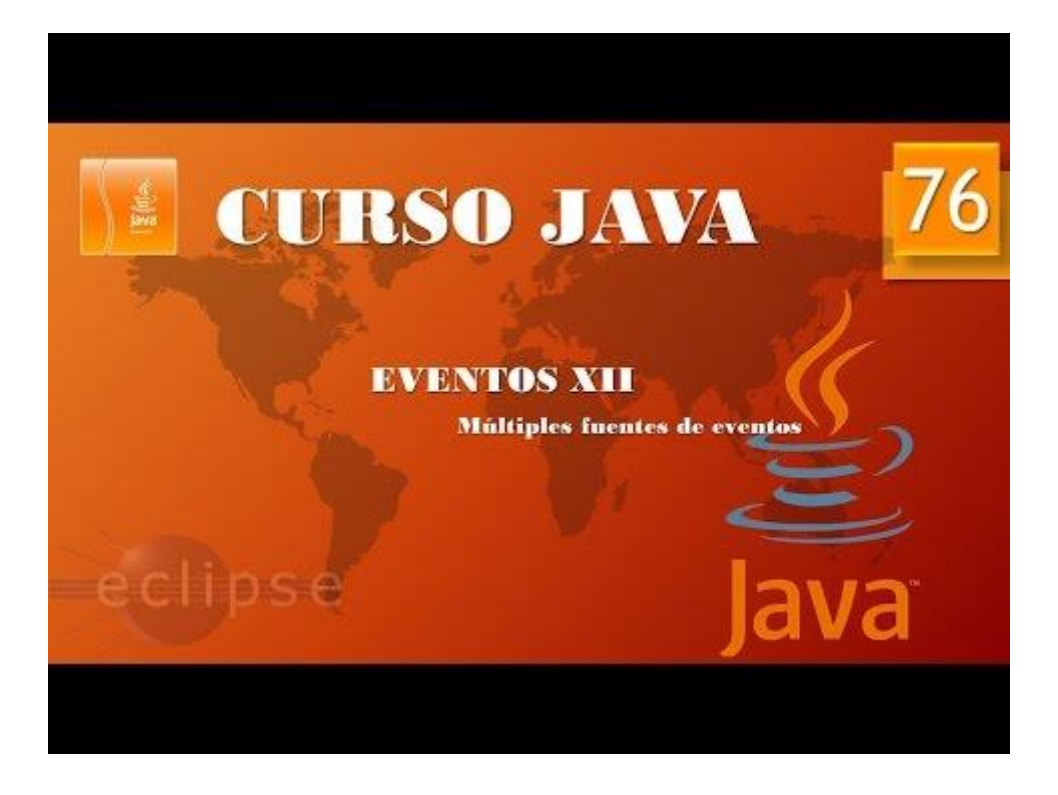

### Eventos XIII. Múltiples fuentes II. (Vídeo 77)

Múltiples fuentes de evento.

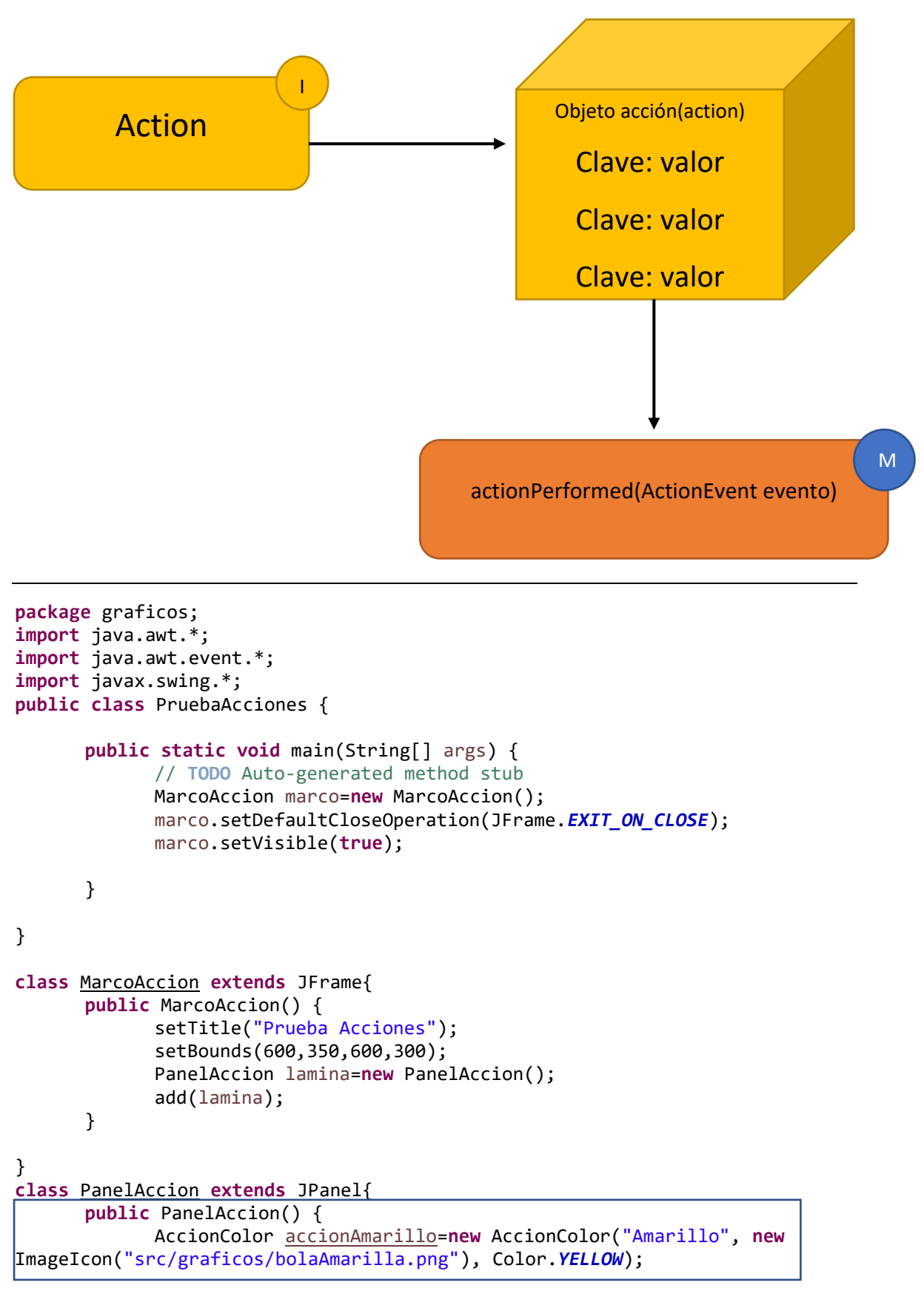

```
AccionColor accionAzul=new AccionColor("Azul", new
ImageIcon("src/graficos/bolaAzul.png"), Color.BLUE);
            AccionColor accionRojo=new AccionColor("Rojo", new
//JButton botonAzul = new JButton("Azul");
            //JButton botonRojo = new JButton("<u>Rojo</u>");
            //add(botonAmarillo);
            //add(botonAzul);
            //add(botonRojo);
      }
}
class AccionColor extends AbstractAction{
      public AccionColor(String nombre, Icon icono, Color color_boton) {
            putValue(Action.NAME, nombre);
            putValue(Action.SMALL_ICON, icono);
            putValue(Action.SHORT_DESCRIPTION, "Poner la lámina de color "+
nombre);
            putValue("color_de_fondo", color_boton);
      }
      @Override
      public void actionPerformed(ActionEvent e) {
            // TODO Auto-generated method stub
      }
```

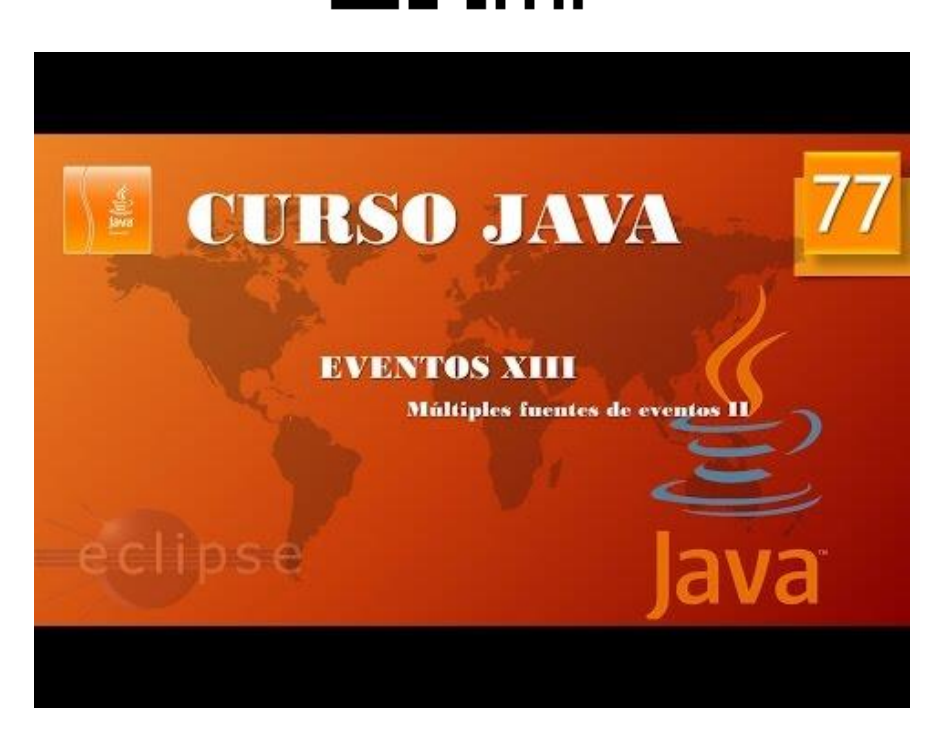

### Eventos XIV. Múltiples fuentes III. (Vídeo 78)

Vamos a modificar la clase PanelAccion.

```
class PanelAccion extends JPanel{
      public PanelAccion() {
             AccionColor accionAmarillo=new AccionColor("Amarillo", new
ImageIcon("src/graficos/bolaAmarilla.png"), Color.YELLOW);
             AccionColor accionAzul=new AccionColor("Azul", new
ImageIcon("src/graficos/bolaAzul.png"), Color.BLUE);
             AccionColor accionRojo=new AccionColor("Rojo", new
ImageIcon("src/graficos/bolaRoja.png"), Color.RED);
             JButton botonAmarillo=new JButton(accionAmarillo);
             add(botonAmarillo);//Es una forma
             add(new JButton(accionAzul));
             add(new JButton(accionRojo));
             //JButton botonAmarillo = new JButton("Amarillo");
             //JButton botonAzul = new JButton("Azul");
//JButton botonRojo = new JButton("Rojo");
             //add(botonAmarillo);
             //add(botonAzul);
             //add(botonRojo);
      }
}
```

### Este será el resultado:

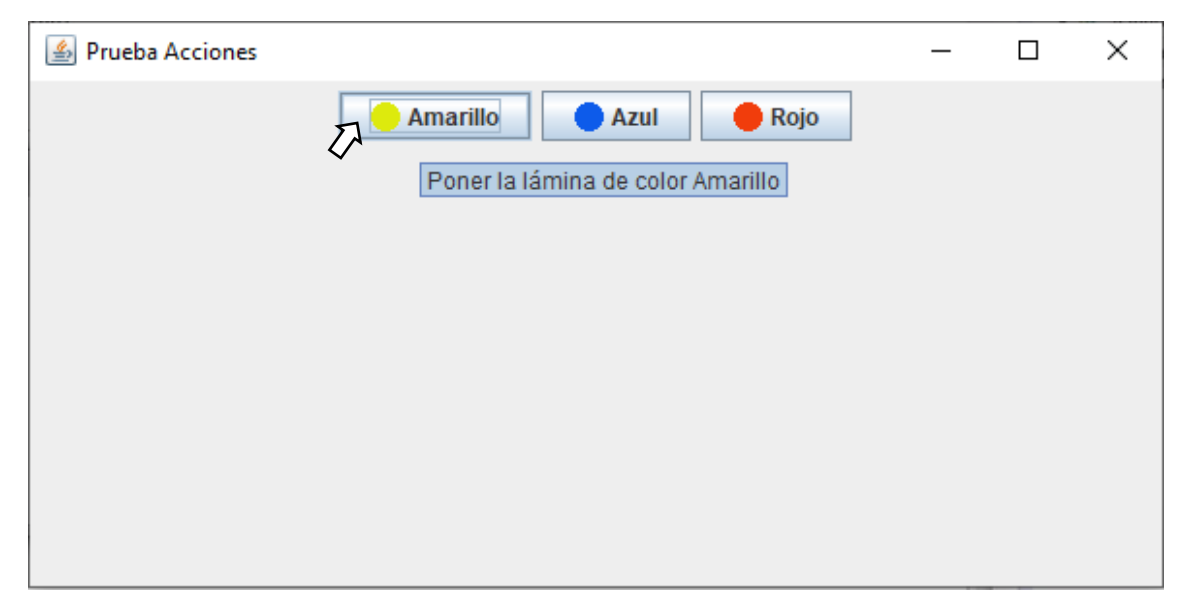

Los botones aun no funcionan.

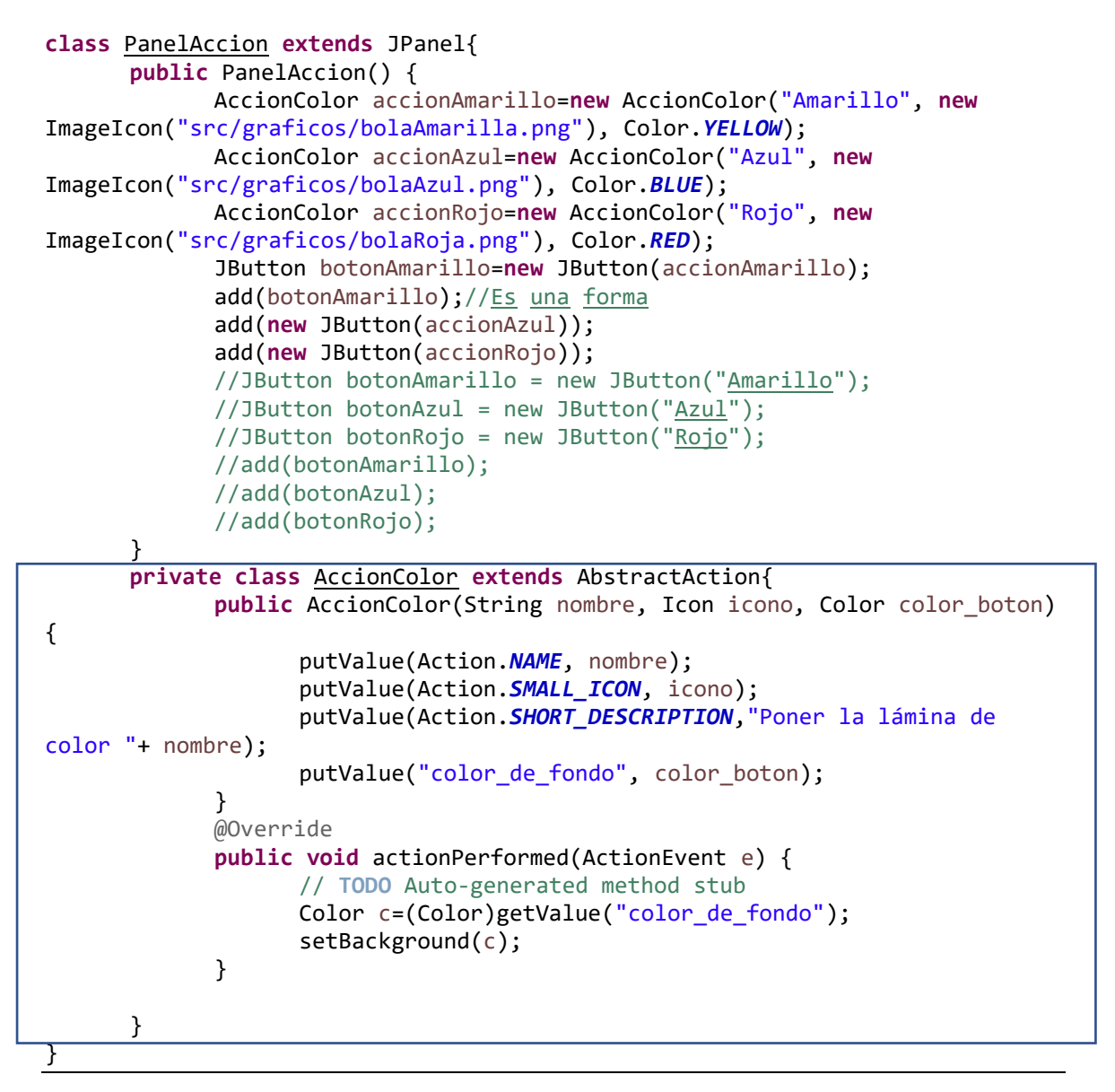

La clase accionColor la pasamos a ser interna de la clase PanelAccion y de este modo reconoce los metódos JPanel, que estando fuera no los reconocía.

Este será el resultado:

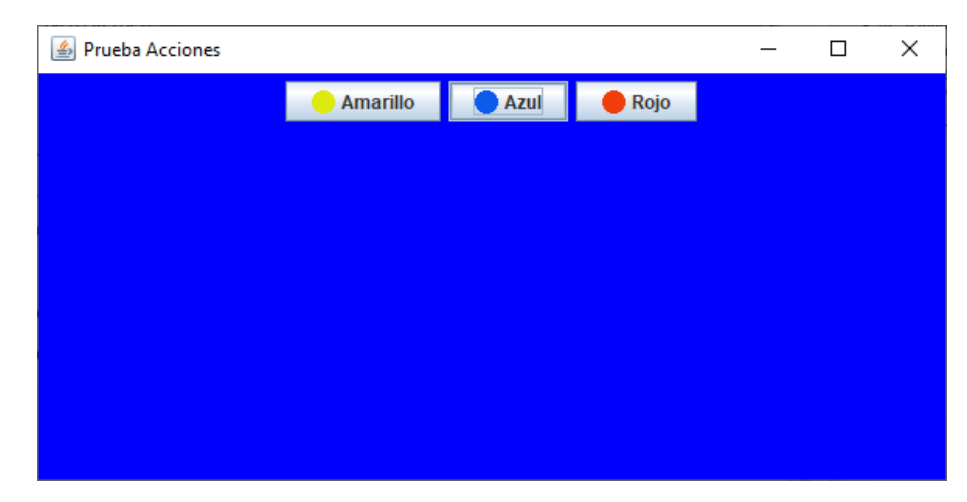

Los botones ya cambian el color de la lámina.

Para entender mejor el método getValue vamos a realizar una pequeña modificación en el código que después borraremos.

```
public void actionPerformed(ActionEvent e) {
    // TODO Auto-generated method stub
    Color c=(Color)getValue("color_de_fondo");
    setBackground(c);
    System.out.println("Nombre: "+ getValue(Action.NAME) + " DEscripción:" + getValue(Action.SHORT_DESCRIPTION));
}
```

System.out.println("Nombre: "+ getValue(Action.NAME) + " DEscripción:" +
getValue(Action.SHORT\_DESCRIPTION));

Así obtendremos por consola la siguiente información, según el botón que accionemos.

```
Nombre: Amarillo DEscripción:Poner la lámina de color Amarillo
Nombre: Azul DEscripción:Poner la lámina de color Azul
Nombre: Rojo DEscripción:Poner la lámina de color Rojo
```

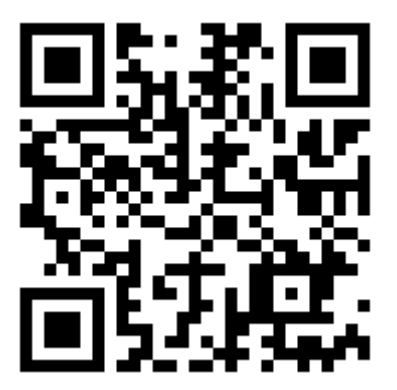

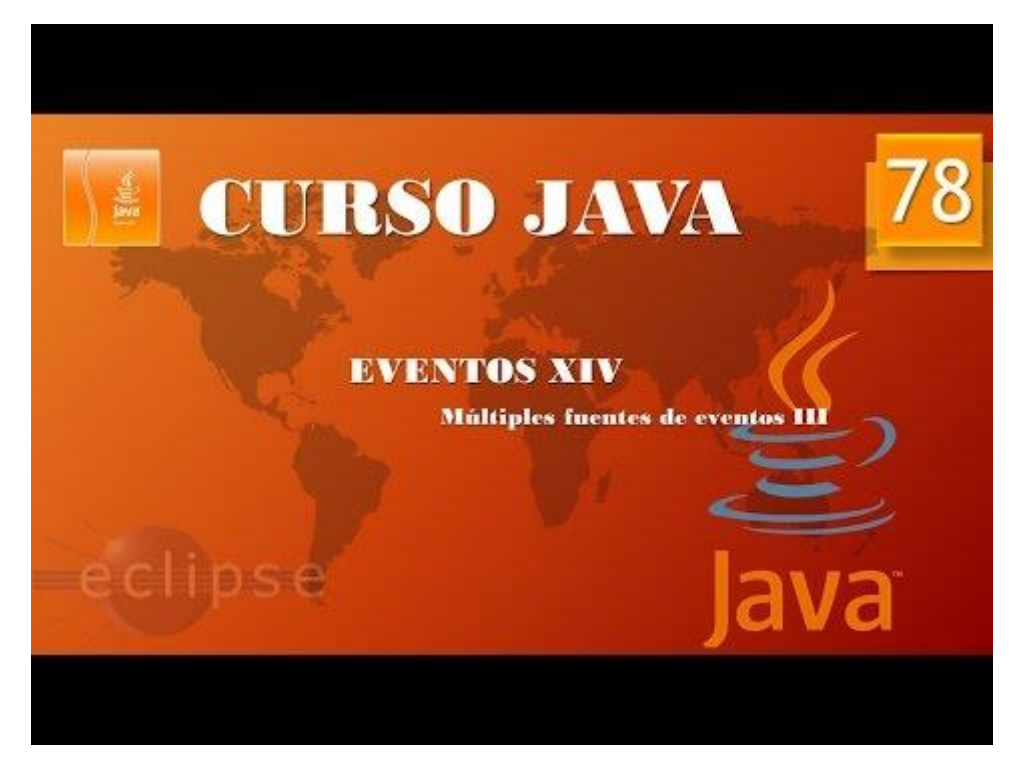

# Eventos XV. Múltiples fuentes IV. (Vídeo 79)

Asignando acciones por teclado.

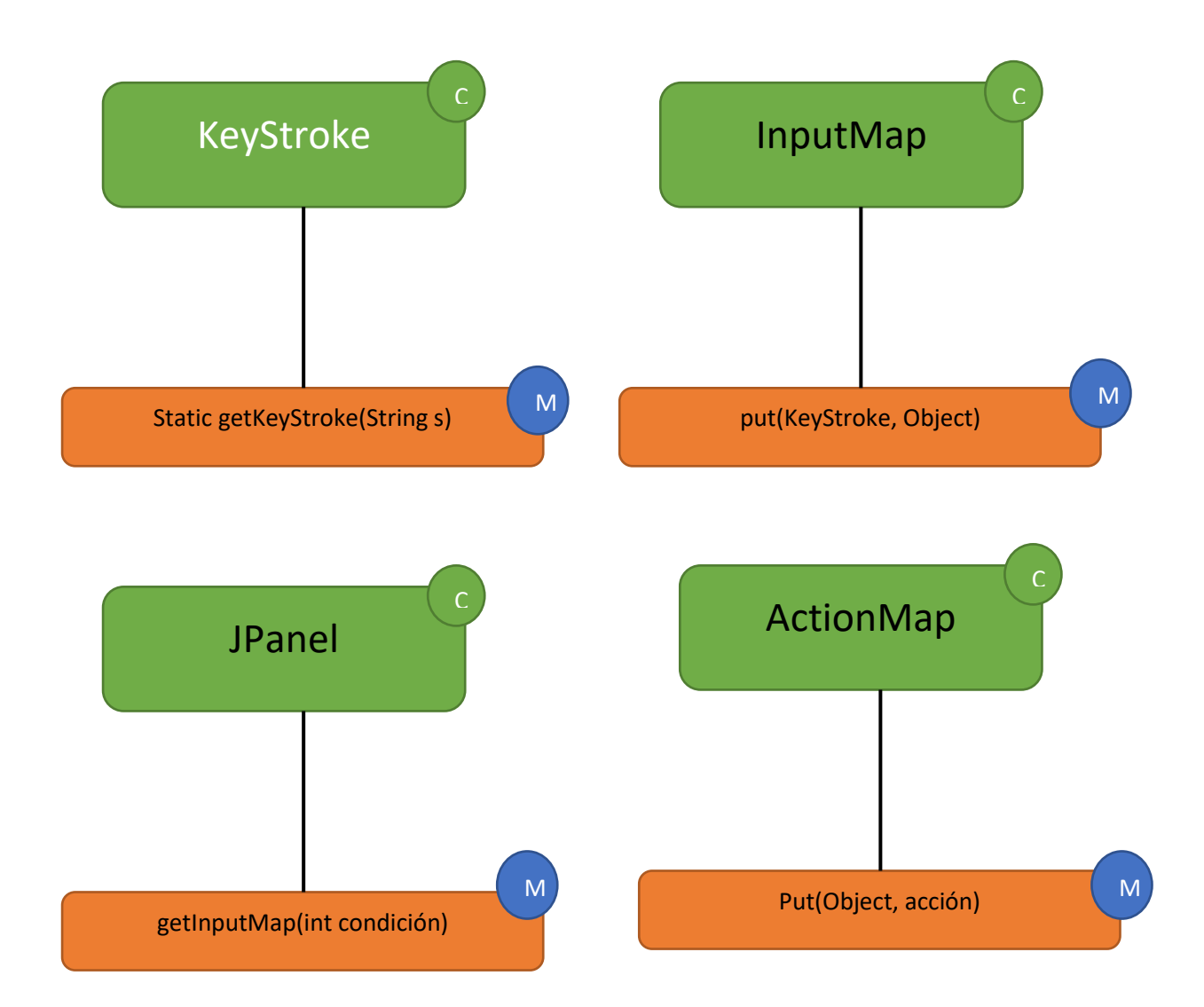

- 1. Crear mapa de entrada.
- 2. Crear combinación de teclas (Ctrol +A, Ctrol + B y Ctrol +R).
- 3. Asignar combinación de teclas a objeto (fondo\_amarillo, fondo\_azul y fondo\_rojo).
- 4. Asignar objeto a acción(accionAmarillo, accionAzul y accionRojo).

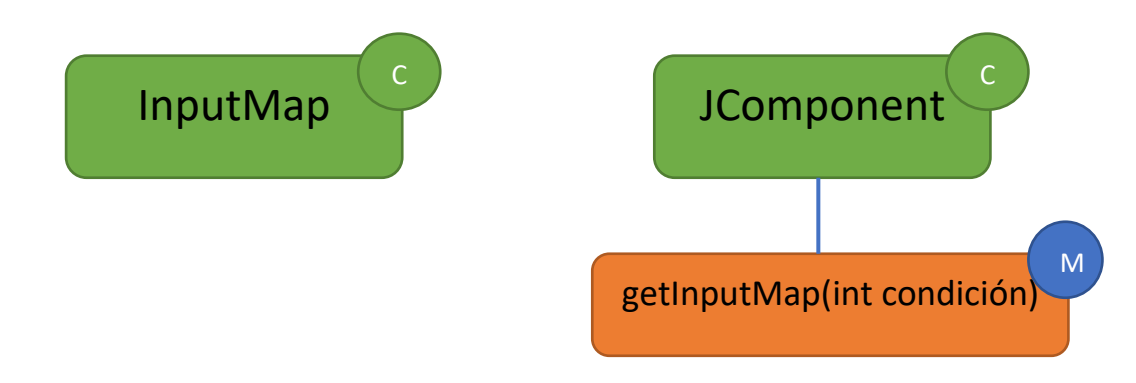

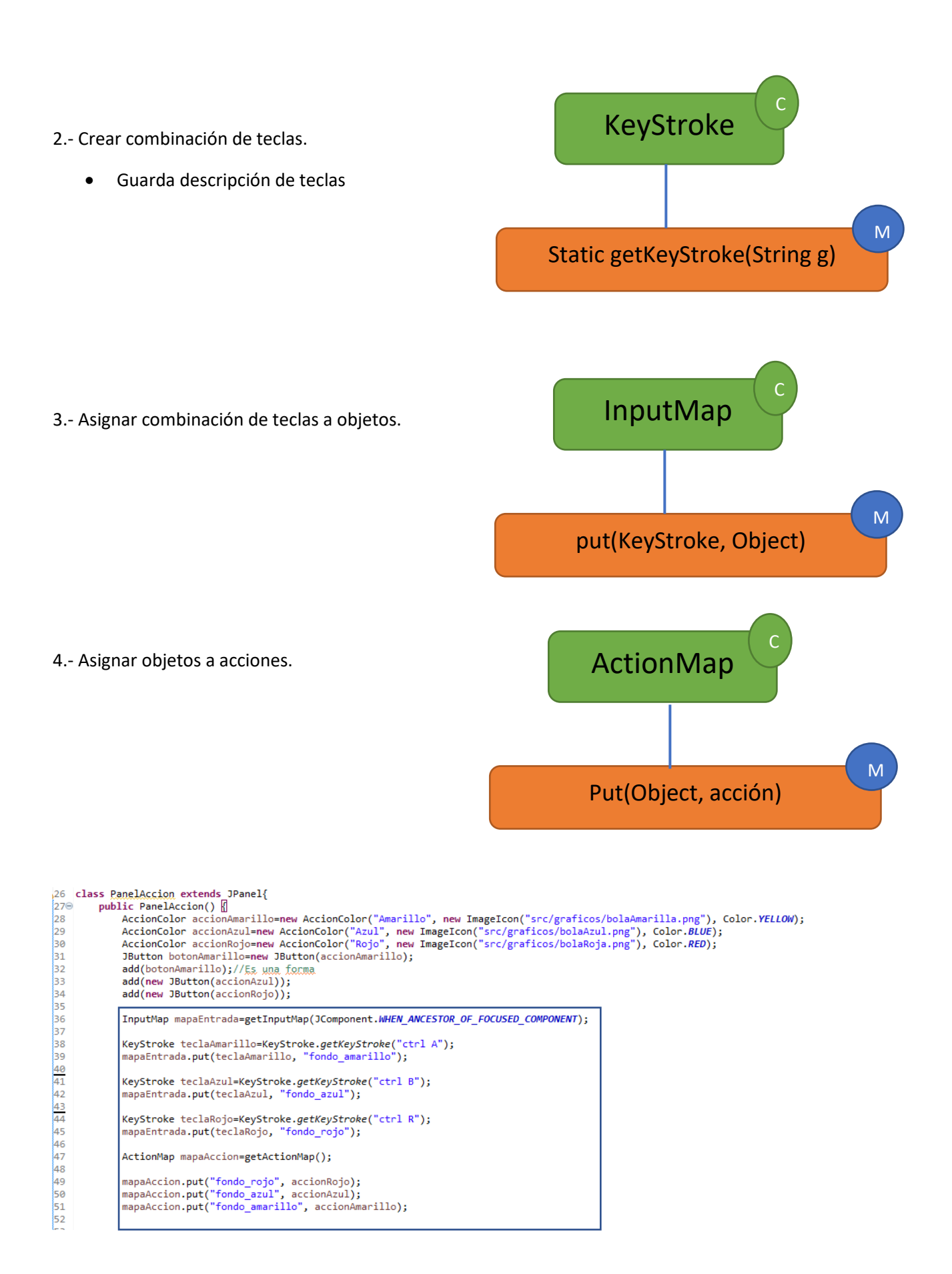

```
InputMap
mapaEntrada=getInputMap(JComponent.WHEN_ANCESTOR_OF_FOCUSED_COMPONENT);
```

```
KeyStroke teclaAmarillo=KeyStroke.getKeyStroke("ctrl A");
mapaEntrada.put(teclaAmarillo, "fondo_amarillo");
```

```
KeyStroke teclaAzul=KeyStroke.getKeyStroke("ctrl B");
mapaEntrada.put(teclaAzul, "fondo azul");
```

```
KeyStroke teclaRojo=KeyStroke.getKeyStroke("ctrl R");
mapaEntrada.put(teclaRojo, "fondo rojo");
```

```
ActionMap mapaAccion=getActionMap();
```

```
mapaAccion.put("fondo_rojo", accionRojo);
mapaAccion.put("fondo_azul", accionAzul);
mapaAccion.put("fondo_amarillo", accionAmarillo);
```

Ahora si ejecutamos podremos utilizar las correspondientes combinaciones de teclas para cambiar de color.

Ahora vamos a modificar el código para poderlo simplificar más.

### InputMap

mapaEntrada=getInputMap(JComponent.WHEN\_ANCESTOR\_OF\_FOCUSED\_COMPONENT);

mapaEntrada.put(KeyStroke.getKeyStroke("ctrl A"),"fondo\_amarillo");

mapaEntrada.put(KeyStroke.getKeyStroke("ctrl B"),"fondo\_azul");

mapaEntrada.put(KeyStroke.getKeyStroke("ctrl R"),"fondo\_rojo");

```
ActionMap mapaAccion=getActionMap();
```

```
mapaAccion.put("fondo_rojo", accionRojo);
mapaAccion.put("fondo_azul", accionAzul);
mapaAccion.put("fondo_amarillo", accionAmarillo);
```

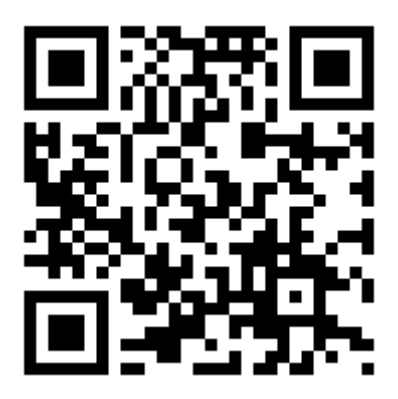

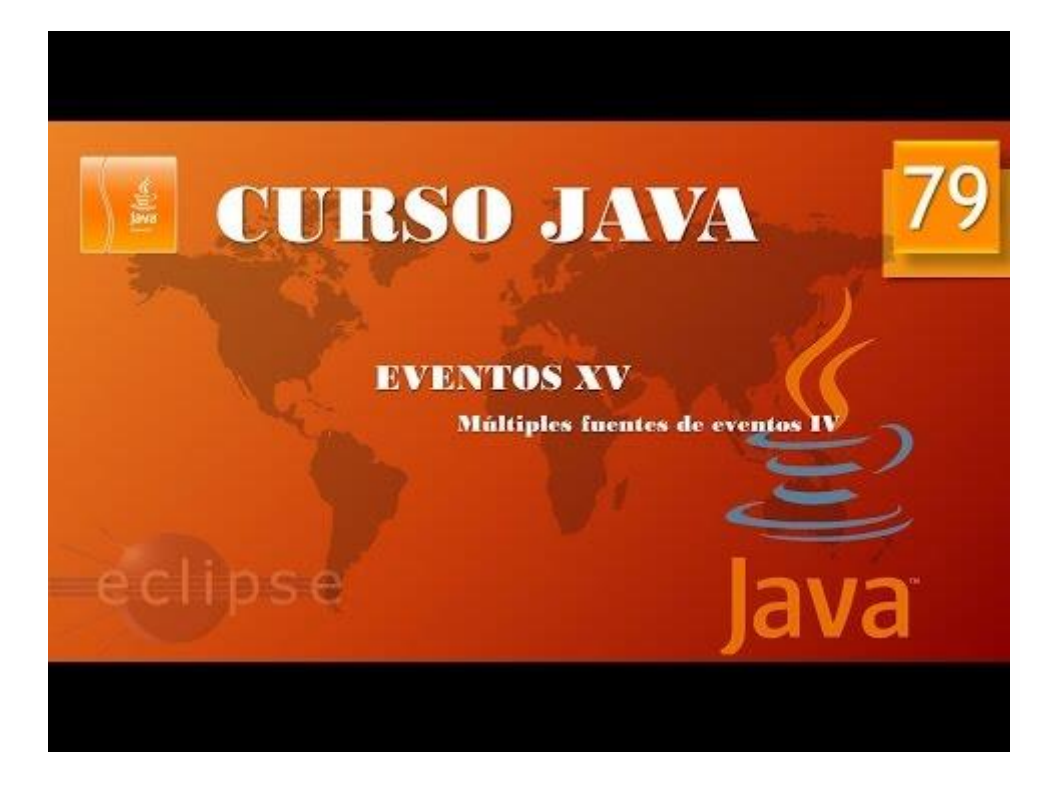

### Eventos XVI. Múltiples oyentes. (Vídeo 80)

Múltiples fuentes vs Múltiples oyentes.

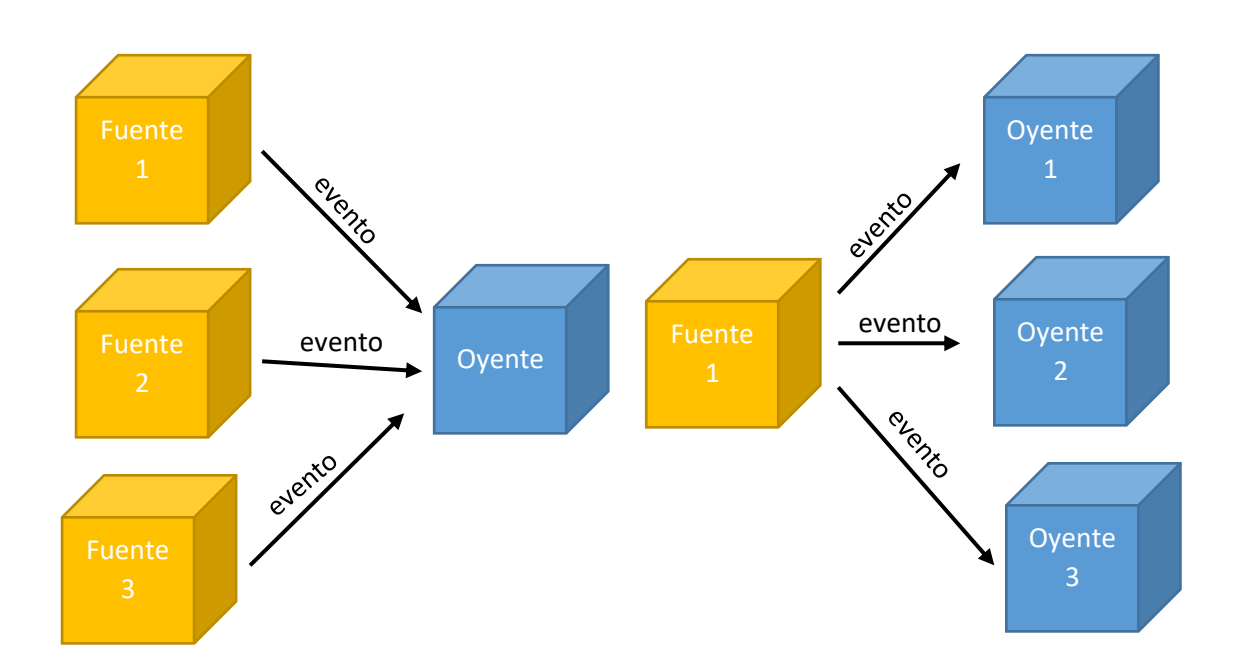

Vamos a crear una nueva clase llamada Varios\_oyentes.

```
1 package graficos;
  2
  3⊖ import javax.swing.*;
4 import java.awt.event.*;
  5
  6
  7
     public class Varios_oyentes {
  8
  90
         public static void main(String[] args) {
210
             // TODO Auto-generated method stub
             Marco_Principal mimarco=new Marco_Principal();
 11
             mimarco.setDefaultCloseOperation(JFrame.EXIT_ON_CLOSE);
 12
 13
             mimarco.setVisible(true);
 14
         }
 15
 16
    }
 17
18 class Marco Principal extends JFrame {
         public Marco_Principal() {
 19⊝
             setTitle("Preuba Varios");
 20
             setBounds(1300,100,300,200);
 21
             Lamina_Principal lamina=new Lamina_Principal();
 22
 23
             add(lamina);
 24
         }
 25
 26
     }
 27
```

```
28 class Lamina Principal extends JPanel{
 29⊝
         public Lamina_Principal() {
 30
             JButton boton nuevo=new JButton("Nuevo");
 31
             add(boton_nuevo);
 32
             boton_cerrar=new JButton("Cerrar todo");
 33
             add(boton_cerrar); 
 34
         }
 35
         JButton boton_cerrar; -
 36
    }
```

Este será el resultado:

| 실 Preuba Varios | _         |     | × |
|-----------------|-----------|-----|---|
| Nuevo           | Cerrar to | odo |   |
|                 |           |     |   |
|                 |           |     |   |
|                 |           |     |   |

El objeto botón\_cerrar de tipo JButton se declara fuera de constructor para que esta pueda ser llamada desde el constructor y desde otros métodos luego se inicia dentro del constructor.

Ahora cada ver que pulsemos el botón Nuevo cree una ventana nueva.

```
package graficos;
import javax.swing.*;
import java.awt.event.*;
public class Varios_oyentes {
      public static void main(String[] args) {
             // TODO Auto-generated method stub
             Marco Principal mimarco=new Marco Principal();
             mimarco.setDefaultCloseOperation(JFrame.EXIT_ON_CLOSE);
             mimarco.setVisible(true);
      }
}
class Marco Principal extends JFrame {
      public Marco Principal() {
             setTitle("Preuba Varios");
             setBounds(1300,100,300,200);
             Lamina_Principal lamina=new Lamina_Principal();
             add(lamina);
      }
```

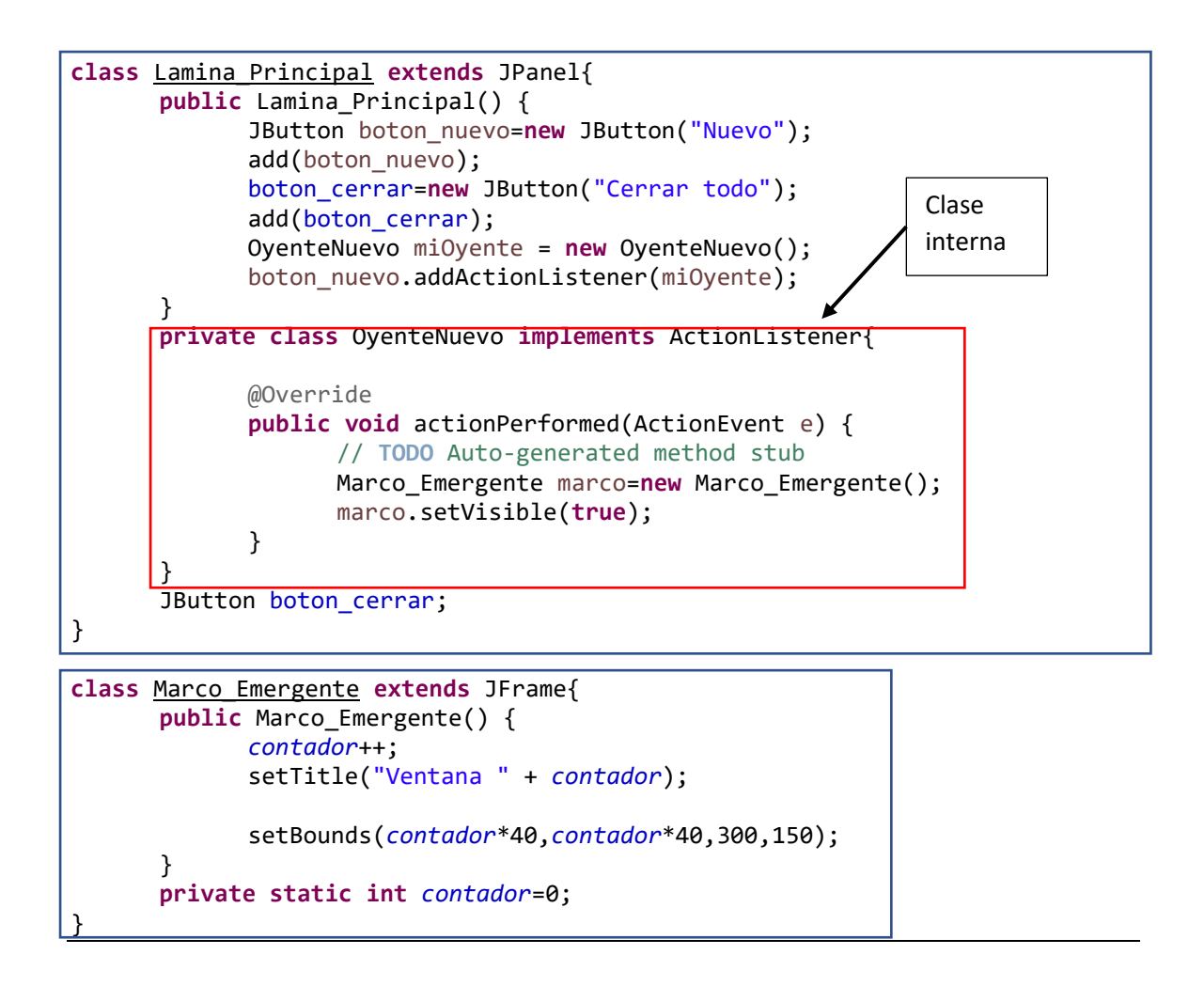

Con la clase Marco\_Emergente iremos abriendo ventanas según pulsemos el botón de Nuevo con la peculiaridad que cada ventana irá numerada por un contador.

Con setBounds haremos que cada ventana nueva se abra modificando su posición horizontal y vertical en 40 pixeles.

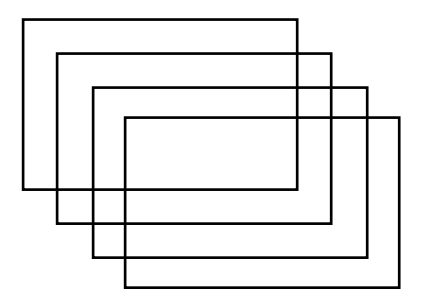

Para evitar que una ventana tape a la siguiente.

La clase interna OyenteNuevo permite que la clase Lamina\_Principal tenga acceso a dicha clase ya que esta es private y si estuviera fuera de dicha clase no tendría acceso a la clase OyenteNuevo.

Ahora nos interesa que al pulsar el botón "Cerrar todo" cierre todas las ventanas que son objetos diferentes, instancias diferentes, que hemos ido abriendo.

```
package graficos;
import javax.swing.*;
import java.awt.event.*;
public class Varios oyentes {
      public static void main(String[] args) {
             // TODO Auto-generated method stub
             Marco_Principal mimarco=new Marco_Principal();
             mimarco.setDefaultCloseOperation(JFrame.EXIT ON CLOSE);
             mimarco.setVisible(true);
      }
}
class Marco Principal extends JFrame {
      public Marco Principal() {
             setTitle("Preuba Varios");
             setBounds(1300,100,300,200);
             Lamina Principal lamina=new Lamina Principal();
             add(lamina);
      }
}
class Lamina Principal extends JPanel{
      public Lamina_Principal() {
             JButton boton_nuevo=new JButton("Nuevo");
             add(boton_nuevo);
             boton cerrar=new JButton("Cerrar todo");
             add(boton cerrar);
             OyenteNuevo miOyente = new OyenteNuevo();
             boton nuevo.addActionListener(miOyente);
      }
      private class OyenteNuevo implements ActionListener{
             @Override
             public void actionPerformed(ActionEvent e) {
                   // TODO Auto-generated method stub
                   Marco_Emergente marco=new Marco_Emergente(boton_cerrar);
                   marco.setVisible(true);
             }
      }
      JButton boton cerrar;
                                                Pasar por parámetros
}
```

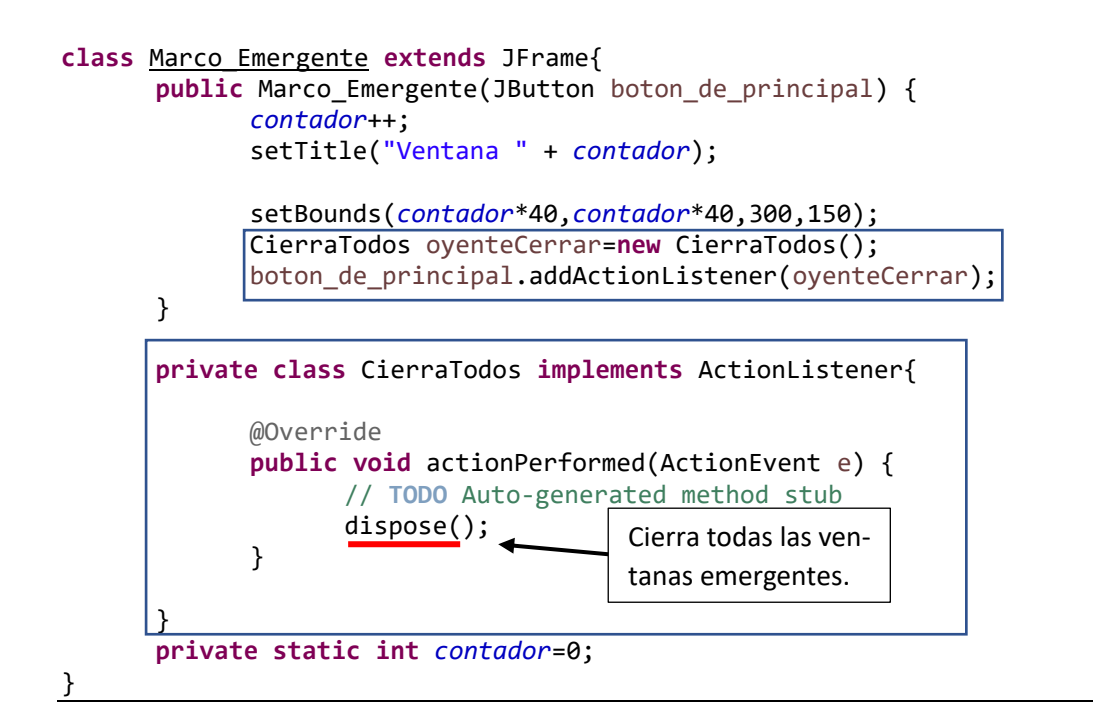

Dentro de la clase Marco\_Emergene haremos una clase interna llamada CierraTodos.

Desde la clase Marco\_Emergente tendremos acceso a la clase CierraTodos.

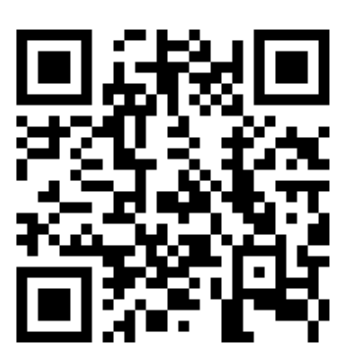

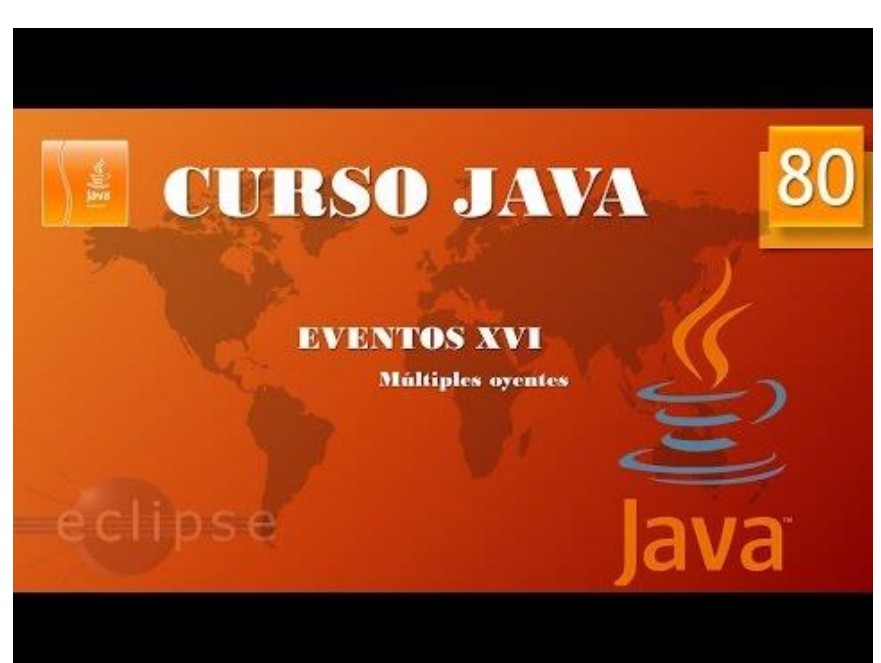

# Contenido

| Interfaces y clases internas. Interfaces I. (Vídeo 49)                        | 1   |
|-------------------------------------------------------------------------------|-----|
| Interfaces y clases internas. Interfaces II (Vídeo 50)                        | 6   |
| Interfaces y clases internas. Interfaces III (Vídeo 51)                       | 11  |
| Interfaces y clases internas. Interfaces IV (Vídeo 52)                        | 16  |
| Interfaces y clases internas. Clases internas I. (Vídeo 53)                   |     |
| Interfaces y clases internas. Clases internas II. (Vídeo 54)                  | 21  |
| Aplicaciones gráficas Swing I. (Vídeo 55)                                     | 25  |
| Aplicaciones gráficas. Swing II. Colocando el Frame. (Vídeo 56)               | 29  |
| Aplicaciones gráficas. Swing III. Colocando el Frame II. (Vídeo 57)           | 34  |
| Aplicaciones gráficas Swing IV. Escribiendo en el Frame. (Vídeo 58)           |     |
| Aplicaciones gráficas. Swing V. Dibujando en el Frame. (Vídeo 59)             | 41  |
| Aplicaciones gráficas. Swing VI.Dibujando en el Frame II(Video 60)            | 43  |
| Aplicaciones gráficas. Swing VII. Manejando colores (Vídeo 61)                |     |
| Aplicaciones gráficas. Swing VIII. Cambiando la letra en el Frame. (Vídeo 62) | 53  |
| Aplicaciones gráficas. Swing IX. Incluyendo imágenes. (Vídeo 63)              | 60  |
| Aplicaciones gráficas. Swing X Incluyendo imágenes II (Vídeo 64)              | 63  |
| Eventos 1. (Vídeo 65)                                                         | 69  |
| Eventos II. (Vídeo 66)                                                        | 73  |
| Eventos III (Vídeo 67)                                                        | 76  |
| Eventos IV. Eventos de ventana I. (Vídeo 68)                                  | 79  |
| Eventos V. Eventos de ventana II. Clases adaptadas. (Vídeo 69)                | 83  |
| Eventos VI. Eventos de ventana III. Controlando estado de ventana. (Vídeo 70) | 86  |
| Eventos VII. Eventos de teclado I. (Vídeo 71)                                 | 92  |
| Eventos VIII. Eventos de ratón I. (Vídeo 72)                                  | 97  |
| Eventos IX. Eventos de ratón II. (Vídeo 73)                                   | 101 |
| Eventos X. Eventos de foco. (Vídeo 74)                                        | 105 |
| Eventos XI. Eventos de foco II. (Vídeo 75)                                    | 109 |
| Eventos XII. Múltiples fuentes I. (Vídeo 76)                                  | 113 |
| Eventos XIII. Múltiples fuentes II. (Vídeo 77)                                | 116 |
| Eventos XIV. Múltiples fuentes III. (Vídeo 78)                                |     |
|                                                                               |     |
| Eventos XV. Múltiples fuentes IV. (Vídeo 79)                                  | 121 |